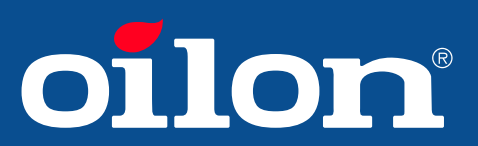

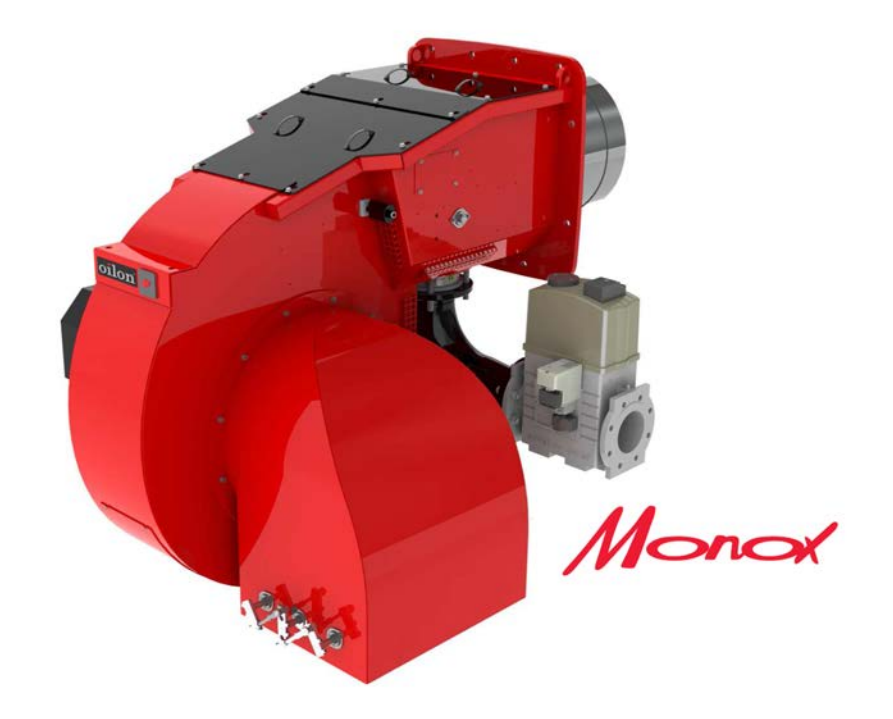

Operation and maintenance manual Burner models: GP-1000 M - 1200 M Burner equipment: WDx00, ME comb. head, FGR

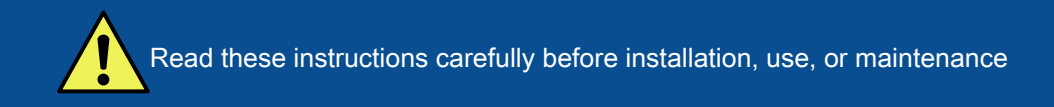

## Contents

## 1 Introduction

| 1.1 | Liability disclaimer              | . 3 |
|-----|-----------------------------------|-----|
| 1.2 | Safety precautions                | . 3 |
| 1.3 | Product overview                  | 7   |
| 1.4 | Flue gas recirculation (optional) | . 9 |
| 1.5 | Handling and storing              | 10  |

## 2 Technical data

| 12  |
|-----|
|     |
| .13 |
| .15 |
| 15  |
| .15 |
| .16 |
| 16  |
|     |

## 3 Installation

| 3.1  | Space requirements                          | 18   |
|------|---------------------------------------------|------|
| 3.2  | Lifting burner                              | . 18 |
| 3.3  | Detaching and fastening protective covers   | 19   |
| 3.4  | Mounting burner support                     | 21   |
| 3.5  | Installing burner                           | . 21 |
| 3.6  | Combustion head and masonry dimensions      | . 23 |
| 3.7  | Rotating air cone                           | 24   |
| 3.8  | Gas valve selection table                   | . 24 |
| 3.9  | Installing burner to gas supply line        | 25   |
| 3.10 | Installing gas pressure regulating assembly | 26   |
| 3.11 | Installing FGR duct system                  | 28   |
| 3.12 | Electrical connections                      | . 30 |
|      |                                             |      |

## 4 Commissioning

|      | <b></b> , , , , ,                                        | <b>.</b> . |
|------|----------------------------------------------------------|------------|
| 4.1  | First start-up                                           | 31         |
| 4.2  | Adjusting combustion head (GP)                           | 33         |
| 4.3  | Adjusting combustion differential air pressure switch    | 33         |
| 4.4  | Adjusting gas pressure switch                            | 35         |
| 4.5  | Setting gas pressure regulator SKP                       | 36         |
| 4.6  | Setting gas pressure regulator FRS                       | 37         |
| 4.7  | Measuring gas pressure                                   | . 40       |
| 4.8  | Operating and display unit menu                          | 43         |
| 4.9  | Adjusting operating and display unit settings            | . 46       |
| 4.10 | Frequency converter (WD200)                              | . 47       |
| 4.11 | Setting frequency converter parameters (WD200)           | . 47       |
| 4.12 | Frequency converter settings and standardization (WD200) | 48         |
| 4.13 | Checking O <sub>2</sub> module (WD200)                   | 48         |
|      |                                                          |            |

| 4.14 | Manual start-up and program stop in pre-purge position    | 50   |
|------|-----------------------------------------------------------|------|
| 4.15 | Ignition position                                         | . 51 |
| 4.16 | Setting ratio curve                                       | 52   |
| 4.17 | Activating FGR                                            | 57   |
| 4.18 | Setting FGR curve points                                  | . 57 |
| 4.19 | Measuring FGR                                             | 59   |
| 4.20 | Capacity range                                            | 60   |
| 4.21 | O <sub>2</sub> min. value control (WD200)                 | . 60 |
| 4.22 | Setting O <sub>2</sub> trim control (WD200)               | 62   |
| 4.23 | O <sub>2</sub> trim control operating mode (WD200)        | 64   |
| 4.24 | O <sub>2</sub> trim control load limitation (WD200)       | 65   |
| 4.25 | O <sub>2</sub> trim control when load changes (WD200)     | 65   |
| 4.26 | Setting capacity controller operating mode                | . 65 |
| 4.27 | Setting load controller parameters                        | 66   |
| 4.28 | Capacity controller on/off                                | . 70 |
| 4.29 | Boiler temperature limiting with burner control           | . 71 |
| 4.30 | Cold start thermal shock protection                       | 71   |
| 4.31 | Measuring flue gas and combustion air temperature (WD200) | . 73 |
| 4.32 | Activating O <sub>2</sub> trim control (WD200)            | . 73 |
| 4.33 | Backing up parameters                                     | 73   |
|      |                                                           |      |

## 5 Operation

| 5.1 | WiseDrive system                       | 74   |
|-----|----------------------------------------|------|
| 5.2 | Legend to PI diagrams                  | 77   |
| 5.3 | Legend to time sequence diagrams       | 78   |
| 5.4 | Burner operation and PI diagram, gas   | 81   |
| 5.5 | Time sequence diagram, gas use         | 83   |
| 5.6 | Burner automation description, gas use | . 84 |
| 5.7 | Gas valve proving                      | . 87 |

## 6 Maintenance

| 89  |
|-----|
| 90  |
| 91  |
| 93  |
| 94  |
| 97  |
| 100 |
| 101 |
| 102 |
|     |

## **1** Introduction

## 1.1 Liability disclaimer

The delivered equipment with its accessories is always a part of a larger system. This manual does not include comprehensive instructions for planning, installing and operating a complete system. Thus, the designer, installer and operator of the equipment should have sufficient qualifications and knowledge to design, install, and operate the parts of the system, as well as the system as a whole. The system, including burner control system, must be designed and constructed according to local regulations and requirements.

The following information must be read and understood by the users of the appliance. The users must be trained and fully qualified according to local legislation for the specific work. The users of the appliances must also be capable to recognize possible hazards in the system and in the environment where the appliance is used.

This manual contains information and instructions based on product standards and regulations, and on our best knowledge. Failure to follow these instructions can lead to damage to the appliance. Erroneous use of the appliance or the failure to follow any instructions or warnings in the manual or this disclaimer can lead to property damage, personal injury or death.

Oilon is unable to accept any liability for damage in case of:

- failure to follow these instructions
- other use than what is explained in this manual
- use by unqualified personnel
- the use of spare parts not provided by Oilon.

Your legal rights are governed by a Limited warranty, the terms of which are incorporated herein by reference. Any modification at the product, if not approved by Oilon, is disclaimed and may void your rights under the Limited warranty.

## 1.2 Safety precautions

Read these instructions carefully before installation, commissioning, operation or maintenance of the device. The given instructions must be followed. Throughout this manual, the following three symbols are used to point out very important information:

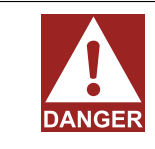

Use special caution. The DANGER symbol indicates an immediate hazard that will result in serious injury or death.

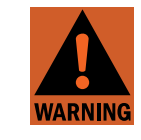

Use special caution. The WARNING symbol indicates a hazard that may result in serious injury or death.

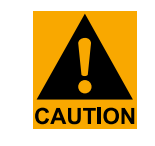

Use caution. The CAUTION symbol indicates a hazard that may result in an injury.

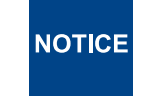

Pay attention. The NOTICE symbol indicates a risk of damage to the equipment, components, or surroundings.

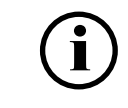

The 'i' (info) symbol indicates important information as well as useful tips and hints.

# Keep these instructions as well as the electrical diagrams available near the device.

Oilon products are manufactured in accordance with general product standards and directives as well as based on our best knowledge of product design and different technologies. Operational safety is one of the leading principles in our product development. However, it is wise to be prepared, and think about safety. Read the following principal safety warnings and instructions:

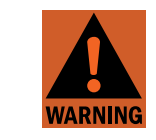

Connectors in the control box are under voltage. Only authorized users may open the safety cover.

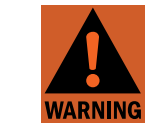

Installation, commissioning, or service of the appliance is to be carried out by authorized and trained personnel only, adhering to all local regulations and requirements.

The equipment shall be installed in accordance with the Provincial Installation Requirements, or, in their absence, the CGA B149.1 and B149.2 Installation Codes shall prevail.

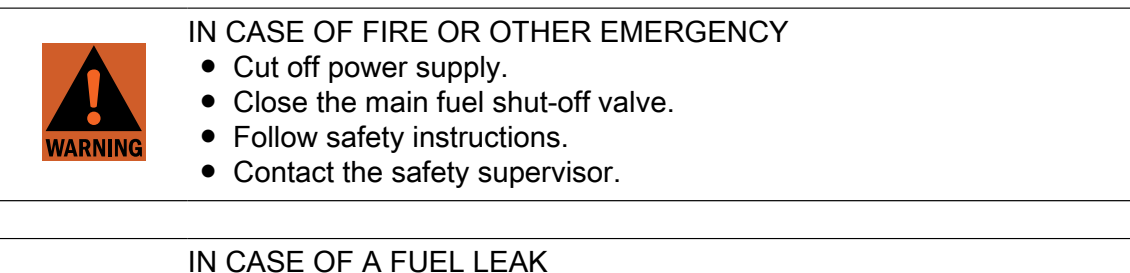

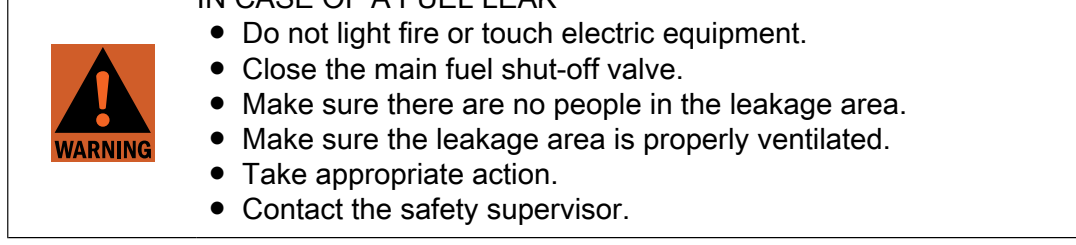

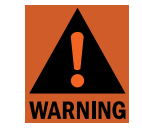

Cut off power supply to the burner and close the manual shut-off valves always before any maintenance work. Cutting power is adequate when just inspecting the device.

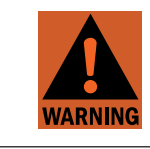

Secure all safety covers, enclosures, and guards with all screws before start-up. Use appropriate tools.

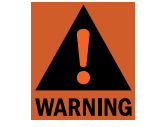

Wear proper hearing protection and personal protective equipment, such as protective footwear, gloves, and safety goggles when necessary.

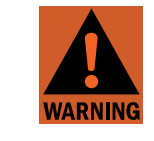

If burner start-up fails consecutively three times, do not restart burner before carefully investigating the reason for the failure.

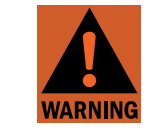

Do not touch hot pipes or surfaces during operation or maintenance.

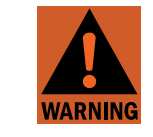

Permissible gas inlet temperature range is +5...+122 °F. Pay special attention to gas temperature when using LNG.

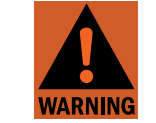

Fuel changeover shall always be done by an expert.

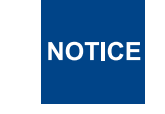

Pilot line is designed to be used at maximum 5% rating of full power.

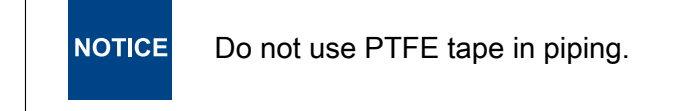

#### **Emergency shutdown**

In an emergency, cut off power supply to the burner. Close the manual shut-off valves. After safety check you can restart the burner. Check settings, and monitor that operation continues as normal.

#### Take care of the boiler room

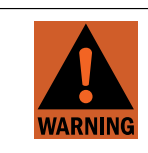

Never light a fire in the boiler room. Do not store any inflammable materials in boiler room.

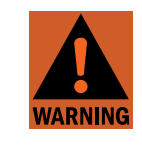

Keep the boiler hatch closed while starting the burner and during burner operation.

- Maintain tidiness in boiler room, and keep boiler room door closed.
- Make sure that there is always enough water and pressure in the heating system.
- Make sure that the boiler and chimney are swept regularly.
- Check flue damper adjustment and the gate valve regularly.
- Make sure that the air inlet to the boiler room is open.
- Make sure shut-off valves in pressure gauges are shut.
- Make sure that the necessary components are regularly checked in accordance with rules and regulations by public authorities. This includes the system's pipework and its tightness, safety appliances in the boiler system, and the burner.
- Check the boiler and its components.

We recommend obtaining a maintenance contract.

#### WARNING

IF YOU SMELL GAS:

- 1. OPEN A WINDOW.
- 2. EXTINGUISH ANY OPEN FLAMES.
- 3. STAY AWAY FROM ELECTRICAL SWITCHES.
- 4. EVACUATE THE BUILDING.
- 5. IMMEDIATELY CALL THE GAS COMPANY.

#### WARNING

IN ACCORDANCE WITH OSHA STANDARDS, ALL EQUIPMENT, MACHINES AND PROCESSES SHALL BE LOCKED OUT PRIOR TO SERVICING.

IF THIS EQUIPMENT IS NOT INSTALLED, OPERATED AND MAINTAINED IN ACCORDANCE WITH THE MANUFACTURERS INSTRUCTIONS, THIS PRODUCT COULD EXPOSE YOU TO SUBSTANCES IN FUEL OR FROM FUEL COMBUSTION WHICH CAN CAUSE DEATH OR SERIOUS ILLNESS AND WHICH ARE KNOWN TO CAUSE CANCER, BIRTH DEFECTS OR OTHER REPRODUCTIVE HARM.

IMPROPER SERVICING OF THIS EQUIPMENT MAY CREATE A POTENTIAL HAZARD TO EQUIPMENT AND OPERATORS.

SERVICING MUST BE DONE BY A FULLY TRAINED AND QUALIFIED PERSONNEL.

#### WARNING

DO NOT ATTEMPT TO START, ADJUST OR MAINTAIN THIS BURNER WITHOUT PROPER TRAINING OR EXPERIENCE. FAILURE TO USE KNOWLEDGEABLE TECHNICIANS CAN RESULT IN EQUIPMENT DAMAGE, PERSONAL INJURY OR DEATH.

#### **1.3 Product overview**

#### Intended use

This is an automatic forced draught burner. The burner can be used on most heating appliances; for warm and hot water boilers, steam boilers, hot air generators, and various types of process heating. They are also designed to suit furnaces with high back pressure.

As standard, the burners are mounted in horizontal orientation. The standard setup is designed to operate in the altitude of max. 1,640 ft above sea level.

See **Other technical data and requirements** for the information on standard applicable fuels. Burners using other fuels are available upon request.

#### Construction

The surface of the housing is finished with durable high-gloss paint. Electrical installations and burner service are easy to perform because the top cover is removable. The stainless steel alloy combustion head and the diffuser disc can withstand high temperatures.

The motor output components of the fan motor (short-circuit protection, thermal protection, contactor) must be designed according to the site.

The burner control system handles all burner operation sequences automatically. In the event of a burner failure, the unit stops the burner automatically.

Each burner is tested separately before delivery to the customer.

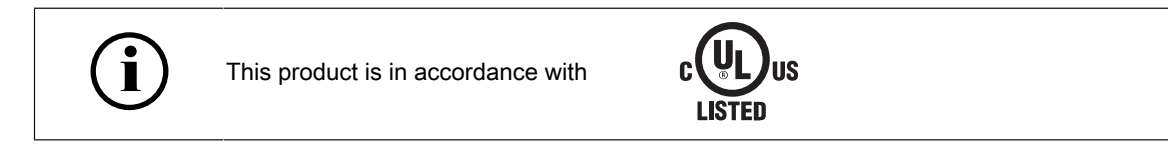

Our gas burners comply with standard UL295, oil burners with UL296, and dual-fuel burners with both of the above-mentioned standards.

The manufacturing time is found in the type plate. The product's expected lifespan is at least 15 years, if it and its components are used and maintained properly.

For more information on products, visit our website at www.oilon.com.

#### Type labelling

| GKP | -700 | <u>M-II</u> | WD200 | LN80 | <u>C2</u> |
|-----|------|-------------|-------|------|-----------|
|     |      |             |       |      |           |
| 1   | 2    | 34          | 5     | 6    | 7         |

| Label element 1: Series, fuel |                     |  |
|-------------------------------|---------------------|--|
| KP                            | Light fuel oil      |  |
| RP                            | Heavy fuel oil      |  |
| GP                            | Gas                 |  |
| GKP                           | Light fuel oil      |  |
| GRP                           | Gas, heavy fuel oil |  |

| Label element 2: Burner frame size categorization |                                |  |
|---------------------------------------------------|--------------------------------|--|
| 50 1200                                           | Higher value = higher capacity |  |

| Label element 3: Method of control |                                |  |
|------------------------------------|--------------------------------|--|
| Н                                  | Two-stage                      |  |
| М                                  | Modulating                     |  |
| MH                                 | Modulating gas, two-stage oil  |  |
| ME                                 | Modulating with a separate fan |  |

-, I, II, III Higher value = higher capacity

| Label element 5: Control system (additional code): |                                                                                         |  |
|----------------------------------------------------|-----------------------------------------------------------------------------------------|--|
| WD100                                              | Electronic fuel/air ratio control system                                                |  |
| WD200                                              | Electronic fuel/air ratio control system with O2 control and variable speed drive (VSD) |  |

| Label eleme | ent 6: Combustion head type referring to typical NOx-emissions (additional code) |
|-------------|----------------------------------------------------------------------------------|
| LN30        | LN30 = 30mg/kWh                                                                  |

| LN60  | LN60 = 60mg/kWh   |
|-------|-------------------|
| LN80  | LN80 = 80mg/kWh   |
| LN150 | LN150 = 150mg/kWh |

Label element 7: Combustion head length (additional code)-, C1, C2, C3Combustion head length C only in use in LN80 burners.

### Type plate

The following illustration shows an example of the type plate of Oilon burners:

|          |                 | Serial No                                |   |
|----------|-----------------|------------------------------------------|---|
|          |                 | Manufactured                             | ( |
| Overfi   | re pressure min | Capacity, Gas                            | ( |
| Overfi   | re pressure max | Capacity, Oil                            |   |
| Gas c    | alorific value  | Pressure, Oil                            |   |
| Gas ty   | pe              | Gas press min                            |   |
| Oil qua  | ality           | Gas press max                            |   |
|          |                 | oílon                                    |   |
| y        |                 | 91 GENESIS PKWY<br>THOMASVILLE, GA 31792 |   |
| レー しょうしん |                 | ,                                        |   |

Type plate US ver. 2

| Pos. | Description                                                          | Pos. | Description                                                               |
|------|----------------------------------------------------------------------|------|---------------------------------------------------------------------------|
| 1    | 1 Burner type:<br>KP = Light fuel oil                                |      | Oil pump supply voltage, input power and current, V / Phase / Hz / hp / A |
|      | RP = Heavy fuel oil                                                  | 10   | Degree of protection                                                      |
|      | GP = Gas<br>GKP = Light fuel oil and gas                             | 11   | Serial number                                                             |
|      | GRP = Heavy fuel oil and gas                                         | 12   | Month and year of manufacture                                             |
| 2    | Overfire pressure min, IN.WC                                         | 13   | Capacity, gas, MBTU/hr                                                    |
| 3    | Overfire pressure max, IN.WC                                         | 14   | Capacity, light fuel oil, GPH                                             |
| 4    | Gas calorific value, BTU/scf                                         | 15   | Oil pressure, PSI                                                         |
| 5    | Gas type                                                             | 16   | Gas pressure min, IN.WC                                                   |
| 6    | Oil quality / viscosity                                              | 17   | Gas pressure max, IN.WC                                                   |
| 7    | Control voltage, V / Phase / hp / A                                  | 18   | Manufacturer address                                                      |
| 8    | Fan supply voltage, input power and current, V / Phase / Hz / hp / A |      |                                                                           |

## **1.4 Flue gas recirculation (optional)**

The flue gas recirculation (FGR) reduces the NOx content of flue gases. A certain proportion of flue gas is led back to the combustion chamber, which causes the flame temperature to drop. This influences the NOx content of flue gas.

In general, the amount of recirculated flue gas must be adjusted to the smallest possible quantity needed to obtain the required NOx rate. The flue gas quantity is adjusted with the throttle valve located on the FGR pipe.

If the quantity of recirculated flue gas is excessive the flame may become instable and the CO rate may increase. The amount of flue gas to circulate is set on the control panel. To optimize the result, burner is adjusted to operate according to preset FGR-curves.

For detailed information and instructions, see the chapters *Installation* and *Commissioning*.

## **1.5 Handling and storing**

#### Storing and recycling

Store device and its equipment in a dry and airy place. Protect device from dust and humidity. Follow storing and transporting instructions included in the package.

Documentation is part of the product, and it must be passed on together with device, also with a second hand product. Pass on documents delivered with device to owner at installation, and advise to keep them properly. Make sure that operating instructions are available near the device.

Recycle product package. The metal and plastic parts of the device are made of recyclable materials. Also all electrical components are recyclable, and should be handled according to local regulations.

## 2 Technical data

## 2.1 Burner technical data

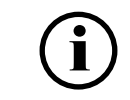

This manual may include additional information about other burner types. However, the manual is valid only for the burner, mentioned on the front page and in the burner data table.

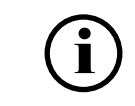

Following information applies to standard deliveries.

| Burner                               | GP-1000 M  | GP-1200 M  |
|--------------------------------------|------------|------------|
| Capacity, MMBtu/h                    | 6.8–42.0   | 8.3–50.4   |
| Burner motor                         | +frequency | +frequency |
| 3~ 208–600 V 60 Hz                   | converter  | converter  |
| <ul> <li>Output, hp</li> </ul>       | 50         | 60         |
| <ul> <li>Current, A/460 V</li> </ul> | 55.9       | 66.7       |
| <ul> <li>Speed, rpm</li> </ul>       | 2,970**    | 2,970**    |
| Control unit                         | WDx00      | WDx00      |
| Weight lb*                           | 1,720      | 1,830      |

\*Burner only. The weight varies depending on the content of the delivery.

Turndown ratio, gas 1:5 (100...20%)

\*\*The frequency must be converted to 50 Hz.

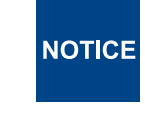

In burners with a 60-Hz configuration, use 50 Hz instead of the nominal frequency. Make sure that the motor rpm does not exceed 3000.

#### Working diagrams

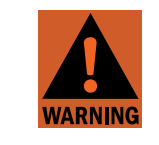

Using the burner outside the range shown in the working diagrams is not allowed.

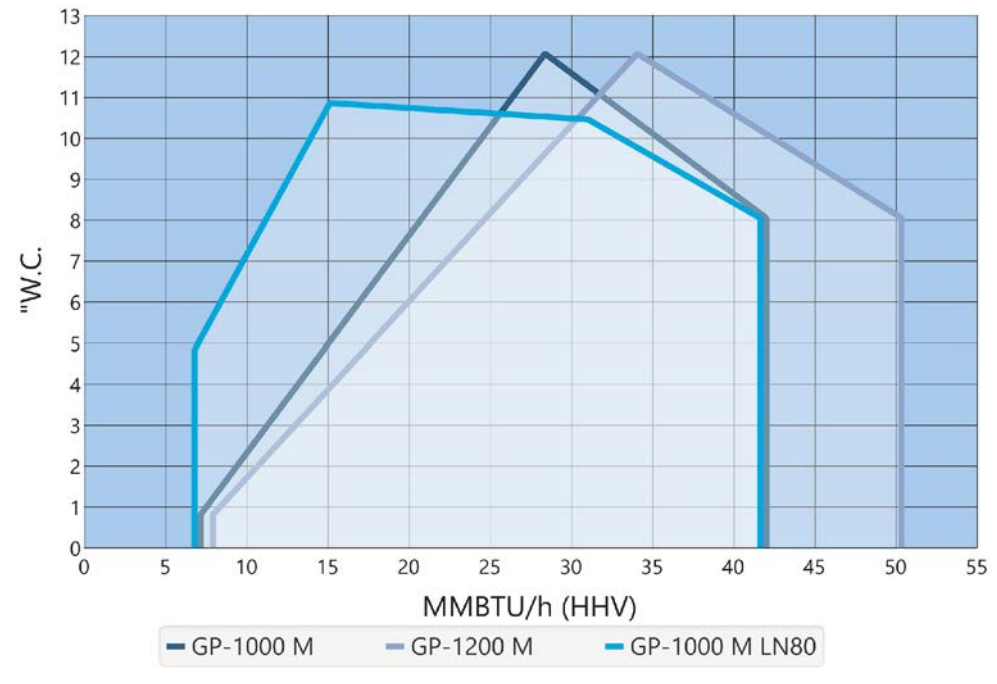

```
GP-1000 M - 1200 M (US) ver. 2
```

 $(\mathbf{i})$ 

Tested in laboratory conditions (ambient temperature 68 °F).

## 2.2 Other technical data and requirements

| Fuel, gas use                           | <b>Natural gas</b><br>When using other gases than natural gas, the composition<br>of the gas must be known. Consult burner manufacturer on<br>the suitability of the burner for special gases. |
|-----------------------------------------|----------------------------------------------------------------------------------------------------|
| Gas inlet pressure to burner max.       | Natural gas: 40 - 200 "W.C.<br>LPG: 48 - 200 "W.C.                                                                                                    |
| Max. demand for combustion air, gas use | 13.5 cfh/MBtu                                                                                                    |
| Efficiency, natural gas                 | 35,31 ft <sup>3</sup> n/h ≈ 13.5 MBtu efficiency, when heat value is 961.91 Btu/ft <sup>3</sup>                                                                                                |
| Performance, natural gas                | 950 - 1050 btu/sc.ft                                                                                                    |

| Control voltage       | 115 V (-15%+10%) 50 Hz / 60 Hz 1-phase                                                   |
|-----------------------|------------------------------------------------------------------------------------------|
| Motor voltage options | 220 V 60 Hz 3-phase<br>400 V 60 Hz 3-phase<br>460 V 60 Hz 3-phase<br>575 V 60 Hz 3-phase |

| Sound pressure level L <sub>pfA</sub> | 84.0 ± 0.5 dB  |
|---------------------------------------|----------------|
| Sound power level L <sub>wA</sub>     | 101.5 ± 0.5 dB |

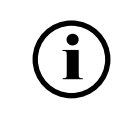

For reducing noise level, contact the manufacturer or consult the Oilon Selection Tool (available for download on the Oilon website).

| Degree of protection      | NEMA 1     |
|---------------------------|------------|
| Ambient temperature range | 32+ 122 °F |

## 2.3 Burner control technical data

| Burner control                                                                                                    | LMV5                                                                                                    |
|----------------------------------------------------------------------------------------------------|----------------------------------------------------------------------------------------------------|
| Mains voltage                                                                                                    | 120 VAC -15/+10 %                                                                                                    |
| Locking during undervoltage conditions                                                                                                    | < 96 VAC                                                                                                    |
| Transformer / primary side                                                                                                    | 120 VAC                                                                                                    |
| Transformer / side 1                                                                                                    | 12 VAC                                                                                                    |
| Transformer / side 2                                                                                                    | 2 x 12 VAC                                                                                                    |
| Mains frequency                                                                                                    | 50–60 Hz 6 %                                                                                                    |
| Power consumption                                                                                                    | < 30 W                                                                                                    |
| Permissible input current / differential air pressure switch                                                                                                    | 0.5 A / 230 VAC -15/+10 %                                                                                                    |
| Permissible input current / status input                                                                                                    | 1.5 mA/120 VAC -15/+10 %                                                                                                    |
| <ul> <li>Perm. current rating of control terminals</li> <li>fan motor contactor</li> <li>burner failure</li> <li>ignition transformer</li> <li>gas valves</li> <li>oil valves</li> </ul> | <ul> <li>1 A/120 VAC -15/+10 %</li> <li>1 A/120 VAC -15/+10 %</li> <li>1.6 A/120 VAC -15/+10 %</li> <li>1.6 A/120 VAC -15/+10 %</li> <li>1.6 A/120 VAC -15/+10 %</li> </ul> |
| Permissible operation ambient temperature                                                                                                    | -4+140 °F                                                                                                    |

#### Block diagram of contact links

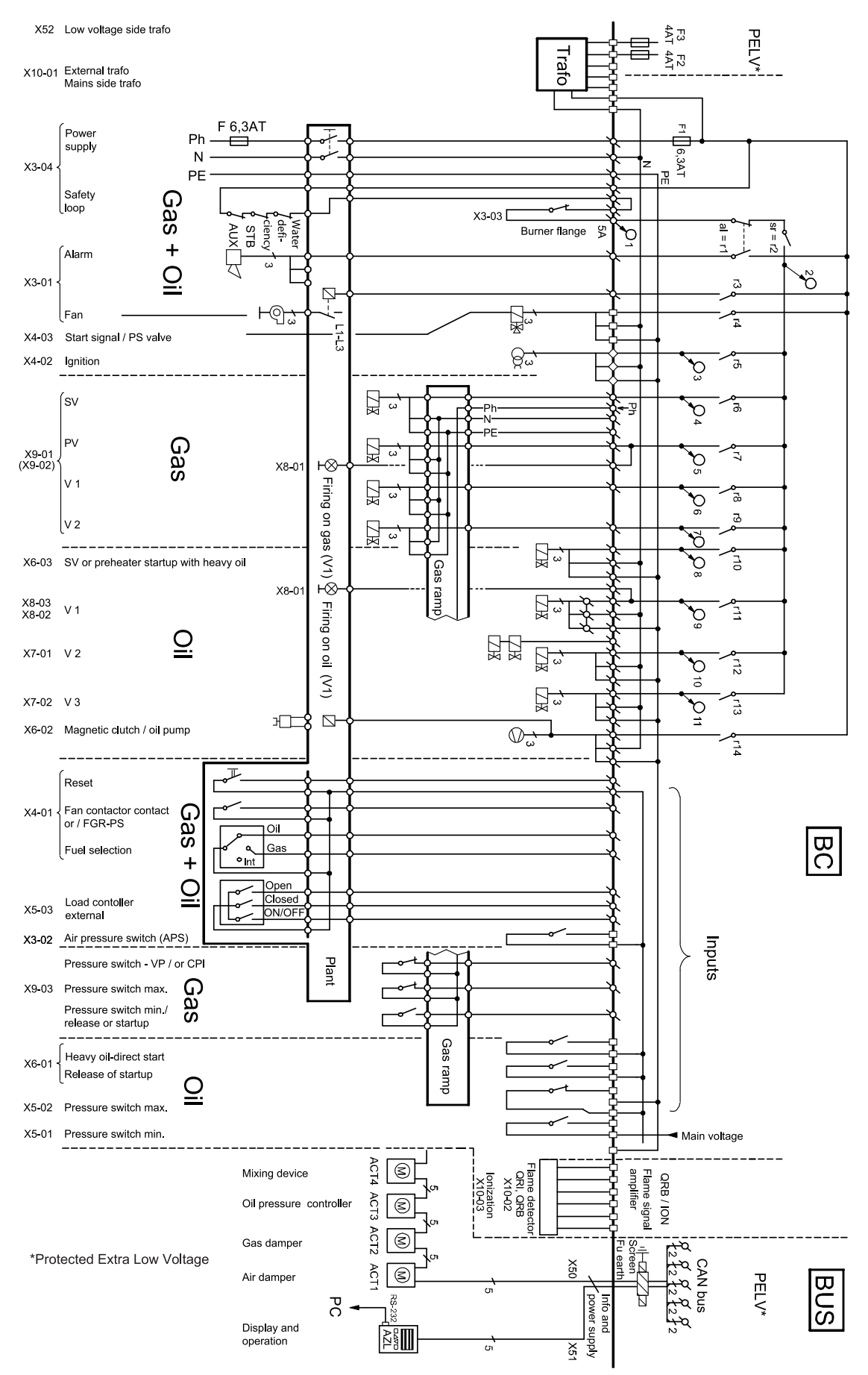

Block diagram ver. 7

#### Inputs / outputs (VSD)

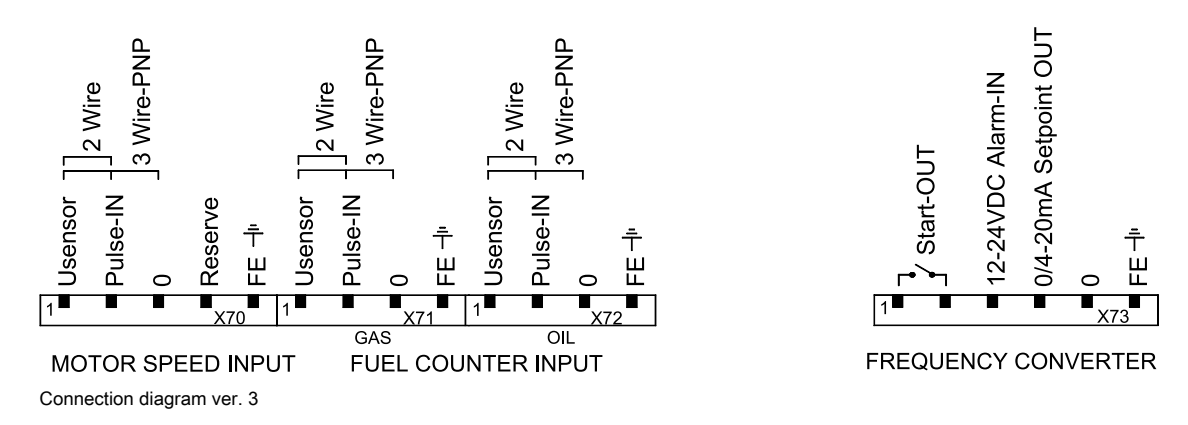

## 2.4 Display and operating unit technical data

| Display and operating unit                | AZL              |
|-------------------------------------------|------------------|
| Supply voltage                            | 24 VDC –15/+10 % |
| Power consumption                         | < 5 W            |
| Protection degree                         | NEMA 3           |
| Permissible operation ambient temperature | -4+140 °F        |

Protect the equipment from condensation, ice, and water ingress.

## 2.5 Servomotor technical data

NOTICE

| Servomotor                      | SQM45                | SQM48.497        | SQM48.697        | SQM91.391A9      |  |
|---------------------------------|----------------------|------------------|------------------|------------------|--|
| Mains voltage                   | 2 x 12 VAC           | 2 x 12 VAC       | 2 x 12 VAC       | 2 x 12 VAC       |  |
| Power consumption               | 9 – 15 VA            | 26 – 34 VA       | 26 – 34 VA       | 40 VA            |  |
| Angular adjustment              | 90°                  | 90°              | 90°              | 90°              |  |
| Accuracy                        | ±0.2°                | ±0.2°            | ±0.2°            | ±0.8°            |  |
| Torques, operation /<br>holding | 26.55 / 13.27 lbf·in | 177 / 177 lbf·in | 310 / 310 lbf·in | 531 / 531 lbf·in |  |
| Running time                    | 10 s - 120 s         | 30 s - 120 s     | 60 s - 120 s     | 30s              |  |
| Degree of protection            | NEMA 3               | NEMA 3           | NEMA 3           | NEMA 4           |  |
| Permissible ambient temperature | -4+140 °F            | -4+140 °F        | -4+140 °F        | -4+140 °F        |  |

## 2.6 O<sub>2</sub> module technical data (WD200)

| O <sub>2</sub> module         | PLL52             |
|-------------------------------|-------------------|
| Mains voltage, sensor heating | 110 VAC –15/+10 % |
| Mains voltage                 | 2 x 12 VAC        |
| Power consumption             | 4 VA              |

| O <sub>2</sub> module                | PLL52               |
|--------------------------------------|---------------------|
| Analog inlet, oxygen sensor          | QGO20.000D27        |
| Analog inlet, combustion temperature | Pt1000 / LG-Ni 1000 |
| Analog inlet, flue gas temperature   | Pt1000 / LG-Ni 1000 |
| Analog inlet, bus interface          | CAN                 |
| Protection degree                    | NEMA 3              |
| Permissible ambient temperature      | -4+140 °F           |

NOTICE

Protect the equipment from condensation, ice, and water ingress.

## 2.7 Oxygen sensor technical data (WD200)

| Oxygen sensor                         | QGO20                          |
|---------------------------------------|--------------------------------|
| Measuring cell                        | ceramic zirconium dioxide cell |
| Mains voltage, measuring cell heating | 110 VAC -15/+10 %              |
| Power consumption                     | max. 90 W, typically 35 W      |
| Measuring cell temperature            | 1292 °F ±122 °F                |
| Measuring range                       | 0.220.9 % O2                   |
| Flue gas velocity                     | 3.2832.81 ft/s                 |
| Protection degree                     | NEMA 2                         |
| Max. temperature, flange              | +482 °F                        |
| Max. temperature, connecting head     | +158 °F                        |
| Max. temperature, flue gas            | +572 °F                        |

NOTICE

Protect the equipment from condensation, ice, and water ingress.

## 2.8 Flame detector technical data

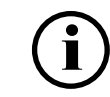

Flame detector values and connections depend on burner control system.

| QRI                                  |            |
|--------------------------------------|------------|
| Operation type                       | continuous |
| Supply voltage, operation            | 14 VDC ±5% |
| Supply voltage, testing              | 21 VDC ±5% |
| Signal voltage                       | 0–5 VDC    |
| Power consumption                    | < 0.5 W    |
| Connected detector cable max. length | 5.9 ft     |

| QRI                                       |           |
|-------------------------------------------|-----------|
| Auxiliary detector cable max. length      | 328 ft    |
| Protection degree                         | NEMA 3    |
| Permissible operation ambient temperature | -4+140 °F |

- integrated signal amplifier
- continuous or interrupted use
- mains frequency filtering
- does not detect electric arc used for ignition
- spectral sensitivity range ~1–3 μm
- QRI2A2.B180B front-viewing
- QRI2B2.B180B side-viewing

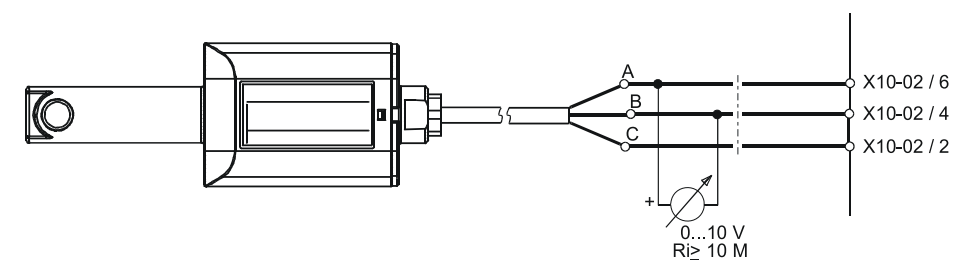

QRI connection ver. 1

| А | Black | X10-02 / 6 | Signal line    |
|---|-------|------------|----------------|
| В | Blue  | X10-02 / 4 | Reference line |
| С | Brown | X10-02 / 2 | Power line     |

| F 200 K                                            |                                                                  |  |  |  |  |
|----------------------------------------------------|------------------------------------------------------------------|--|--|--|--|
| Input parameters                                   |                                                                  |  |  |  |  |
| Auxiliary energy, input                            |                                                                  |  |  |  |  |
| Supply voltage                                     | 24 V DC ±20%                                                     |  |  |  |  |
| Protection class                                   | lii                                                              |  |  |  |  |
| Power consumption                                  | ≤ 4 W                                                            |  |  |  |  |
| Response sensitivity                               | 25 mV AC                                                         |  |  |  |  |
| Output parameters                                  |                                                                  |  |  |  |  |
| Safety period "Operation"                          | $t_{VOff} \le 1$ s and/or $\le 3$ s, factory set                 |  |  |  |  |
| Start-up delay                                     | $t_{VOn} \approx 1 \text{ s and/or} \approx 3 \text{ s}$         |  |  |  |  |
| Measuring output for intensity                     | Flame intensity – not failsafe                                   |  |  |  |  |
| Output continuous current                          | 4/0–20 mA, no insulation of potential towards the supply voltage |  |  |  |  |
| Cable length                                       |                                                                  |  |  |  |  |
| Standard cable LiYCY 8x1x0.5, length 3 m           |                                                                  |  |  |  |  |
| Extension of more than 3 m with LiYCY 8x1x0.5 up t | o 50 m                                                           |  |  |  |  |
| Environmental conditions                           |                                                                  |  |  |  |  |
| Temperature                                        | min40 °F<br>max. +140 °F                                         |  |  |  |  |
| Relative humidity                                  | 80% at +95 °F                                                    |  |  |  |  |
|                                                    |                                                                  |  |  |  |  |

Flame detector configurations vary depending on the assembly. See wiring diagram or Lamtec manual for configuration illustrations.

(i)

## 3 Installation

### 3.1 Space requirements

Leave enough space on each side of the burner for installation, commissioning, and maintenance purposes. The minimum space requirements are presented in the following.

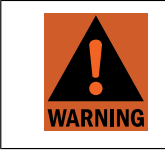

Installation, commissioning, or service of the appliance is to be carried out by authorized and trained personnel only, adhering to all local regulations and requirements.

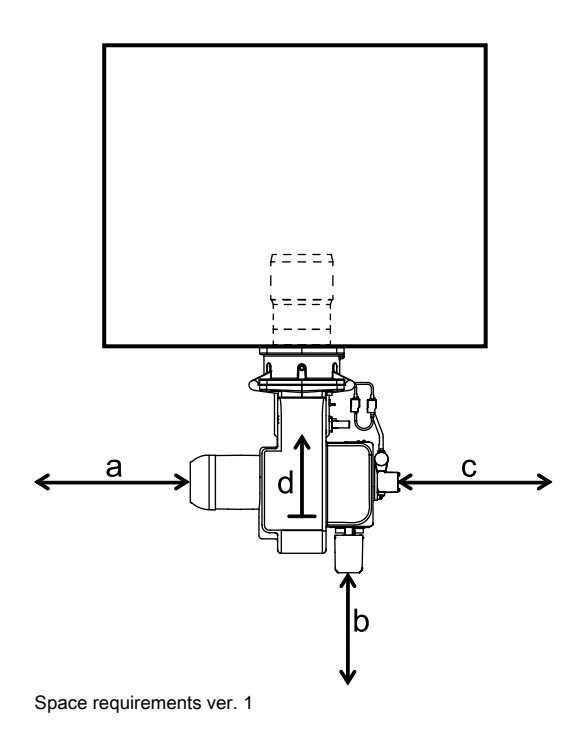

| Legend       | Minimum<br>dimension, ft |
|--------------|--------------------------|
| a<br>(left)  | 2.6                      |
| b<br>(front) | 3.6                      |
| c<br>(right) | 2.6                      |
| d<br>(top)   | 3.3                      |

It is recommended to leave more space around the burner. These are only the minimum requirements.

## 3.2 Lifting burner

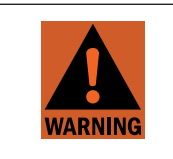

- The unit may be lifted only by qualified personnel with a good understanding of the regulations and safety instructions for lifting.
   Always use all indicated lifting points
- Always use all indicated lifting points.
- Do not go under the burner or any other suspended load.

Oilon burners are attached to and supported on a transportation base. The base can be lifted from all sides with a forklift. When lifting the package, the center of gravity must be in the middle between the forks to avoid falling.

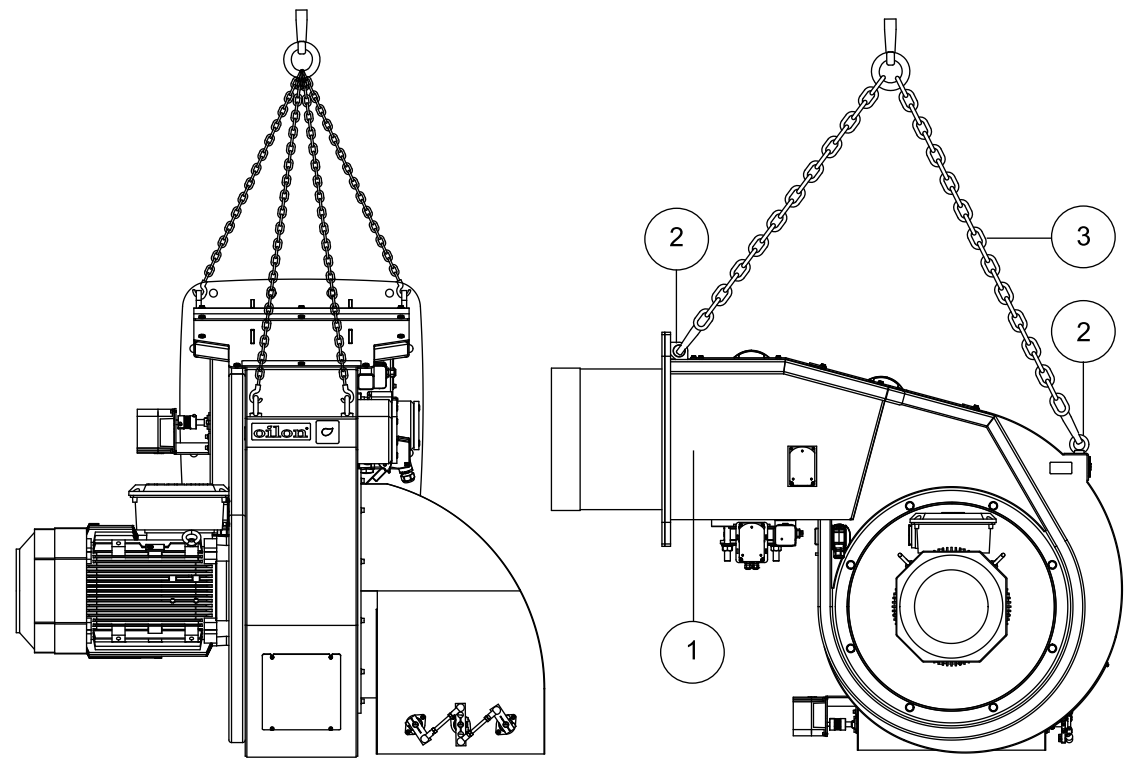

A017211 ver. 4

| Pos. | ltem                   |
|------|------------------------|
| 1    | Burner                 |
| 2    | Lifting eyes (4 pcs)   |
| 3    | Lifting chain or strap |

## 3.3 Detaching and fastening protective covers

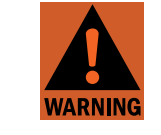

Secure all safety covers, enclosures, and guards with all screws before start-up. Use appropriate tools.

#### Detaching protective covers

- 1. Loosen front protective cover's screws approx. 0.79 inches.
- 2. Lift cover upwards and pull backwards so, that the gasket will not break.
- 3. Lift cover away.
- 4. Detach back protective cover in a similar way.

#### Fastening protective covers

- 1. Make sure that the fixing screws are raised enough, approx. 0.79 inches.
- 2. Set backcover's "keyholes" through the screw heads.
- 3. Hold the cover slightly raised and slide it into position. Be careful not to damage the gasket.
- 4. Tighten all the screws.
- 5. Fasten front cover in a similar way.

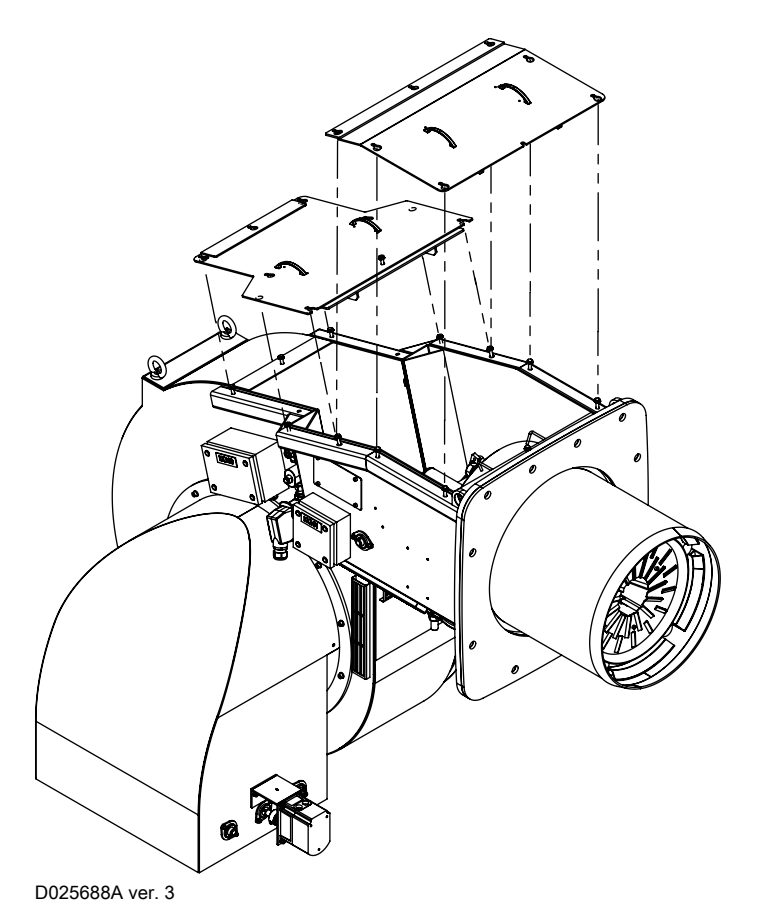

### 3.4 Mounting burner support

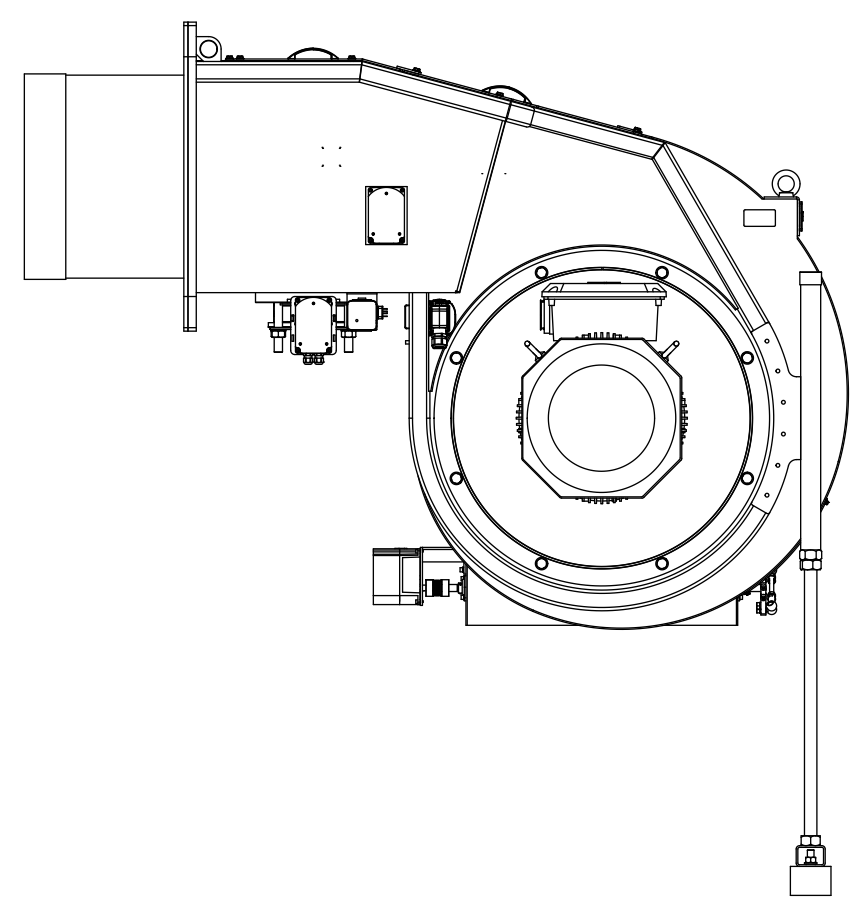

A017211 support ver. 3

Burner support may be needed in circumstances, where burner is exposed to extraordinary stress or vibration.

- 1. Check that the support length is appropriate.
- 2. Drill 6 pcs of M8 threads to the burner's frame beam according to the support's holes. Check that the support is placed vertical.
- 3. Fasten the support with M8 x 20 screws among base plates to the frame beam.
- 4. Adjust the support firmly against the floor.

### 3.5 Installing burner

#### Check before installation

- Diffuser disc and adjustment ring are in the correct position in relation to the combustion head.
- Combustion head is then in the basic position for partial load.
- Primary and secondary nozzles are set corretly, see Adjusting combustion head.
- Prepare boiler front plate in accordance with the given dimensions.
- Coat bolt threads with graphite-bearing grease prior to fitting.
- Install burner so that motor shaft lies horizontally. It is not allowed to install burner upside down.
- Remove transportation bracket after burner is attached to boiler.

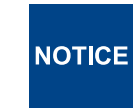

Install the burner firmly. Vibration may cause damage to the burner or its components.

### **Burner dimensions (GP)**

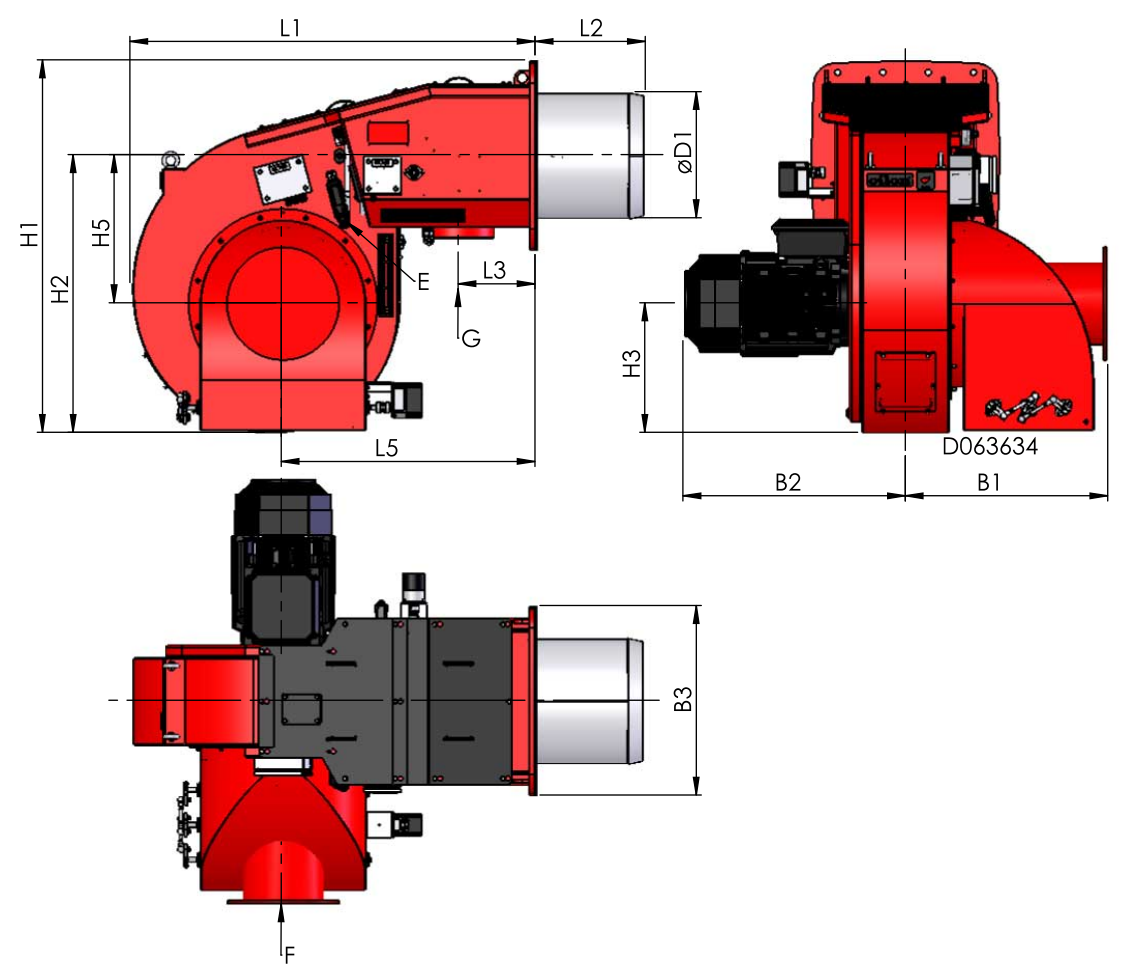

d063634 ver. 1

#### Measurements (inch)

| Burner    | L1    | L2    | L3    | L5    | H1    | H2    | H3    | H5    | B1    | B2    | B3    | ØD1   |
|-----------|-------|-------|-------|-------|-------|-------|-------|-------|-------|-------|-------|-------|
| GP-1000 M | 62.99 | 17.09 | 11.93 | 39.37 | 57.87 | 43.31 | 20.08 | 23.03 | 35.63 | 34.65 | 29.53 | 19.53 |
| GP-1200 M | 62.99 | 17.09 | 11.93 | 39.37 | 57.87 | 43.31 | 20.08 | 23.03 | 35.63 | 36.61 | 29.53 | 20.47 |

| G | Gas inlet                    |
|---|------------------------------|
| Е | Electrical connection        |
| F | FGR - Flue Gas Recirculation |

## 3.6 Combustion head and masonry dimensions

### 

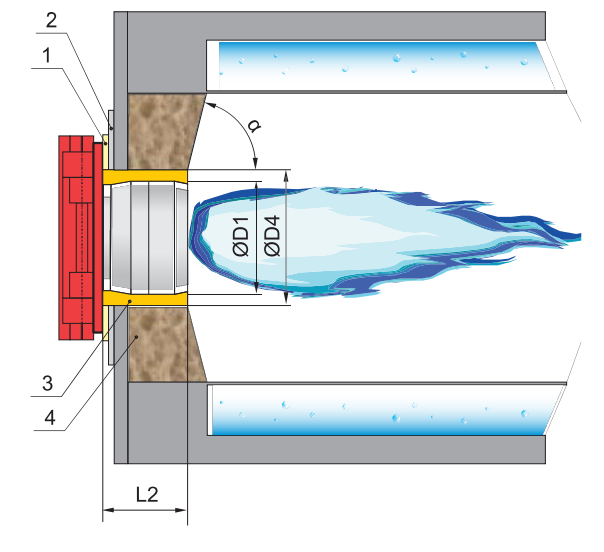

Masonry 1 ver. 3

| Pos. | Item                       | Pos. | Item                       |
|------|----------------------------|------|----------------------------|
| 1    | Gasket, thickness 0.3 inch | 3    | Ceramic wool or equivalent |
| 2    | Mounting panel             | 4    | Masonry                    |

| Burner | øD1   | L2    | α      |
|--------|-------|-------|--------|
| 1000 M | 19.53 | 17.09 | 60–90° |
| 1200 M | 20.47 | 17.09 | 60–90° |

Dimensions in inches.

### Combustion head mounting dimensions

## 3.7 Rotating air cone

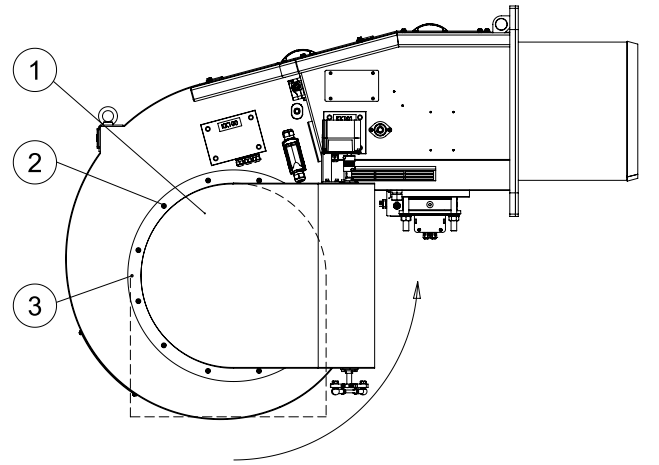

D026630 ver. 2

| Pos. | Item                                       |
|------|--------------------------------------------|
| 1    | Air cone                                   |
| 2    | Air cone mounting screws                   |
| 3    | Hole for lifting eyelet M10 (short thread) |

If the air intake is too close to floor level, the air cone can be rotated towards the boiler. It is also possible to adjust the noise level by rotating the air cone.

- 1. Screw on the lifting eyelet (thread length 0.39 inches) and place a lifting hook through the eyelet.
- 2. Remove the air cone mounting screws.
- 3. Rotate the air cone towards the desired direction.
- 4. Replace the mounting screws.

### 3.8 Gas valve selection table

#### Gas valves

| Burner        | Min. inlet gas | Max. inlet gas | Gas valve |           |  |
|---------------|----------------|----------------|-----------|-----------|--|
| Dumer         | pressure PSI"  | pressure PSI"  | Туре      | Size inch |  |
| 1000 - 1200 M | 2.90           | 7.25           | VGD       | 4" - 6"   |  |

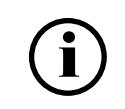

If the gas inlet pressure is less than 8 in.WC or if some other gas except natural gas is used, case-specific evaluation must be made.

## 3.9 Installing burner to gas supply line

#### Supply line

If necessary, decrease the supply gas pressure with pressure regulating assembly. The gas supply line after the pressure regulator must be of the same size or one size larger than the valve train size.

As standard, the gas connection to the burner is from the right side. The valves shown in the following example may vary from those delivered.

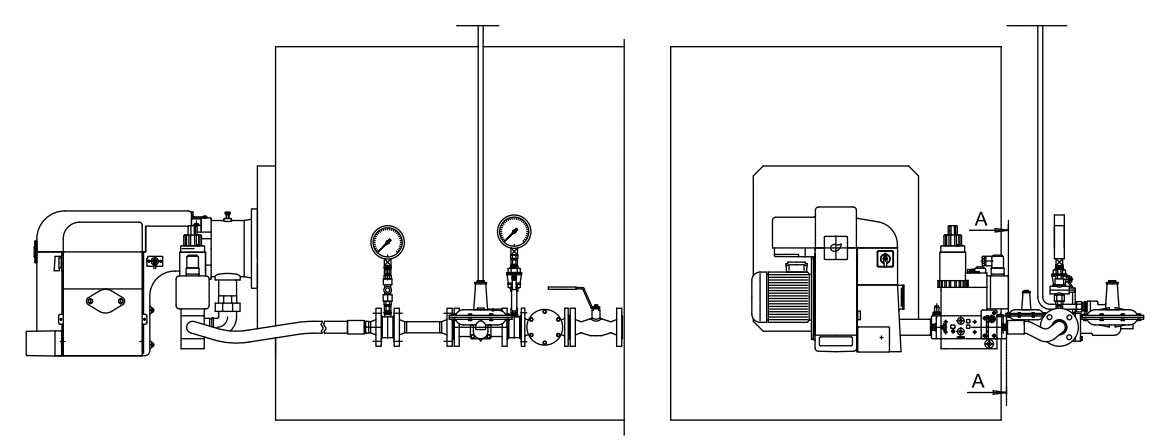

B352U ver. 3

If the gas inlet pressure is not stable, stabilize with pressure regulator.

**NOTICE** Install gas lines in accordance with regulations by local public authorities.

**NOTICE** Check that there is a separate filter upstream from gas equipment.

**NOTICE** Install the gas valve so that the valve is not subjected to mechanical stress.

**NOTICE** Vent gas piping before first start-up.

Clean and check piping prior to the installation of gas pressure regulating assembly.

NOTICE

#### Installing gas valve and gas pipe support

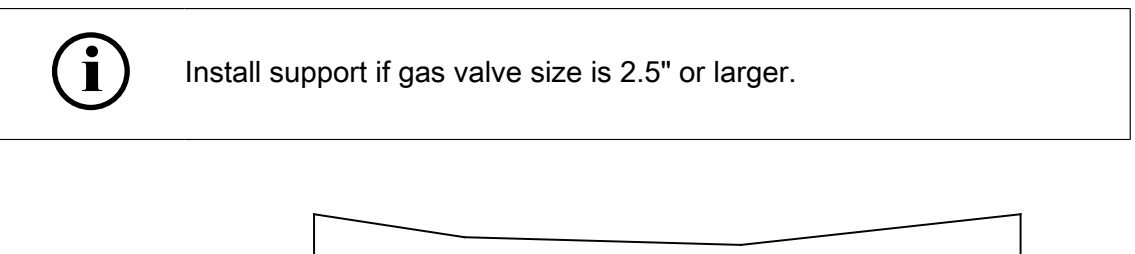

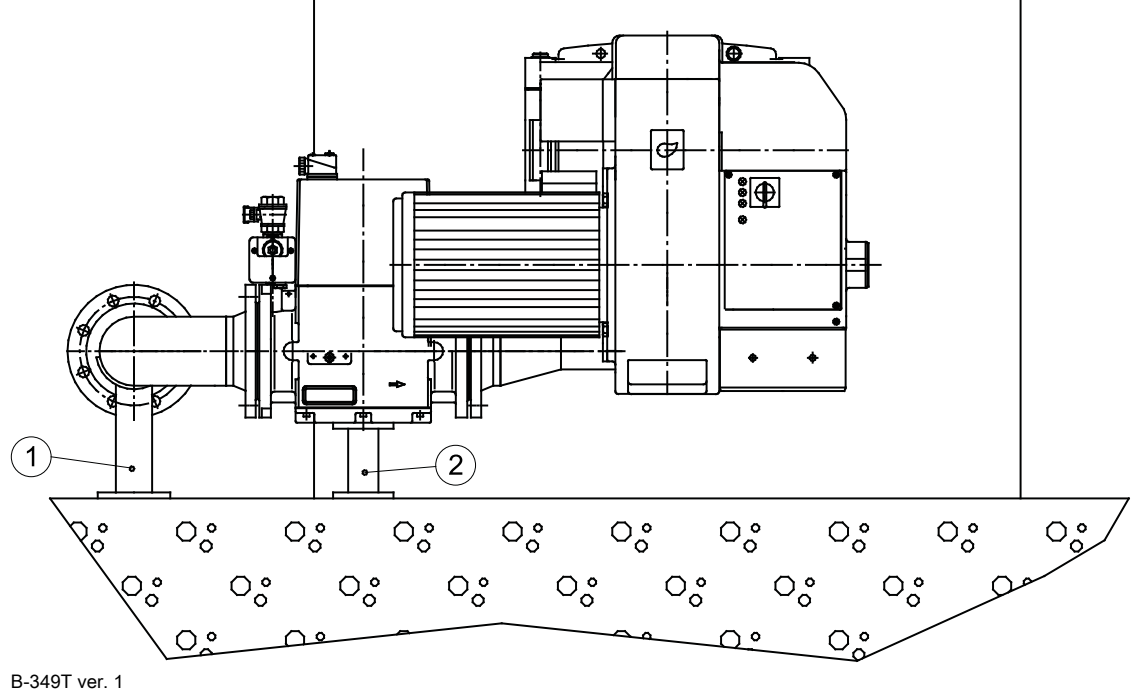

Place the supports under the gas pipe (1) and gas valves (2) as depicted in the illustration.

## 3.10 Installing gas pressure regulating assembly

**NOTICE** Adhere to the values given by the equipment manufacturer.

#### Installing pressure regulator

Consider the following factors when selecting pressure regulator:

- gas supply pressure
- secondary pressure
- the volume of gas to be fired
- type of gas

If the gas inlet pressure is higher than the Pmax. value given in burner's technical data or PI diagram, reduce the gas inlet pressure in the regulating assembly. If the pressure regulator is not equipped with a safety relief valve and safety shut-off valve, install these valves according to the instructions given by the manufacturer. Also any impulse tubes must be installed according to the instructions given by the regulator manufacturer.

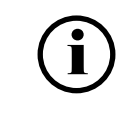

If the gas inlet pressure is not stable, stabilize the pressure with the pressure regulator.

### Example of gas pressure regulating assembly

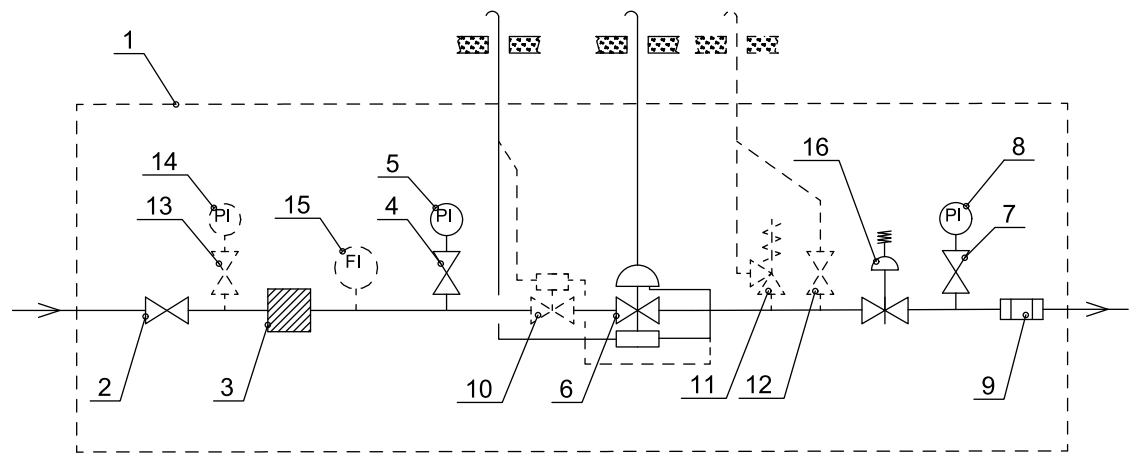

B311Z ver. 4

| Pos. | Item                                                                  | Pos. | Item                                                              |
|------|-----------------------------------------------------------------------|------|-------------------------------------------------------------------|
| 1    | Gas pressure regulating assembly                                      | 9    | Bellows compensator/gas hose                                      |
| 2    | Ball valve                                                            | 10   | Safety shut-off valve, if not incl. in press. regulator           |
| 3    | Gas filter                                                            | 11   | Safety relief valve, if not incl. in press.<br>regulator          |
| 4    | Pressure gauge valve                                                  | 12   | Blow-off, when necessary                                          |
| 5    | Pressure gauge, high pressure                                         | 13   | Pressure gauge valve, when necessary                              |
| 6    | Pressure regulator with safety shut-off valve and safety relief valve | 14   | Pressure gauge, high pressure, when necessary                     |
| 7    | Pressure gauge valve                                                  | 15   | Fuel flow meter, can also be on low pressure side, when necessary |
| 8    | Pressure gauge, low pressure                                          | 16   | Pressure regulator                                                |

## 3.11 Installing FGR duct system

#### FGR duct system

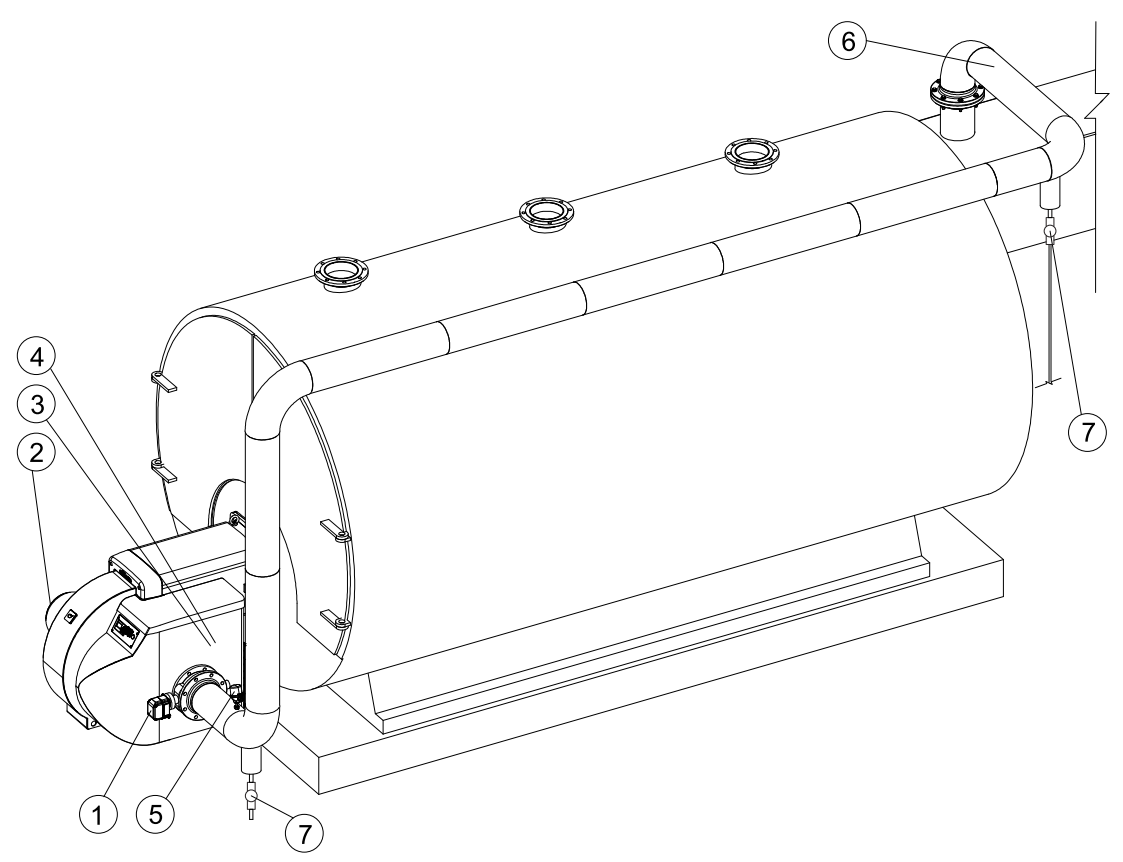

FGR Installation\_monoblock ver. 3

| Pos. | Item                          | Pos. | Item                   |
|------|-------------------------------|------|------------------------|
| 1    | Control damper                | 5    | Temperature sensor     |
| 2    | Combustion air fan            | 6    | FGR duct               |
| 3    | Combustion air throttle valve | 7    | Condensate drain valve |
| 4    | Combustion air                |      |                        |

In monoblock burner constructions, pos. 2 and 3 are integrated parts of the burner.

#### Designing FGR piping

When designing the piping, consider the special circumstances of FGR operation.

The temperature in the piping varies constantly during the operation causing expansion and contraction of the pipes. The temperature differences also cause condensation in the pipe line.

In long pipe runs the pipe line length can change by over 1" per 212° F. Thus extra load builds up on pipe connection point, which may result in component failures.

Apply the following rules of thumb for the construction:

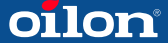

- Use carbon or stainless steel for FGR piping. Pipe wall must not be too thick.
- Route the duct with a minimum number of elbows, still allowing a normal expansion and contraction of the duct. Place pipe supports to avoid excessive load to pipe connection.
- Leave space for the pipe joint movement during the expansion and contraction of the duct.
- Provide condensation drains, if needed. Check the drain volume needs.

#### To mount FGR duct system:

- 1. Place the inlet to the stack as close as possible to the boiler or economizer. Set cutting in 45° angle.
- 2. Set control damper close to the burner.
- 3. Finish the FGR duct pipe joint carefully with seal welding, flange or screw connection. Make sure that the joint is tight and no air can enter the duct.
- 4. Place condensate drains both at the beginning and the end of pipe line.
- 5. Install one drain upstream from the FGR control valve, and another in the FGR shut-off valve, if used.
- 6. In case of heavy condensation, add a condensate drain to the bottom of the housing.
- 7. Anchor supports to provide stability in the duct.

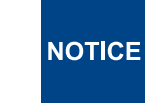

Excessive load on the pipeline may cause damage to the burner or its components. The construction must be self-supporting.

#### Installing temperature sensor

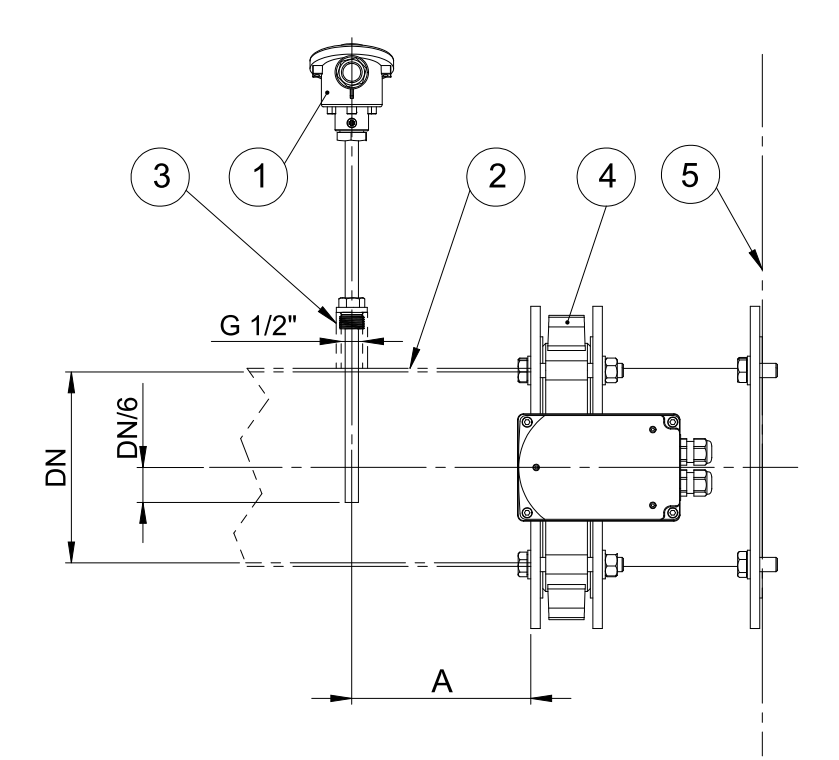

D055288 ver. 1

| 1                          | Temperature sensor | 4 | Butterfly valve |
|----------------------------|--------------------|---|-----------------|
| 2                          | FGR pipe (*)       | 5 | Burner          |
| 3                          | Sleeve (*)         | A | Min. 7.87 in    |
| * not included in delivery |                    |   |                 |

## 3.12 Electrical connections

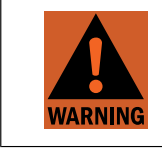

Electrical installation may be carried out by authorized and trained personnel only.

Connect the burner according to the electrical diagrams delivered with burner. Follow general and local standards and regulations as well as requirements set for electrical connections for electrical equipment.

Configure the burner installation with a switch that allows it to be disconnected from the supply mains. Grounding must be in order before commissioning burner.

See the electrical diagram for maximum cable lengths.

Burners with an integrated control system have separate power supply connections for both the burner's motor and its control circuit. The supply for the control circuit needs to be connected directly to the burner wiring base. Motor outputs require two cable connections: the burner's control circuit needs to be wired to the motor output's control circuit and the motor output to the motor. The exact connections depend on the installation's configuration and must be made on site in accordance with local rules and regulations.

Also note that in certain models, the motor output is integrated in the burner wiring base.

In burners with an external control cabinet, the supply for the control circuit needs to be connected to the cabinet. In the cabinet, the burner control circuit needs to be wired to the motor output. Burner configurations may vary; please refer to the electrical diagrams supplied with the burner.

Keep the cables and wires of different voltage circuits separate.

- When using a frequency converter, do cabling work and grounding according to manufacturer instructions.
- Position the frequency converter as near to the motor as possible to avoid interference caused by long cabling.
- If possible, use a separate cable rack for supply cables. Otherwise, keep the supply cables separate from control and bus cables.
- Check that shielded cables are properly connected.

## 4 Commissioning

## 4.1 First start-up

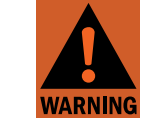

Secure all safety covers, enclosures, and guards with all screws before start-up. Use appropriate tools.

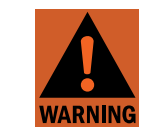

If burner start-up fails consecutively three times, do not restart burner before carefully investigating the reason for the failure.

**NOTICE** After the first start-up check the cleanliness of the gas filter weekly and replace if necessary. If the filter remains clean, inspection period can be extended to one month.

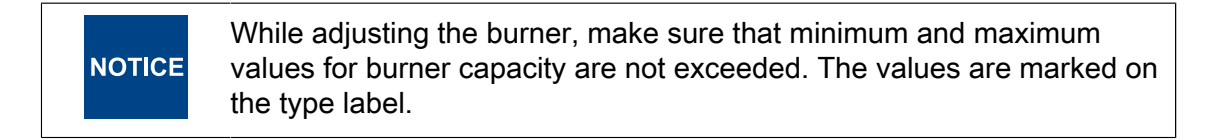

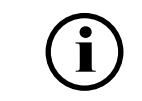

Factory settings may change during commissioning.

Vent fuel lines before first start-up.

#### First start-up check list

Check the following before first start-up:

- instructions from boiler and burner manufacturers are followed
- piping is done properly, and joints on pipes and components have been tested for leaks
- piping is purged with steam or compressed air after installation. Dismount filters, nozzles and components which may be damaged during purging
- check that all screws are in their places and carefully tightened after installation
- boiler and its components are in proper working order and ready for use
- there is adequate air inlet to boiler room for burner to have sufficiently air for combustion
- · connections are correct and motor rotation direction is correct
- valves in supply line(s) are open and fuel is available at a suitable pressure
- manual control valves are in correct positions
- fuel filter is installed

- gas inlet pressure is correct
- equipment is installed correctly and is in working condition
- chimney is properly connected, unobstructed and flue gas damper is open

#### To start the burner:

- 1. Open the fuel shut-off valves.
- 2. Switch on power supply.
- 3. Switch on the burner from the burner control switch.

#### To stop the burner:

Turn the burner control switch to OFF position.

#### **Commissioning data**

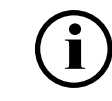

It is recommended to note down the following data when commissioning the burner.

- Gas type
- Wobbe index (calorific value)
- Volumetric gas flow rate
- Minimum and maximum heat output rates
- Supply gas pressure
- Adjustment gas pressure
- CO and CO2-percentage content of the flue gases
- O2- percentage content of the flue gases
- Combustion air temperature
- Flue gas temperature
- Gas nozzle pressure
- Fan pressure
- Air and fuel servomotor positions

## 4.2 Adjusting combustion head (GP)

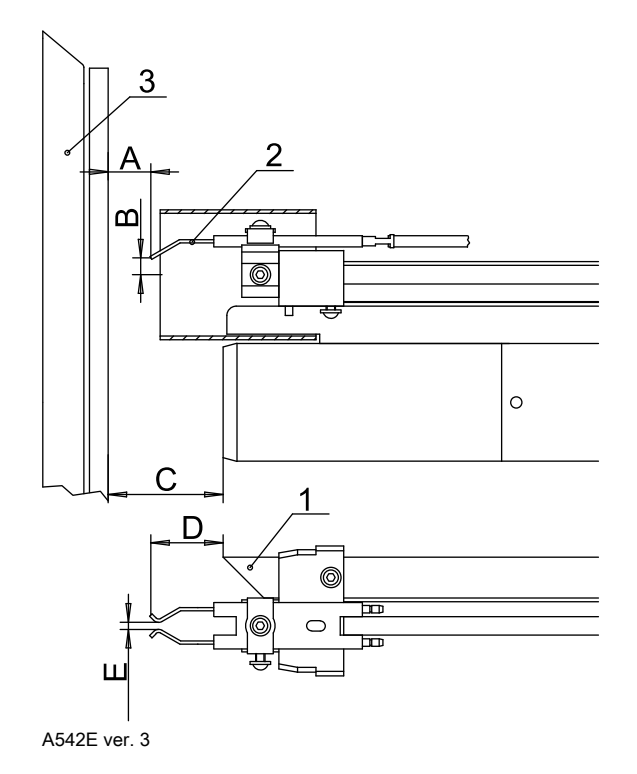

- Ignition gas nozzle
- Ignition electrodes
- Diffuser disc

1

2

3

| Pos. | inch | Pos. | inch |
|------|------|------|------|
| A    | 0.91 | D    | 1.54 |
| В    | 0.35 | E    | 0.14 |
| С    | 2.44 |      |      |

# Modification of gas nozzles for FGR, when required burning conditions are not met. If the problem persists, proceed to the next step.

- 1. Remove all the primary nozzles (øZ1 and øZ2) and test the burner.
- 2. Replace the secondary gas nozzles [X] and [Y] with new nozzles (in the cardboard box). Test the burner.
- 3. Add adjusting bands and test the burner. You must order the adjusting bands separately from Oilon.

### 4.3 Adjusting combustion differential air pressure switch

#### Combustion differential air pressure switch

The combustion differential air pressure switch monitors pressure difference generated by burner fan.

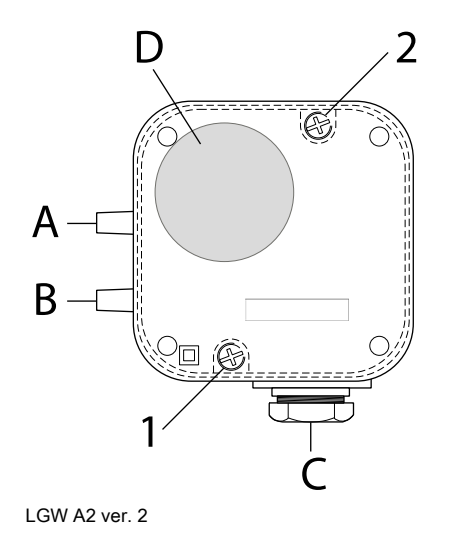

| А       | Higher pressure        |
|---------|------------------------|
| В       | Lower pressure         |
| С       | Electrical connections |
| D       | Setup switch           |
| 1 and 2 | Cross head screw       |
|         |                        |
|         |                        |

If pressure difference does not rise above switch setting value, burner shuts down. Differential air pressure switch should be set to trigger before CO-concentration of combustion product exceeds 1 vol%, 10 000 ppm.

| Burner          | Factory setting "W.C. |
|-----------------|-----------------------|
| 1000 M - 1200 M | 27.3                  |

When using frequency converter

- factory setting is set to 4.01 "W.C.
- maximum adjustment range should be between 35 Hz and 50 Hz

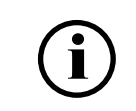

To ensure proper burner function, the differential air pressure switch may have to be readjusted to match the actual conditions at the installation site. Make sure not to exceed the given CO limit.

# To adjust differential air pressure switch setting at current nominal burner capacity

- 1. Open the protective cover of the differential air pressure switch.
- 2. Start the burner.
- 3. Turn the switch slowly to the maximum until the burner shuts down.
- 4. Turn the switch approx. 2.0 "W.C. from this point backwards (to the minimum).
- 5. Close the protective cover and reset.
# 4.4 Adjusting gas pressure switch

Gas pressure switch, max.

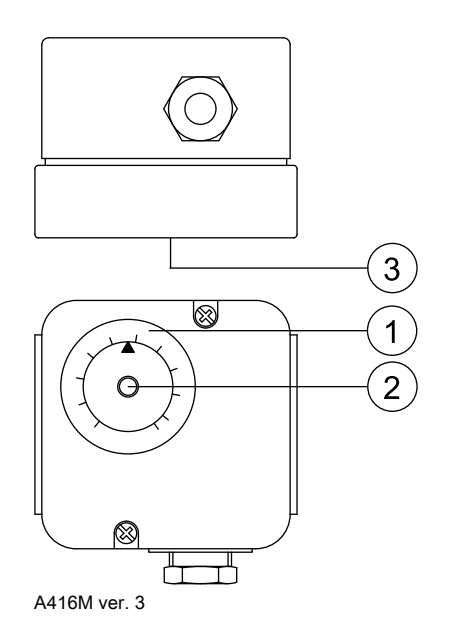

- 1 Adjusting scale
- 2 Reset, gas pressure switch, max.
- 3 Pressure measuring connection

Gas pressure switch max. should cause a permanent interlocking if burner capacity increases to be more than 1.15 times the nominal value, or if the pressure exceeds more than 1.3 times the nominal pressure.

| Burner          | Factory setting "W.C. |  |
|-----------------|-----------------------|--|
| 1000 M - 1200 M | 26.1                  |  |

#### To adjust gas pressure switch to maximum, without flue gas analyzer

Adjust gas pressure switch after burner adjustments and flue gas analysis.

- 1. Turn gas pressure switch adjusting scale to the maximum position.
- 2. Run burner to the desired maximum capacity.
- 3. Increase burner capacity to be 1.15 times the desired maximum capacity by raising gas pressure.
- 4. Slowly turn switch to the minimum until burner shuts down. Now the adjustment is correct.
- 5. Reset gas pressure switch.
- 6. Run burner back to the desired maximum capacity by decreasing gas pressure.

#### To adjust gas pressure switch to maximum, with flue gas analyzer

Adjust gas pressure switch after burner adjustments and flue gas analysis.

- 1. Turn the gas pressure switch to its maximum value.
- 2. Adjust burner to the desired maximum capacity; for example so that  $O_2$  content = 2.5–3.0 % and CO content < 50 ppm.
- 3. Increase the capacity by raising the gas pressure until the  $O_2$  content = 1.0 % and CO content < 2000 ppm.

# oilon

- 4. Slowly turn the gas pressure switch towards its minimum setting until the burner shuts down. The pressure switch is now correctly configured.
- 5. Reset the error.
- 6. Decrease gas pressure to normal value. Check combustion values.

#### To adjust gas pressure switch, min.

| Burner        | Factory setting "W.C. |  |
|---------------|-----------------------|--|
| 1000 M–1200 M | 12.0                  |  |

Scale precision ±15 %

- 1. Open switch transparent cover.
- 2. Set burner to full capacity.
- 3. Set the switch to trigger on a 20–40 % lower pressure than the gas inlet pressure to burner.
- 4. Close cover.

Gas pressure switch min. should cause a permanent interlocking.

If gas pressure switch triggers a temporary burner shutdown during burner start-up or during operation, it has to be set on lower pressure.

#### Gas pressure switch, gas valve proving

Gas valve leaking is tested by using a pressure switch. Switch adjustment according to previous instructions.

# 4.5 Setting gas pressure regulator SKP

The operating area of the gas pressure regulator is determined by the spring installed inside the pressure regulator. Spring operating area is described in the table below.

Springs can be ordered from Oilon Webshop.

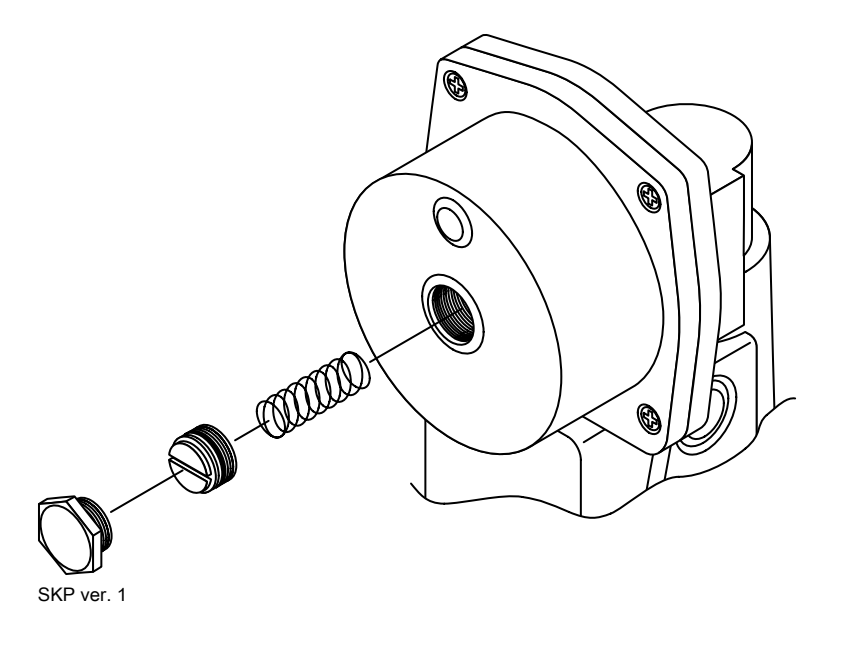

To change spring:

- 1. Remove the plug.
- 2. Remove the slot-head screw by turning counter-clockwise with a chisel-point screwdriver.
- 3. Replace the spring.

Assemble in reverse order.

| NOTICE | Do not overtighten the component's screws. The component may become damaged. |  |
|--------|------------------------------------------------------------------------------|--|
| NOTICE | Do not overtighten the component's screws. The component may become damaged. |  |

| Spring type | pG ("W.C.) | ∆p / 🔿 360 | Color  | Model   |
|-------------|------------|------------|--------|---------|
| AGA29       | ≤ 8.8      | 2.2        | blank  | SKP25.0 |
| AGA22       | 6.0 48.2   | 11.9       | yellow | SKP25.0 |
| AGA23       | 40.2 100.4 | 24.5       | red    | SKP25.0 |
| AGA22       | 40.2 281.0 | -          | yellow | SKP25.4 |
| AGA23       | ≤ 602.8    | 245        | red    | SKP25.4 |

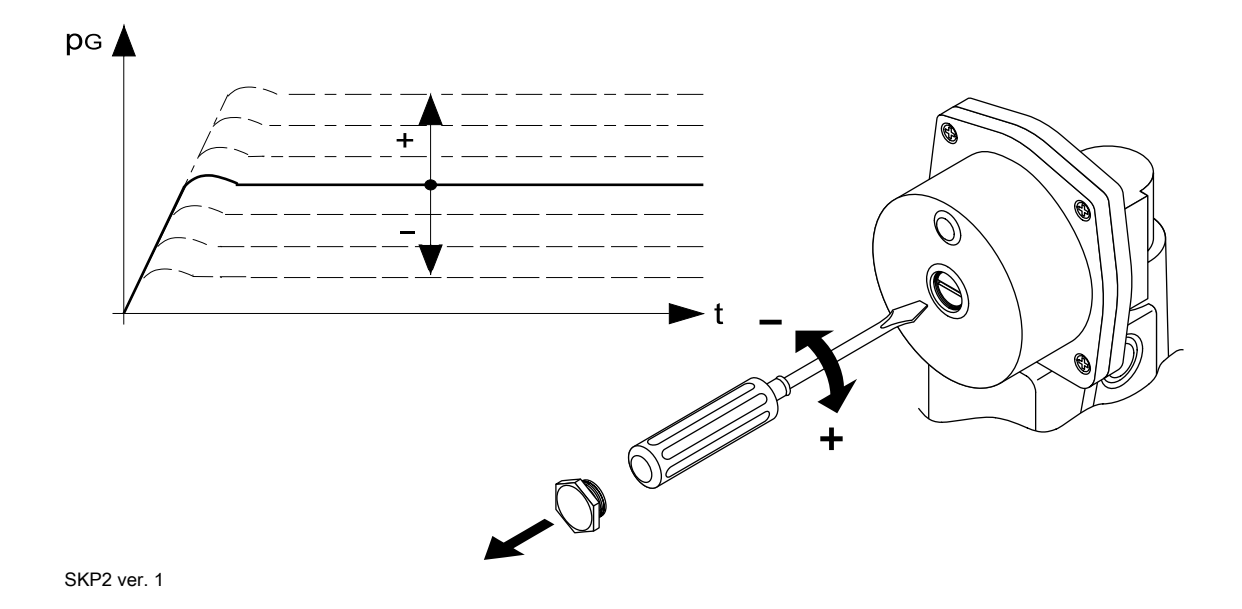

To adjust gas pressure:

- 1. Remove the plug.
- 2. Adjust the outgoing pressure by turning the slot-head screw counter-clockwise with a chisel-point screwdriver.
  - When turning counter-clockwise, the pressure drops.
  - When turning clockwise, the pressure rises.

Measure the gas pressure with a pressure gauge when the burner is on.

# 4.6 Setting gas pressure regulator FRS

The operating area of the gas pressure regulator is determined by the spring installed inside the pressure regulator. The factory setting of standard spring  $p_2$  is 4 - 12 in.WC.

Springs can be ordered from Oilon Webshop.

#### Setting pressure regulator at minimum load

- 1. Start burner at minimum load. At minimum load throttle valve setting is 5°-10°.
- Adjust combustion to safe level using flue gas analysis. Measure pressure regulator outlet pressure from gas valve measuring point.
- 3. Turn adjustment spindle clockwise until gas amount corresponds with required burner minimum load. Check combustion using flue gas analysis, when raising pressure. Adjust burner if necessary.

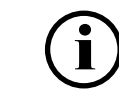

Check gas valve measuring point position from the gas valve manufacturer manual.

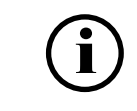

Adjust the pressure regulator outlet pressure to its final level with the burner running at full load.

## To adjust outlet pressure

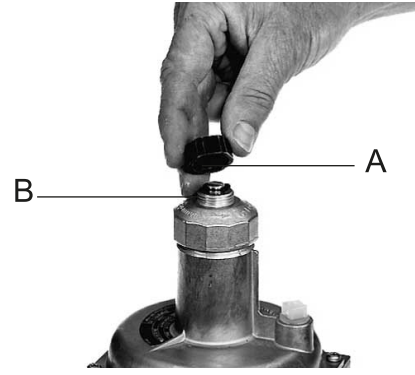

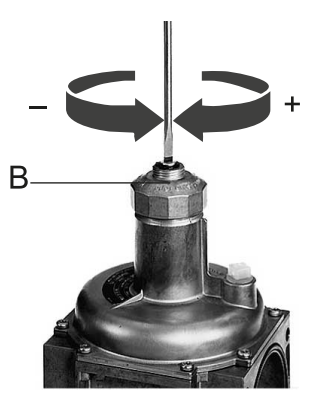

219598a ver. 1

- 1. Unscrew protective cap A.
- 2. Use a chisel-point screwdriver. to adjust spindle B:
  - a. Turn the spindle B clockwise. This increases the outlet pressure.
  - b. Turn the spindle B counterclockwise. This reduces the outlet pressure.
- 3. Check the setpoint.
- 4. Screw on the protective cap **A**.

## To replace setting spring

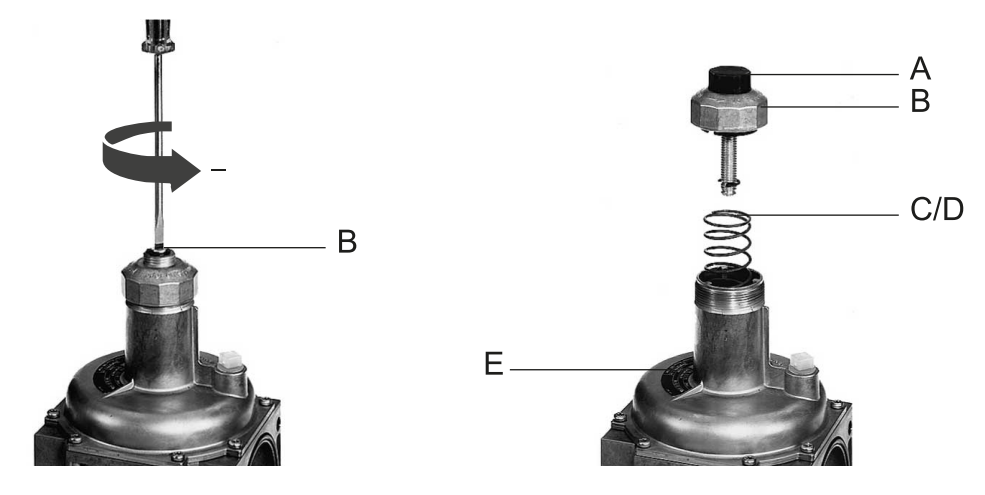

219598b ver. 1

- 1. Remove protective cap **A**. Release spring by turning adjustment spindle **B** counterclockwise. Turn spindle to stop.
- 2. Unscrew complete adjustment spindle **B** and remove spring **C**.
- 3. Insert new spring **D**.
- 4. Assemble complete adjustment spindle and adjust desired offset.
- 5. Screw on protective cap **A**. Stick adhesive label **E** onto typeplate.

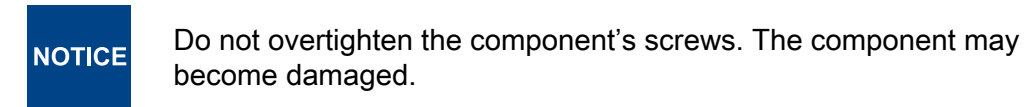

#### Sealing final settings

- 1. Check pressure regulator outlet pressure. If necessary, adjust it to be sufficient for full load setting.
- 2. Finally seal setting by threading wire through sealing holes in protecting cap and pressure regulator body.

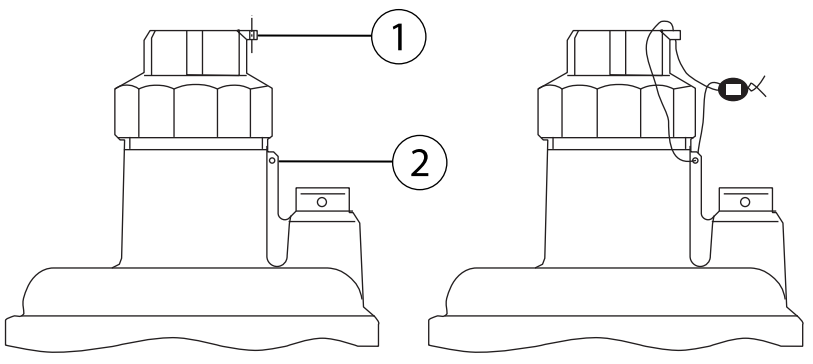

FRS4 ver. 2

- 1 Protecting cap sealing hole, ø 0.06 in
- 2 Body sealing hole, ø 0.06 in

|          | Setpoint<br>spring<br>range<br>("W.C) | Color  | Nominal width Rp/DN |                |                       |         |         |         |
|----------|---------------------------------------|--------|---------------------|----------------|-----------------------|---------|---------|---------|
|          |                                       |        | Rp 1 1/2,<br>DN40   | Rp 2, DN<br>50 | Rp 2 1/2,<br>DN65, 80 | DN 100  | DN 125  | DN 150  |
| Spring 1 | 1.0–3.6                               | brown  | 229 851             | 229 874        | 229 883               | 229 892 | 229 901 | 229 909 |
| Spring 2 | 2.0–5.2                               | white  | 229 852             | 229 875        | 229 884               | 229 893 | 229 902 | 229 910 |
| Spring 3 | 2.0–8.0                               | orange | 229 853             | 229 876        | 229 885               | 229 894 | 229 903 | 229 911 |
| Spring 4 | 4.0–12.1                              | blue   | 229 854             | 229 877        | 229 886               | 229 895 | 229 904 | 229 912 |
| Spring 5 | 10.0–22.1                             | red    | 229 869             | 229 878        | 229 887               | 229 896 | 229 905 | 229 913 |
| Spring 6 | 12.1–28.1                             | yellow | 229 870             | 229 879        | 229 888               | 229 897 | 229 906 | 229 914 |
| Spring 7 | 24.1–44.2                             | black  | 229 871             | 229 880        | 229 889               | 229 898 | 229 907 | 229 915 |
| Spring 8 | 40.2–60.3                             | pink   | 229 872             | 229 881        | 229 890               | 229 899 | 229 908 | 229 916 |
| Spring 9 | 56.3-80.4                             | grey   | 229 873             | 229 882        | 229 891               | 229 900 | 243 416 | 243 417 |

# 4.7 Measuring gas pressure

## General rules for gas pressure measurement

- 1. Shut off the burner.
- 2. Loosen the test point screw.
- 3. Attach a silicone hose to the test point connection. Attach a gauge to the other end of the hose.
- 4. Start the burner.
- 5. While the burner is running record gas pressure readings using the instructions below.
- 6. Perform adjustments if needed.
- 7. Shut off the burner.
- 8. Finally close all the test point connections and remove measurement equipment.

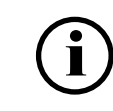

Make all adjustments when the burner is running!

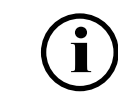

All stated pressure values are only for reference. The actual values may vary depending on operating conditions.

## Measuring nozzle pressure

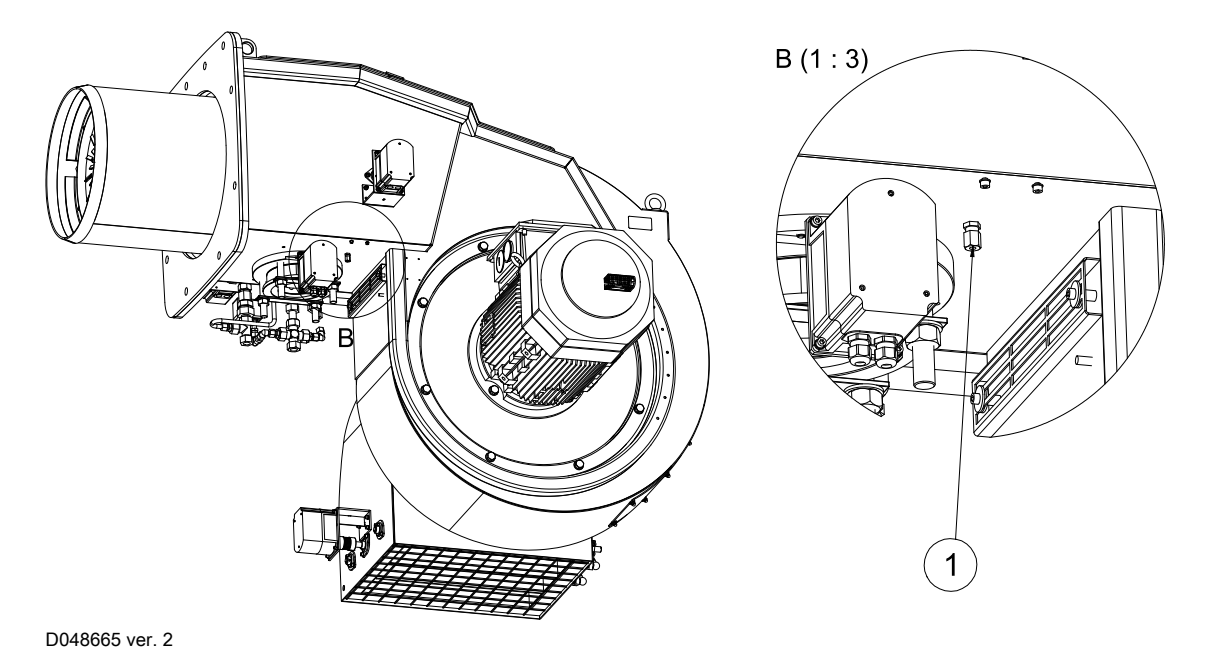

## 1. Nozzle pressure at nominal capacity

| Burner | Test point 1<br>("W.C.) |  |
|--------|-------------------------|--|
| 1000 M | 29.7                    |  |
| 1200 M | 29.7                    |  |

Check the tables below for adjusted pressure values.

## Measuring inlet and adjusted pressure

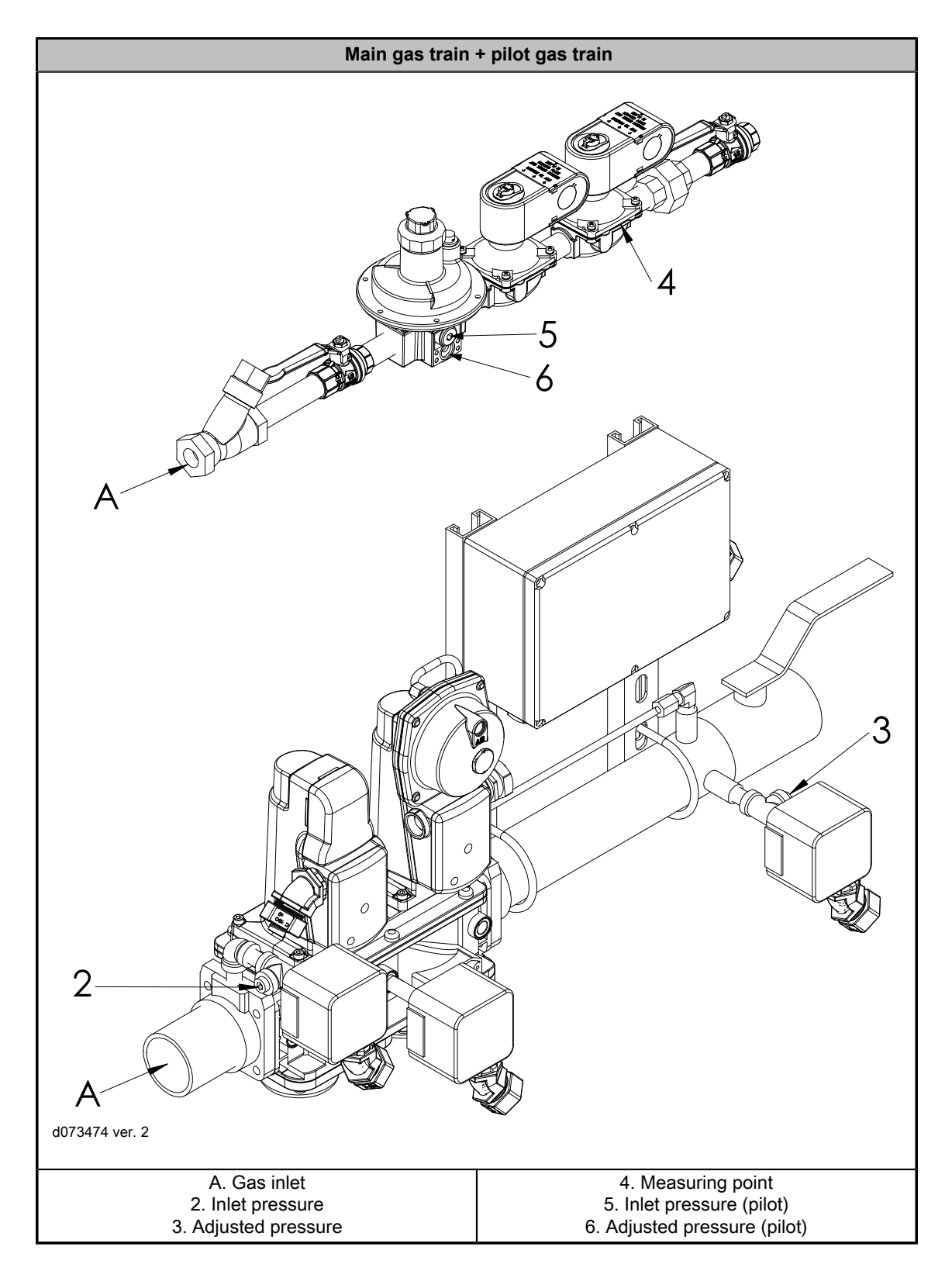

| Burner Test point 2 |                | Test point 3 |
|---------------------|----------------|--------------|
| ("W.C.)             |                | ("W.C.)      |
| 1000 M - 1200 M     | max. 280 (VGD) | 40           |

# 4.8 Operating and display unit menu

## Menu structure

Menus are divided into two user levels.

First user level is User, and it does not require password.

Second user level is Service. It is a password protected level for commissioning and maintenance personnel.

## Operation

User can scroll through and change clock and counter settings for standard burner operation.

|           |                |                 | Description                                                          |
|-----------|----------------|-----------------|----------------------------------------------------------------------|
| Operation |                |                 |                                                                      |
|           | BoilerSetpoint |                 |                                                                      |
|           |                | SetpointW1      | Internal setting W1, °F<br>Internal setting W1, PSI                  |
|           |                | SetpointW2      | Internal setting W2, °F<br>Internal setting W2, PSI                  |
|           | UserMaxLoad    |                 |                                                                      |
|           |                | MaxLoadMod      | Max. load modulating                                                 |
|           |                | MaxLoadStage    | Max. load stage                                                      |
|           | Fuel           |                 | Displaying and selecting the type of fuel                            |
|           |                | CurrentFuel     | Information about the<br>type of fuel currently<br>burnt (read only) |
|           |                | FuelSelect      | Fuel selection via DOU<br>when fuel selector is set<br>to "Internal" |
|           | SetClock       |                 | Setting the display of date                                          |
|           |                | Date            |                                                                      |
|           |                | TimeOfDay       |                                                                      |
|           | HoursRun       |                 | Displaying the current<br>hours run readings                         |
|           |                | GasFiring       | Hours run gas<br>(selectable)                                        |
|           |                | OilStage1/Mod   | Hours run oil stage 1 or modulating (selectable)                     |
|           |                | OilStage2       | Hours run oil stage 2<br>(selectable)                                |
|           |                | OilStage3       | Hours run oil stage 3<br>(selectable)                                |
|           |                | TotalHoursReset | Hours run total (can be reset)                                       |
|           |                | TotalHours      | Hours run total (read only)                                          |
|           |                | SystemOnPower   | Hours run device under voltage (read only)                           |

| StartCounter    |                                             | Displaying the start counter readings                                                    |
|-----------------|---------------------------------------------|------------------------------------------------------------------------------------------|
|                 | GasStartCount                               | Number of startups gas, start counter (selectable)                                       |
|                 | OilStartCount                               | Number of startups oil, start counter (selectable)                                       |
|                 | TotalStartCountR                            | Total number of startups,<br>start counter (can be<br>reset)                             |
|                 | TotalStartCount                             | Total number of startups, start counter (read only)                                      |
| Fuel Meter      |                                             | Displaying the current<br>counter readings                                               |
|                 | Curr Flow Rate                              | Current fuel throughput                                                                  |
|                 | Volume Gas                                  | Fuel volume gas (read only)                                                              |
|                 | Volume Oil                                  | Fuel volume oil (read only)                                                              |
|                 | Volume Gas R                                | Fuel volume gas<br>(resettable)                                                          |
|                 | Volume Oil R                                | Fuel volume oil<br>(resettable)                                                          |
|                 | Reset Date Gas                              | Reset date fuel volume<br>gas                                                            |
|                 | Reset Date Oil                              | Reset date fuel volume<br>oil                                                            |
| LockoutCounter  |                                             | Total number of lockouts that occurred (read only)                                       |
| O2 Module       |                                             |                                                                                          |
|                 | Actual O2 Value                             | Actual O2 value                                                                          |
|                 | O2 Setpoint                                 | O2 setpoint                                                                              |
|                 | SupplyAirTemp                               | Supply air temperature in<br>°F                                                          |
|                 | FlueGas Temp                                | Flue gas temperature in<br>°F                                                            |
|                 | CombEfficiency                              | Combustion efficiency                                                                    |
| BurnerID        |                                             | Identification of burner                                                                 |
| OptgModeSelect  |                                             | Operating mode selection<br>of AZL5 for serial port<br>and eBus                          |
|                 | InterfacePC                                 | Setting the serial port<br>(RS-232) of the AZL5 to<br>interface operation for PC<br>tool |
|                 | GatewayBASon                                | Activating the eBus port                                                                 |
|                 | GatewayBASoff                               | Deactivating the eBus port                                                               |
| 1               | Type of Gateway                             |                                                                                          |
| O2Ctrl activate | O2 trim controller<br>activated/deactivated |                                                                                          |

## Manual operation

User can scroll through and change manual operation settings from operating and display unit.

|                 |                  |            | Description                                                                                                    |
|-----------------|------------------|------------|----------------------------------------------------------------------------------------------------|
| ManualOperation |                  |            |                                                                                                    |
|                 | SetLoad          |            | Target load setting<br>manually, percent of<br>maximum load (%)                                                                 |
|                 | Autom/Manual/Off |            | Select manual or automatic operation                                                                                            |
|                 |                  | Auto       | Burner capacity adjusts<br>automatically controlled<br>by capacity controller<br>according to boiler<br>temperature or pressure |
|                 |                  | Burner on  | Burner on manual<br>operation according to<br>SetLoad                                                                           |
|                 |                  | Burner off | Burner stopped                                                                                                    |

## Logging in to system

To ensure burner operation, some functions and actuator settings can be adjusted only by trained service personnel. Password is needed when logging into system.

Password protected menu levels:

- Burner control
- Ratio control
- Servomotors
- Frequency converter

Give password as follows:

- 1. Select Ss-password.
- 2. Give password.
- 3. Press Enter.

## **Burner Control menu level**

- Times
- Configuration
- ProductID
- SW Version

## **Ratio Control menu level**

- OilSettings
- Autom/Manual/Off
- Times
- ShutdownBehav
- ProgramStop

## Servomotors

- Addressing
- DirectionRot
- SW Version
- ProductID

## **VSD Module**

- Configuration
- Process Data
- ProductID
- SW Version

# 4.9 Adjusting operating and display unit settings

## Scrolling menus

For scrolling and changing set values of the operating and display unit menu, use the four buttons on the panel.

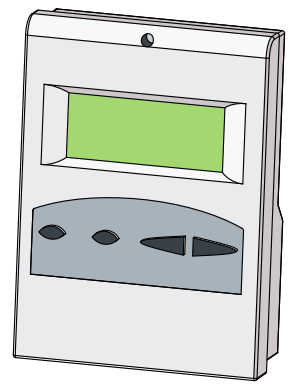

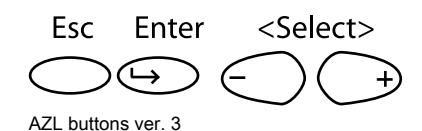

AZL ver. 4

Scroll through the menus with the **Select -/+** buttons. Select the desired submenu by pressing **Enter**. Return to the higher menu level by pressing **Esc**.

#### Changing set values

- 1. Select Params. & Display.
- 2. Select the desired parameter.
- 3. Select a new parameter value using the **Select -/+** buttons.
- 4. Save the selected new value by pressing Enter.
- 5. Return to the menu by pressing **Esc**.

## Adjusting display contrast

- 1. Press Enter.
- 2. Keep Enter pressed, and adjust the contrast using the Select -/+ buttons.
- 3. Release **Enter** and return to the menu.

## Activating safety check function

|                  |               | Description                  |
|------------------|---------------|------------------------------|
| SafetyCheckFunct |               |                              |
|                  | LossFlameTest | Loss of flame test           |
|                  | SLT test      | Safety limit thermostat test |

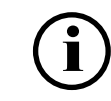

The burner lockout function can be triggered by pressing the **Enter** and **Esc** buttons simultaneously.

# 4.10 Frequency converter (WD200)

Frequency converter is started and stopped using potential-free release contact in burner control. Frequency converter alarm is connected to burner control with 12...24 VDC voltage signal that causes burner safety stop.

Frequency converter is controlled with 0 / 4...20 mA signal. Frequency converter operation must be linear.

Control signal filters and decelerations must be removed. Acceleration and deceleration time ramps must be shorter than servomotor time ramps programmed in burner control. Minimum output frequency must be set to 0 Hz to ensure that fan motor will reach required speed under all operating conditions. Maximum output frequency must be set to 105.2 % of mains frequency, because burner control maximum speed value is 95 %.

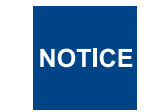

In 1000 M and 1200 M burners with a 60 Hz configuration, the maximum output frequency is 52.5 Hz.

# 4.11 Setting frequency converter parameters (WD200)

Parameters for frequency converter used for fan motor control must be set before the first start-up.

Parameter initial state:

- Start/stop is controlled by burner control.
- Frequency converter alarm contact sends alarm data to burner control.
- Burner control controls output frequency with 0 / 4...20 mA signal.
- Remove control signal filtering and delays.
- Set acceleration and deceleration time at 2 s.
- Set the minimum frequency to 0 Hz.
- Set the maximum frequency to 105.2 % of the motor's nominal speed.

Inductive sensor detects fan motor rotation speed from motor axle. It generates 90°, 210° and 270° pulse intervals, from which rotation direction and speed are acquired.

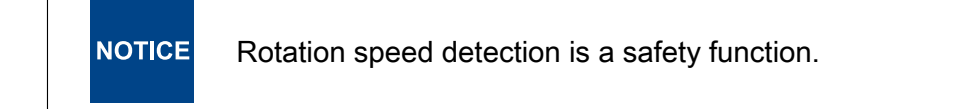

See frequency converter manual for detailed instructions.

After parameters for frequency converter are set, standardize the rotation speed.

# 4.12 Frequency converter settings and standardization (WD200)

Standardize the rotation speed after setting the frequency converter parameters. Turn the control selection switch S1 to position 1. The control voltage is switched on to burner control.

| Params. & Display |            |               |       |                 |
|-------------------|------------|---------------|-------|-----------------|
| <b>L</b>          | VSD Module |               |       |                 |
|                   | 5          | Configuration |       |                 |
|                   |            | <b>V</b>      | Speed |                 |
|                   |            |               |       | Num Puls per R  |
|                   |            |               | 5     | Standardization |
|                   |            |               |       | StandardizedSp  |
|                   |            |               |       | Setpoint Output |
|                   |            |               |       | Settling Time   |

Settings are in the following menu level:

| Num Puls per R  | Three pulses per round. Do not change the setting manually!                                                                                                    |
|-----------------|----------------------------------------------------------------------------------------------------|
| Standardization | <ul> <li>Automatic fan maximum rotation speed test. Burner control should be in standby position when the test begins. Select <i>activated</i> from the menu to start the test.</li> <li>1. Servomotor for air drives to pre-purge position.</li> <li>2. Fan motor starts.</li> <li>3. Burner control steers frequency converter setting to 95 %.</li> <li>When the fan reaches stable rotation speed, its value is set as <i>StandardizedSp</i> value in the menu. This value is equal to 100 % of fan rotation speed, 5 % is reserved for possible environmental condition change.</li> </ul> |
| StandardizedSp  | Do not change the setting manually! Perform standardization as described above.                                                                                                    |
| SettlingTime    | Rotation speed measured by frequency converter control. At stable output, the frequency measurement result stays almost the same. If the result varies notably, check the sensor operation.                                                                                                    |
| Setpoint Output | Frequency converter control value can be set to 020 mA or 420 mA.                                                                                                    |

| NOTICE | If automatic speed standardization is activated or a previously standardized speed value is edited manually, the burner must be readjusted. |
|--------|----------------------------------------------------------------------------------------------------|
|--------|----------------------------------------------------------------------------------------------------|

# 4.13 Checking O<sub>2</sub> module (WD200)

 $\mathrm{O}_2$  module, connected to burner control through CAN bus, can be connected with oxygen sensor.

When control voltage is switched on, and oxygen sensor is activated, heating is on and oxygen sensor is ready for operation.

Activate oxygen sensor during first start-up, and always after power failure, to start heating. Oxygen sensor is ready for operation when 1292 °F is reached. It takes approx. 10 min to reach the temperature.

Oxygen sensor is self testing. Self test monitors aging of the device, based on measurement cell resistance and response time. If measurement cell resistance and response time exceed  $400\Omega$  and 25 seconds, self test gives an alarm, and sensor must be changed.

O<sub>2</sub> module settings are in the following menu level:

|                   |           |                  |                 | Description                                    |
|-------------------|-----------|------------------|-----------------|------------------------------------------------|
| Params. & Display |           |                  |                 |                                                |
| <b>L</b>          | O2 Module |                  |                 |                                                |
|                   | 5         | Displayed Values |                 |                                                |
|                   |           | 5                | Actual O2 Value | Actual O2 Value                                |
|                   |           |                  | O2 Setpoint     | O2 Setting                                     |
|                   |           |                  | SupplyAirTemp   | Supply air<br>temperature in °F                |
|                   |           |                  | FlueGasTemp     | Flue gas<br>temperature °F                     |
|                   |           |                  | CombEfficiency  | Combustion<br>efficiency                       |
|                   |           |                  | QGO SensorTemp  | QCO-sensor<br>temperature °F                   |
|                   |           |                  | QGO HeatingLoad | Control value of<br>QGO heating,<br>0,1%       |
|                   |           |                  | QGO Resistance  | Internal resistance<br>of QGO's Nernst<br>cell |

Self test is made at 23-intervals. Test requires constant  $O_2$  level, for e.g. after prepurge or on steady load. If constant  $O_2$  level is not reached within 24 hours, burner control locks down operation load to reach constant  $O_2$  level for next test. If burner is in stand by mode, test is made during next burner start-up.

# NOTICE

Flue gases containing aggressive acids may considerably shorten the useful life of the oxygen sensor.

 $O_2$  module can be connected with burner combustion air and flue gas temperature sensors. If sensors are connected, warning is displayed when flue gas temperature is too high, and combustion efficiency will be calculated and displayed.

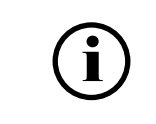

Check that the oxygen value, sensor temperature, heating efficiency, and resistance values are displayed. If temperature sensors have been connected and activated, the values should be displayed.

# 4.14 Manual start-up and program stop in pre-purge position

## Program stop

With burner control *ProgramStop* parameter burner start-up can be stopped in selected program phase, and servomotor position can be adjusted.

| Pre-purge position | phase 24–34 |
|--------------------|-------------|
| Ignition position  | phase 36    |
| Transition 1       | phase 44    |
| Transition 2       | phase 52    |
| Post-purge         | phase 72–78 |

Active program stop in phase 24.

| Params & Display |               |              |             |
|------------------|---------------|--------------|-------------|
| 5                | Ratio Control |              |             |
|                  | K.            | Program Stop |             |
|                  |               |              |             |
|                  |               |              |             |
|                  |               |              | deactivate  |
|                  |               | 4            | 24 PrePurgP |
|                  |               |              | 32 PreP FGR |
|                  |               |              | 36 IgnitPos |
|                  |               |              | 44 Interv 1 |
|                  |               |              | 52 Interv 2 |
|                  |               |              | 72 PostPPos |
|                  |               |              | 76 PostPFGR |

#### Manual start-up

Prerequisites:

- Frequency converter parameters are set and adjusted.
- Interlocking and failures are reset.
- Program phase is 12, Stand by.
- In heavy fuel oil use preheater temperature is sufficient.

Activate manual burner start-up from menu level *Autom/Manual/Off* by choosing *BurnerOn*:

| ManualOperation |                  |           |
|-----------------|------------------|-----------|
| <b>L</b>        | Autom/Manual/Off |           |
|                 |                  | Auto      |
|                 |                  | BurnerOn  |
|                 |                  | BurnerOff |

#### Gas use

## Primary safety control

Prepurge: four air changes in max. 90 s. (Burners not exceeding 2,500 MBtu/h)

Prepurge: 30 s at maximum air damper opening (high fire).

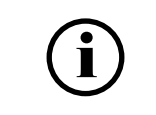

If a curve point setting for full load is changed, adapt the changes to the pre-purge position settings.

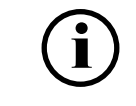

After the pre-purge stage, the air in the combustion chamber must be completely fresh.

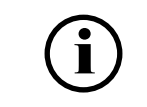

If servomotor AUX3 is in use and **ProgramStop** is moved to phase 32, the servomotor will not change position until phase 32.

# 4.15 Ignition position

Set program stop at phase 36, ignition.

Burner control carries out automatic gas valve leak test during pre-purge, if:

- gas is selected as fuel, and it is the first start-up
- burner control has been unenergized
- it has been a long time from previous shutdown
- it is a start-up after safety shutdown or lockout reset

During standard stop, valve leak test is carried out before pre-purge period.

- 1. Servomotors drive to the ignition position. Set default values for ignition position. If oil is selected as fuel, check oil pump operating pressure.
- 2. When adjustments are set, select program stop at 44 Interval 1. As the program moves forward, an electric arc is created. The pre-ignition phase begins. The pre-ignition phase is longer in oil use, so that purging period is implemented at nozzle to ensure good ignition. After the pre-ignition phase, the fuel nozzle opens and the flame ignites. Program progress is interrupted.
- 3. Optimize ignition position values.
- If gas is selected as fuel in program phase 44, only the ignition gas flame (if applicable) burns and in program phase 52, the main flame burns. If oil is selected as the fuel, the ignition is direct, and program phases have only different program phase durations. The ignition position setting can be adjusted in program stop phases 36, 44 and 52.
- 4. Select program stop *deactivated*. The burner shifts to standard operation, phase 60, to set minimum load. Ignition position settings become first curve point settings for fuel/air ratio curve, that can be changed.

Set ignition position settings at the following menu level:

| Params &<br>Display |              |             |                      |             |                      |
|---------------------|--------------|-------------|----------------------|-------------|----------------------|
|                     | RatioControl |             |                      |             |                      |
|                     | L)           | GasSettings |                      |             |                      |
|                     |              | <b>S</b>    | Special<br>Positions |             |                      |
|                     |              |             | 5                    | IgnitionPos |                      |
|                     |              |             |                      | 5           | IgnitionPos- Gas     |
|                     |              |             |                      |             | IgnitionPos- Air     |
|                     |              |             |                      |             | IgnitionPos-<br>Aux1 |
|                     |              |             |                      |             | IgnitionPos-<br>Aux2 |
|                     |              |             |                      |             | IgnitionPos-<br>Aux3 |
|                     |              |             |                      |             | IgnitionPos-<br>VSD  |

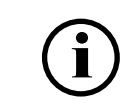

Check combustion values with ignition load using flue gas analysis.

# 4.16 Setting ratio curve

## Curve points

There can be 15 curve points at the maximum.

Set curve points in the following menu level:

| Params. & Display |              |             |               |        |
|-------------------|--------------|-------------|---------------|--------|
| K)                | RatioControl |             |               |        |
|                   | ₩.           | GasSettings |               |        |
|                   |              | 4           | CurveSettings |        |
|                   |              |             |               | Point  |
|                   |              |             |               | Manual |

## Creating curve point individually

Current servomotor positions in degrees, frequency converter control and capacity in percentages are shown on the right side of the display, starting from the top corner. The pointer is positioned at **Point**.

| Ρo | i | n | t | - | L | 0 | а | d | : | : | 2 | 3 | • | 5 |  |
|----|---|---|---|---|---|---|---|---|---|---|---|---|---|---|--|
|    |   | : | 3 |   | Р | — | а |   | : | : | 2 | 3 | • | 2 |  |
|    |   | 0 | 2 |   | А | i | r |   | : | : | 4 | 1 | • | 6 |  |
|    | 4 | • | 5 |   | А | u | Х |   | : | : | 3 | 3 | • | 3 |  |

Curve point 1 ver. 4

Press Enter to scroll through stored curve points.

| Роі | n | t | L | 0 | а | d | : | 2 | 3 | • | 5 |  |
|-----|---|---|---|---|---|---|---|---|---|---|---|--|
|     | : | 3 | Ρ | — | а |   | : | 2 | 3 | • | 2 |  |
|     | 0 | 2 | А | i | r |   | : | 4 | 1 | • | 6 |  |
| 4   | • | 5 | А | u | Х |   | : | 3 | 3 | • | 3 |  |

Curve point 2 ver. 4

The pointer is positioned at the colon below the text **Point**. The running number of the stored curve point is shown after the colon.

Curve points are stored according to capacity from smallest to biggest. Curve points can be added at any order. Scroll through curve points using the **Select -/+** buttons.

The setting for an unused curve point is *XXXX* and its running number is one number greater than that of the last stored curve point.

If you want to set a new curve point, press **Enter**, when *XXXX* is displayed as the set value.

The ignition position will automatically be set as the first ratio curve point, from which the burner minimum load point is adapted.

#### Editing individual curve point

To change an existing curve point:

- 1. Select the desired point and press Enter.
- 2. The pointer is positioned on **change?** below **Point**. The running number of the curve point to be changed is displayed after the colon.

| Ρ | 0 | i | n | t | Ρ | 0 | i | n | t |   |   |  |  |
|---|---|---|---|---|---|---|---|---|---|---|---|--|--|
|   |   |   | : | 3 | С | h | а | n | g | е | ? |  |  |
|   |   | М | а | n | d | е | 1 | е | t | е | ? |  |  |
|   |   |   |   |   |   |   |   |   |   |   |   |  |  |

Curve point 3 ver. 4

- 3. Select the desired value using the **Select -/+** buttons, and press **Enter**.
  - **change** changes the curve point settings
  - **delete** deletes the curve point

Pointer positioned at Load.

| Ро | i | n | t | L | 0 | а | d | : | 2 | 3 | • | 5 |  |
|----|---|---|---|---|---|---|---|---|---|---|---|---|--|
|    |   | : | 3 | F | u | е | l | : | 2 | 3 | • | 2 |  |
|    |   | 0 | 2 | А | i | r |   | : | 4 | 1 | • | 6 |  |
|    | 4 | • | 5 | А | u | Х |   | : | 3 | 3 |   | 3 |  |

Curve point 4 ver. 4

When the servomotors drive to position for a set curve point, the display shows ">" instead of ":".

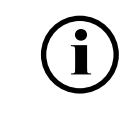

When the servomotors have reached their positions, ":" returns to the display.

Servomotor settings can be modified only when each servomotor has reached its position.

This operation can be interrupted by pressing **Esc**. The display returns to its initial state.

Capacity, servomotor and frequency converter settings can be scrolled through using the **Select -/+** buttons.

| Po | int | - | Lо  | a d | : | 2 | 3 | • | 5 |
|----|-----|---|-----|-----|---|---|---|---|---|
|    | : 3 | 3 | Fи  | e l | : | 2 | 3 | • | 2 |
|    | 0 2 | 2 | Аi  | r   | : | 4 | 1 |   | 6 |
| 4  | 4.5 | 5 | A u | Х   | : | 3 | 3 |   | 3 |

Curve point 5 ver. 4

Press Enter at the desired parameter.

| Poi | n t | Load  | : 2 3 . 5 |
|-----|-----|-------|-----------|
|     | : 3 | Fuel  | : 2 3 . 2 |
|     | 02  | Air   | : 4 1 . 6 |
| 4   | . 5 | A u x | : 3 3 . 3 |

Curve point 6 ver. 4

Change setting using the **Select** -/+ buttons. Then servomotors drive to their new position. During that time, the display shows ">" instead of ":". Confirm the change by pressing **Enter** or undo by pressing **Esc**. Then you return to the previous menu level.

The servomotor turning angle is  $0-90^{\circ}$  and setting accuracy  $0.1^{\circ}$ . The capacity and frequency converter setting range is 0-100% and they can be set at 0.1 % accuracy.

Adjust at point 1:

- burner minimum load, note ratio
- set fan rotation speed as small as possible, but not under 60%
- check combustion values with flue gas analysis
- check the combustion flame
- set load value and point load is determined according to current fuel consumption as a percentage of maximum load

In the settings for air servomotors and frequency converter control, residual oxygen is adjusted as desired for each curve point.

When you have made changes, press **Esc**.

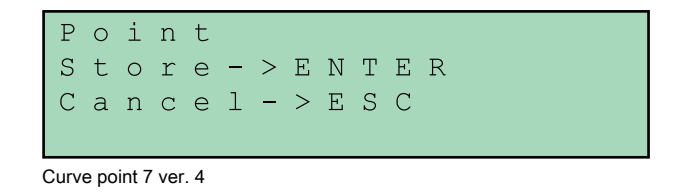

If you want to save the changes to curve point settings, press **Enter**. If you want to leave without saving changes, press **Esc**. After this, you will return to the point where you can scroll through curve points. Return to the menu by pressing **Esc**.

#### Creating curve point manually by changing load

1. At the menu level CurveSetting, move the pointer to Manually.

| 1 0 1 1 0 4 4 1 | 3.3 |
|-----------------|-----|
| Fuel :2         | 3.2 |
| Man Air :4      | 1.6 |
| Aux: : 3        | 3.3 |

Curve point 8 ver. 4

 Press Enter, and use the Select -/+ buttons to increase or decrease burner start capacity.

|    | 0 | 2 | L | 0 | а | d | : | 2 | 3 | • | 5 |
|----|---|---|---|---|---|---|---|---|---|---|---|
| 4  | • | 5 | F | u | е | l | : | 2 | 3 | • | 2 |
| М  | а | n | А | i | r |   | : | 4 | 1 | • | 6 |
| 23 | • | 5 | А | u | Х |   | : | 3 | 3 | • | 3 |

Curve point 9 ver. 5

3. Servomotors follow an imaginary linear curve towards the maximum or minimum load. The oxygen value can be monitored on the display. When increasing load, monitor that combustion values do not increase to a hazardous level. If necessary, set curve point for interval by pressing **Enter**, and correct servomotor positions to return combustion values to a normal level. Press **Esc** to return to the initial state. The curve point for maximum load will be set when fuel consumption for full load is reached.

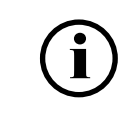

Larger gas amount flow is reached when gas regulator valve angle is 62%. If gas consumption is not sufficient, check gas supply line control pressure and adjust if necessary.

Adjust at full load curve point:

- burner capacity, note ratio
- set fan rotation speed as small as possible
- · check combustion values with flue gas analysis
- check combustion flame
- set point load setting at 100%

When you have made the required changes, save the maximum load curve point.

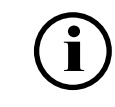

If the curve point for maximum load has an influence in the linear gas supply pressure, check the setting at the minimum point and adjust, if necessary.

Middle points are set manually by decreasing load manually for example at 10% intervals. Note that residual oxygen level is sufficiently over-aired if the burner is equipped with  $O_2$  trim control. The residual oxygen level is set 1% higher than the normal level. There can be 15 curve points at the maximum. Set at least 10 curve points for  $O_2$  trim control.

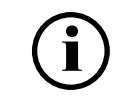

Measure fuel consumption at each adjusting point so that the set of curves correspond to the actual load conditions.

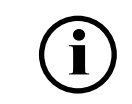

Check combustion values with ignition load using flue gas analysis.

When curve points have been set, exit from the curve setting menu level, and set the burner to operate at minimum load from manual operation menu level.

|                 |         | Description                                                                   |
|-----------------|---------|-------------------------------------------------------------------------------|
| ManualOperation |         |                                                                               |
|                 | SetLoad |                                                                               |
|                 |         | Fixed load setting on manual<br>operation, percentages of<br>maximum load (%) |

When exiting the **Params. & Display** menu level, changes can be stored to the operating and display unit memory.

Store changes by answering yes.

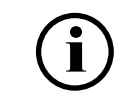

After adjusting burner maximum capacity, adjust the gas pressure maximum switch. See section *Adjusting gas pressure switch*.

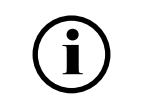

After commissioning the burner, check air pressure switch settings. See section *Adjusting combustion differential air pressure switch*.

# 4.17 Activating FGR

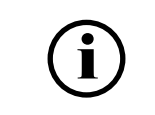

Burners equipped with FGR can also be used without FGR. Whenever you activate and deactivate FGR, you will need to recheck fuel–air ratio curves.

FGR can be activated from: **Params. & Display** → **Flue gas recirc.** → **FGR mode** → **TC** autodeact →

It is recommended to commission the plant first without flue gas recirculation (FGR). Thus the fuel-air ratio control system is set as if the plant operated without the FGR function.

When all other settings have been made, create FGR curve points at ratio curve. The FGR function will become active after you have stored the curve point settings.

During the time the curve menu is in use, the state of the FGR function does not change. This means that the AUX3 for FGR is still at the **FGR closed** position until parameter setting is completed.

The parameters for FGR mode have been set at the factory. The commissioning personnel will adjust the settings at start-up if needed.

For further instructions, see the section Setting FGR curve points.

# 4.18 Setting FGR curve points

The FGR curve points are set at the fuel-air ratio curve. During the time the curve menu is in use, the state of the FGR function does not change. This means that if the AUX3 is still at the **ignition position** when setting parameters, it maintains the position until the curve setting is completed.

At this position, the recirculation duct remains in **ignition position**, and the AUX3 is marked with **#** on the screen. The position value of the AUX3 can be changed, but it will not follow the readjustment for that period of time. The changed value can also be stored.

If the AUX3 is not marked with **#** when setting parameters, it is already on the ratio control curve, and follows the readjustment of the position value immediately.

After time period or temperature is reached, AUX3 will be released and FGR curve can be made.

Temperature value can be changed from: **Params. & Display** & **Flue gas recirc.** A **ThresholdFGR Gas** 

## oilon

Time period value can be changed from: Params. & Display ← Flue gas recirc. ← DelaytimeFGR Gas ←

To create curve points:

- 1. Go to Params. & Display & Ratio control & Gas settings & Curve Param &
- 2. Select the required curve point and press 4.
- 3. To edit the curve point, select **change**, and press 4 to continue.

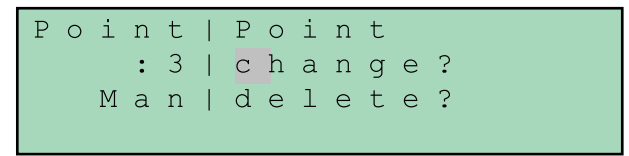

Curve point 3 ver. 4

- 4. Select should the servomotors follow the adjustment during operation, **Followed** or **Not followed**.
- 5. On the next screen, press **Enter** to continue.

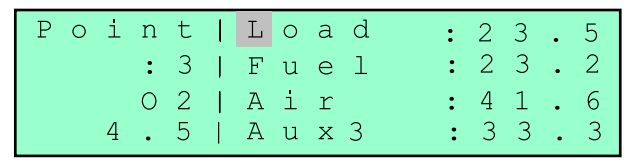

Curve point 3 FGR ver. 1

FGR temperature is stored to each curve point. Current FGR temperature can be viewed from display using +/- buttons.

Make sure capacity is stable and FGR temperature is within the normal operation limits before storing curve point. This temperature is used to module the FGR valve during operation.

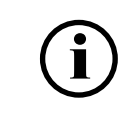

Changing curve settings may have an impact on the combustion settings. Check the servomotors regulating fuel and air. Readjust if needed.

You can save changes to the operating and display unit memory. Answer **yes** to the screen message that appears when leaving **Params. & Display** menu level.

For more detailed instructions on setting, monitoring, and editing curve points, see section *Setting ratio curve*.

# 4.19 Measuring FGR

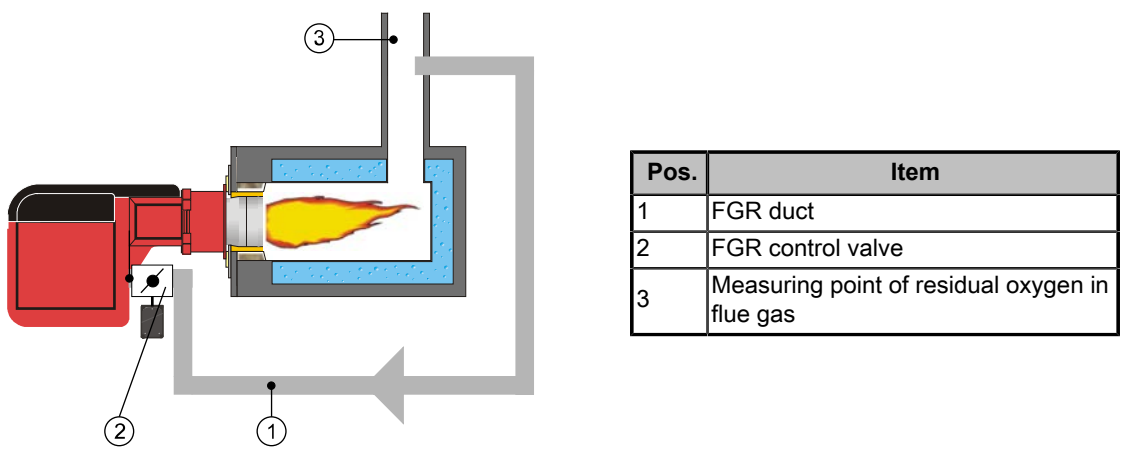

FGR principle monoblock ver. 3

Recirculated flue gas amount is typically 5–20 % of the flue gas/combustion air mixture amount, depending on the application. Flue gas percentage is counted as follows:

FGR % = Flue gas amount recirculated ppm / (Flue gas amount recirculated ppm + combustion air amount in ppm) %

## To define flue gas percentage

- 1. First measure the amount of  $O_2$  in the flue gas/combustion air mixture. The optimal measuring point is the burner wind box.
- 2. Measure the residual  $O_2$  in flue gas.
- 3. Read the FGR percentage value in the diagram below.

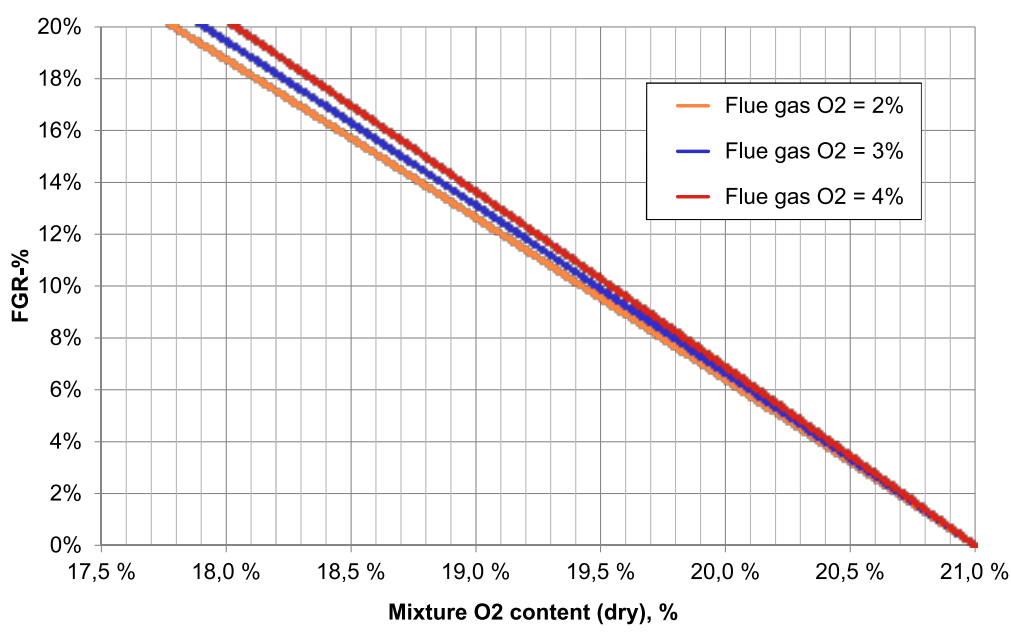

## Natural gas combustion, Flue Gas Recirculation (%)

FGR natural gas ver. 1

FGR may cause unstable combustion. To avoid noise, vibration or other disturbance, the settings must always be defined for each burner separately.

# 4.20 Capacity range

Burner capacity range can be set as required at service level. The minimum capacity can be larger than the first curve point, and the maximum capacity can be below the last curve point. During start-up, the burner runs from ignition capacity to minimum capacity, and continues to normal operation. Ignition capacity can be smaller or larger than the first curve point capacity, or it can be the same.

Set minimum and maximum capacity for each fuel individually from menu as follows:

|                      |              |             |            |             | Description                       |
|----------------------|--------------|-------------|------------|-------------|-----------------------------------|
| Params. &<br>Display |              |             |            |             |                                   |
|                      | RatioControl |             |            |             |                                   |
|                      |              | GasSettings |            |             |                                   |
|                      |              | 5           | LoadLimits |             |                                   |
|                      |              |             | <b>₩</b>   | MinLoadGas. | Minimum load<br>"Low fire" (gas)  |
|                      |              |             | 5          | MaxLoadGas  | Maximum load<br>"High fire" (gas) |

On user level, maximum load can be set individually as follows:

|           |              |                 | Description                          |
|-----------|--------------|-----------------|--------------------------------------|
| Operation |              |                 |                                      |
| K)        | User Maxload |                 |                                      |
|           | 5            | User MaxLoadMod | Maximum load on<br>modulating burner |

# 4.21 O<sub>2</sub> min. value control (WD200)

O<sub>2</sub> ratio control can be set after setting the ratio curve.

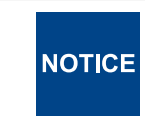

Ratio curve air amount should be approx. 1% higher than  $O_2$  ratio control, so that environmental changes do not set residual oxygen level below  $O_2$  trim control level.

Ratio curve should be as smooth as possible. If the curve has sharp breakpoints, set one additional point to smooth the curve. Even ratio curve improves  $O_2$  ratio control. In dual-fuel burners, set the  $O_2$  ratio control individually for both fuels, and they are not correlating.

Start  $O_2$  ratio curve by setting  $O_2$  min. value control.

## O<sub>2</sub> min. value control

When setting for the first time O2 monitor should be deactivated with man deact.

| Params. & Display |               |              |          |           |
|-------------------|---------------|--------------|----------|-----------|
| 5                 | O2Contr/Guard |              |          |           |
|                   | J.            | FuelSettings |          |           |
|                   |               | J.           | OptgMode |           |
|                   |               |              | N.       | man deact |

Set  $O_2$  min. value control as low as possible to ensure a high availability.  $O_2$  min. value is between the permanently non-hazardous range and the potentially hazardous range.  $O_2$  ratio curve is set at lowest 0.5 %–1 % above  $O_2$  min. value, so during normal burner operation this level should not be reached.

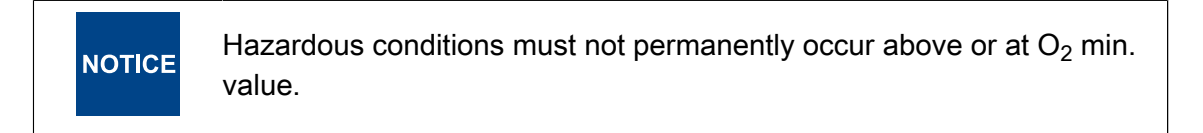

Maximum permitted values: CO = 4000 ppm, #2 on the Shell-Bacharach scale.

Values may vary depending on the type of the configuration.

**NOTICE** If you change the ratio curves at a later date, the minimum value must also be readjusted.

## O<sub>2</sub> min. value direct entry

1. Select O2 Monitor from menu as follows:

| Params. & Display |               |               |            |
|-------------------|---------------|---------------|------------|
| <b>L</b>          | O2Contr/Guard |               |            |
|                   |               | Fuel Settings |            |
|                   |               | <b>L</b>      | O2 Monitor |

2. If the limit values of a plant are known, O<sub>2</sub> min. values can be entered directly to curve points during burner operation.

The first line shows curve point number. Scroll through points by pressing the **Select -/+** buttons. By pressing **Enter** twice, you can enter residual oxygen level as percentages to the second line. Use the **Select -/+** buttons.

```
Point:2
02-MinValue: 1.2
P-AirMan : 0.0
```

Point26 ver. 4

3. Accept the value by pressing Enter. Exit by pressing Esc.

#### Measuring O<sub>2</sub> min. values by reducing air

- 1. Select desired point from previous menu level by pressing the **Select -/+** buttons during burner operation. Press **Enter**.
- Select third line *P-Air Man* by pressing the Select -/+ buttons, and press Enter. The display changes as follows:

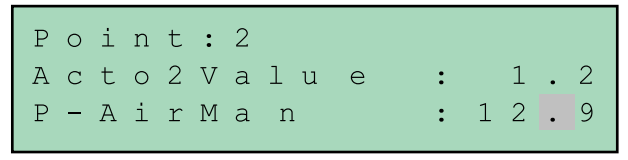

Point27 ver. 4

NOTICE

- Second line shows residual oxygen level. You can reduce air by pressing the Select -/+ buttons. Larger value at *P-Air Man* means larger air throttle. O<sub>2</sub> min. value surface is verified by throttling air and measuring CO level at the same time.
- 4. When desired oxygen level is reached, accept the value by pressing **Enter**. Exit by pressing **Esc**. Repeat for each curve point.

Start setting O<sub>2</sub> ratio control after O<sub>2</sub> min. value control is set.

# 4.22 Setting O<sub>2</sub> trim control (WD200)

O<sub>2</sub> min. value O2Control must be set first.

It is important that environmental conditions do not change when setting  $O_2$  trim control.

If you change the curves at a later date, O<sub>2</sub> trim control must also be adjusted.

The first curve point from which  $O_2$  trim control begins is preset at curve point 2. That is the first point to be set for  $O_2$  trim control. At this point burner control calculates low capacity settings for  $O_2$  trim control. At lower capacity burner operates according to ratio curve, without  $O_2$  trim control.

1. Select O2 Control from the following menu level:

| Params. & Display |               |               |            |
|-------------------|---------------|---------------|------------|
| 4                 | O2Contr/Guard |               |            |
|                   | 5             | Fuel Settings |            |
|                   |               | 5             | O2 Control |

 The first O<sub>2</sub> trim control point is curve point 2. At lower capacity burner operates according to ratio curve. Confirm the selection by pressing **Enter**. The burner runs to point 2 capacity.

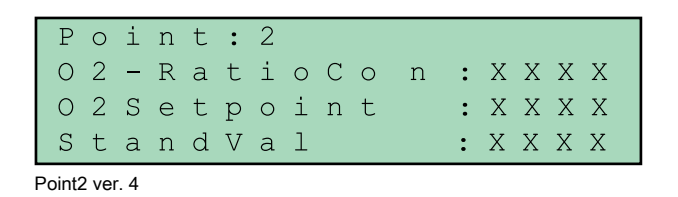

 The display changes. The second line *O2ratioCon* shows current residual oxygen level. Wait until the level stabilizes, and corresponds with ratio curve level. The burner control uses this level when calculating O<sub>2</sub> trim control settings. Confirm the selection by pressing **Enter**.

|   | Ρ     | 0    | i     | n | t | : | 2 |   |   |   |   |   |   |   |   |   |   |   |
|---|-------|------|-------|---|---|---|---|---|---|---|---|---|---|---|---|---|---|---|
|   | 0     | 2    | _     | R | а | t | i | 0 | С | 0 | r | l | : |   | 5 | • | 4 |   |
|   | Ι     | f    | V     | а | 1 | u | е | S | t | а | b | 1 | е |   |   |   |   |   |
|   | С     | 0    | n     | t | i | n | u | е | W | Ε | n | t | е | r |   |   |   |   |
| P | oint2 | 22 v | er. 4 |   |   |   |   |   |   |   |   |   |   |   |   |   |   | _ |

4. The display changes. The third line shows the current residual oxygen level. The pointer is on *StandardVal*. Reduce the air by pressing the **Select -/+** buttons, if necessary. A larger number at this point means larger without air throttle. When desired oxygen level is reached, press **Enter**.

| Ро | i | n | t | : | 2 |   |   |   |   |   |   |   |   |   |  |
|----|---|---|---|---|---|---|---|---|---|---|---|---|---|---|--|
| 02 | _ | R | а | t | i | 0 | С | 0 | n | : |   | 5 | • | 2 |  |
| 02 | _ | S | е | t | р | 0 | i | n | t | : |   | 2 | • | 0 |  |
| St | а | n | d | V | а | l |   |   |   | : | 1 | 2 | • | 3 |  |

Point23 ver. 4

5. The display changes.

Save or reject by pressing Enter or Esc.

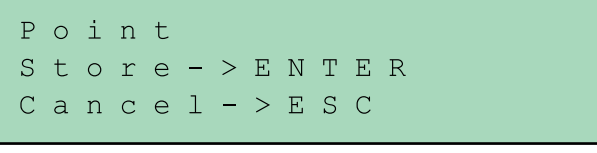

Point24 ver. 4

At curve point 2, and at the highest curve point, the burner control calculates PID parameters, and time delays for  $O_2$  monitor by driving the burner back to ratio curve. After that the display returns to initial state.

Select next curve points from the menu by pressing the **Select -/+** buttons, and set  $O_2$  setpoints from them. If flue gas speed in ratio curve point 2 is too low,  $O_2$  monitoring set value calculation does not succeed. The burner control notifies this in the operating and display unit.

O<sub>2</sub> monitoring first point can be set later using the parameter Adapt.Pointsmall.

Delay time is measured O2setpoint : 2.5

Point25 ver. 4

# 4.23 O<sub>2</sub> trim control operating mode (WD200)

Select the suitable  $O_2$  trim control operating mode as follows:

| Params. & Display |               |              |          |             |
|-------------------|---------------|--------------|----------|-------------|
| 5                 | O2Contr/Guard |              |          |             |
|                   | ¢             | FuelSettings |          |             |
|                   |               | \$           | OptgMode |             |
|                   |               |              |          | auto deact  |
|                   |               |              |          | man deact   |
|                   |               |              |          | O2 Limiter  |
|                   |               |              |          | O2 Control  |
|                   |               |              |          | conAutoDeac |

## O<sub>2</sub> trim control operating modes

| man deact   | Use this setting when creating O <sub>2</sub> ratio curve.<br>Both O2Limiter and O2Control are deactivated. Burner operates according to parameterized ratio curves.                                                                                                    |
|-------------|----------------------------------------------------------------------------------------------------|
| O2 Limiter  | Only O2Limiter is active. Oxygen sensor must have reached its operating temperature. If not, start-up will be prevented. If oxygen sensor or $O_2$ module causes a failure during burner operation, burner stops, tries to restart or lockout occurs.                                                                                                    |
| O2 Control  | Both O2Limiter and O2Control are active. Oxygen sensor must have reached its operating temperature. If not, start-up will be prevented. If oxygen sensor or $O_2$ module causes a failure during burner operation, burner stops, tries to restart or lockout occurs.                                                                                                    |
| conAutoDeac | Use this setting during normal operation.<br>Both <i>O2Limiter</i> and <i>O2Control</i> are active. Burner starts, though oxygen sensor<br>has not reached its operating temperature. Burner operates along parameterized<br>ratio curves. When oxygen sensor has reached its operating temperature and<br>sensor test has been successfully completed, both <i>O2Limiter</i> and <i>O2Control</i> are<br>active. If oxygen sensor or O <sub>2</sub> module cause failure during burner operation, both<br><i>O2Limiter</i> and <i>O2Control</i> are deactivated. Burner operates along parameterized<br>ratio curves. O <sub>2</sub> trim control status in operating and display unit is automatically<br>set to <i>auto deact</i> , and error code is displayed. Error code is maintained until O <sub>2</sub><br>trim control is manually deactivated or activated. |
| auto deact  | O <sub>2</sub> trim control has automatically been deactivated and burner operates along parameterized ratio curves. <b>Do not select this option!</b>                                                                                                    |

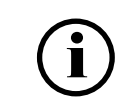

If O<sub>2</sub> trim has been automatically deactivated, then you can reactivate it from: **Operation O2Ctrl Activate Activate Activate D**.

# 4.24 O<sub>2</sub> trim control load limitation (WD200)

Select O2CtrlThreshold from the operating and display unit menu as follows:

| Params. & Display |               |               |                   |
|-------------------|---------------|---------------|-------------------|
| J.                | O2Contr/Guard |               |                   |
|                   | 5             | Fuel settings |                   |
|                   |               | 5             | O2CtrlThreshold   |
|                   |               |               | Apadt.Point small |
|                   |               |               | Type of Fuel      |
|                   |               |               | Fuel user def     |

If load drops below this limit, the burner operates along parameterized ratio curves without  $O_2$  trim control. Set load limitation after setting  $O_2$  trim control ratio curve. Load limitation is usually curve point 2 load from basic parameterized ratio curve.

# 4.25 O<sub>2</sub> trim control when load changes (WD200)

When load changes under unfavourable setting conditions, the actual  $O_2$  value will drop below the minimum limit. To prevent this, parameterize an increase of the  $O_2$  value during capacity change *O2 OffsetGas/Oil*.

| Params. & Display |               |              |                   |
|-------------------|---------------|--------------|-------------------|
| K)                | O2Contr/Guard |              |                   |
|                   | K)            | FuelSettings |                   |
|                   |               |              | Type ofAir-Change |
|                   |               | 5            | O2 OffsetGas/Oil  |
|                   |               |              | LoadCtrlSuspend   |
|                   |               |              | FilterTimeLoad    |

## Parameters

| Type ofAirChange | <ul> <li>Impact of air density change on O<sub>2</sub> value</li> <li><i>like P air</i>, gas use</li> <li><i>like theory</i>, oil use</li> </ul> |
|------------------|----------------------------------------------------------------------------------------------------|
| O2 OffsetGas/Oil | O <sub>2</sub> trim control setting increase during capacity control. Presetting 0,5 %.                                                          |
| LoadCtrlSuspend  | Limit of load difference when $O_2$ trim controller will be locked. Presetting 5%.                                                               |
| FilterTimeLoad   | Delay time of previous parameter, $5 \Rightarrow 5 \times T$ , presetting.                                                                       |

# 4.26 Setting capacity controller operating mode

1. Set the boiler temperature setpoint W1 for the capacity controller as follows:

|           |                |            | Description                                              |
|-----------|----------------|------------|----------------------------------------------------------|
| Operation |                |            |                                                          |
| <b>U</b>  | BoilerSetpoint |            |                                                          |
|           | Ĵ              | SetpointW1 | Internal setpoint W1, °F<br>Internal setpoint W1,<br>PSI |

2. Start the burner manually by setting the *Autom/Manual/Off* option to *Autom*. The preset value from burner control is IntLC.

| ManualOperation |                  |                                  |
|-----------------|------------------|----------------------------------|
| <b>K</b>        | Autom/Manual/Off |                                  |
|                 |                  | Autom<br>Burner on<br>Burner off |

3. Burner control capacity controller keeps boiler temperature or pressure constant by changing burner capacity as necessary. The capacity controller shuts down and restarts the burner as necessary. Select the control parameters for the capacity control from the menu as follows:

| Params. & Display |               |             |                                                                          |
|-------------------|---------------|-------------|--------------------------------------------------------------------------|
| Ĵ                 | Configuration |             |                                                                          |
|                   | 5             | LC_OptgMode |                                                                          |
|                   |               | Ĵ           | ExtLC X5-03<br>IntLC<br>IntLC Bus<br>IntLC X62<br>ExtLC X62<br>ExtLC Bus |

## Capacity controller operating modes:

| ExtLC X5-03 | External capacity controller with contactors.                                                                                                    |
|-------------|----------------------------------------------------------------------------------------------------|
| IntLC       | Internal burner control capacity controller. Internal set value W1 in use. Can be changed to internal set values W1 and W2 using contactors.               |
| IntLC Bus   | Internal burner control capacity controller. Set value for burner control through Modbus or eBus.                                                          |
| IntLC X62   | Internal burner control capacity controller. Set value for burner control through analog signal. Can be changed to internal set value W1 using contactors. |
| ExtLC X62   | External capacity control with analog signal.                                                                                                    |
| ExtLC Bus   | External capacity control using Modbus or eBus.                                                                                                    |

# 4.27 Setting load controller parameters

## Standard parameter setting

Load controller contains 5 standard parameter settings that can be selected and activated, depending on characteristics of controlled process.

| Params. &<br>Display |                  |                      |                      |                    |           |
|----------------------|------------------|----------------------|----------------------|--------------------|-----------|
| 5                    | Load- Controller |                      |                      |                    |           |
|                      | 5                | Controller-<br>Param |                      |                    |           |
|                      |                  | 4                    | ContrlParam-<br>List |                    |           |
|                      |                  |                      | 5                    | Standard-<br>Param |           |
|                      |                  |                      |                      | 5                  | Adaption  |
|                      |                  |                      |                      |                    | very fast |
|                      |                  |                      |                      |                    | fast      |
|                      |                  |                      |                      |                    | normal    |
|                      |                  |                      |                      |                    | slow      |
|                      |                  |                      |                      |                    | very slow |

Standard parameters are listed in the following table:

|           | Proportional band [%] | Integral action time [s] | Derivative<br>action time [s] |
|-----------|-----------------------|--------------------------|-------------------------------|
| Very fast | 42.5                  | 68                       | 12                            |
| Fast      | 14.5                  | 77                       | 14                            |
| Normal    | 6.4                   | 136                      | 24                            |
| Slow      | 4.7                   | 250                      | 44                            |
| Very slow | 3.4                   | 273                      | 48                            |

## Setting parameters individually

PID parameters can also be set individually according to the following value range:

- *P-Part (Xp)* 2...500% of the measurement range
- *I-Part (Tn)* 0...2000s, 0=no I part
- *D-Part (Tv)* 0...1000s, 0=no D part

| Params. & Display |                |                 |                 |              |
|-------------------|----------------|-----------------|-----------------|--------------|
| No.               | LoadController |                 |                 |              |
|                   | S)             | ControllerParam |                 |              |
|                   |                | Y               | ContrlParamList |              |
|                   |                |                 | 5               | P -Part (Xp) |
|                   |                |                 |                 | I -Part (Tn) |
|                   |                |                 |                 | D -Part (Tv) |

- By increasing the proportional band, the temperature/pressure deviation is lowered. Using too great a proportion will result in temperature/pressure fluctuation.
- The integral action time defines the time that it takes for the temperature/pressure deviation to return back to zero.
- The derivative action time speeds up control. Set the P and I parts while the value for the D part is 0.
- Using too great a derivative action time will result in temperature/pressure fluctuation.

## Parameter adaptation

During adaptation, the burner control calculates PID parameters for process which is controlled based on the characteristics.

| Params. & Display |                |          |               |
|-------------------|----------------|----------|---------------|
| K)                | LoadController |          |               |
|                   | 4              | Adaption |               |
|                   |                | 5        | StartAdaption |
|                   |                |          | AdaptionLoad  |

The burner and boiler must be ready for 10 min. run, where boiler temperature or pressure is dropped to 5 % below set value, and then run with full load. This occurs automatically according to the following diagram. Boiler load should stay constant throughout adaptation.

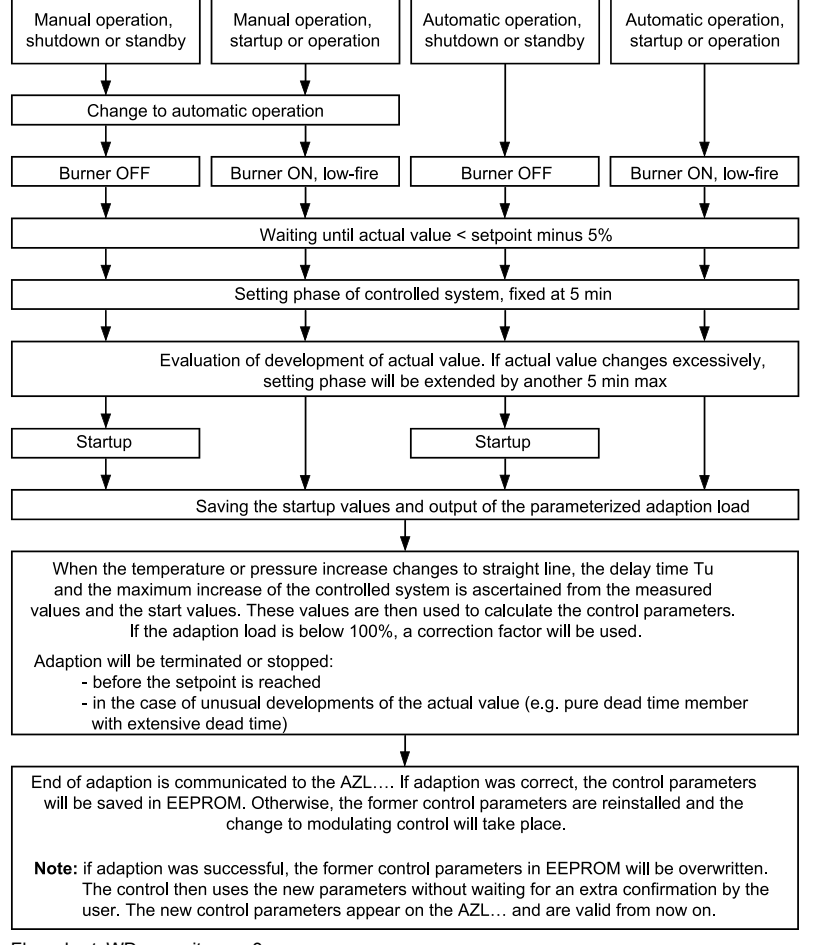

Flow chart\_WD capacity ver. 3

O<sub>2</sub> trim control must not be active during adaptation.

In the WD200 system, deactivate  $O_2$  trim control from the operating and display unit menu:

| Operation |                 |             |
|-----------|-----------------|-------------|
| 4         | O2Ctrl activate |             |
|           | 4               | deactivated |
|           |                 | activated   |

Select StartAdaption.

## **Parameter evaluation**

Load control does not cause variation in boiler temperature or pressure with optimum PID parameters.

When changing the setting, boiler temperature or pressure should stabilize without going up and down. Pressure and temperature must not go under or exceed set values.

A common ratio for Tn / Tv = 4...6.

Examples of typical incorrect settings, and the optimal setting to change the set value:

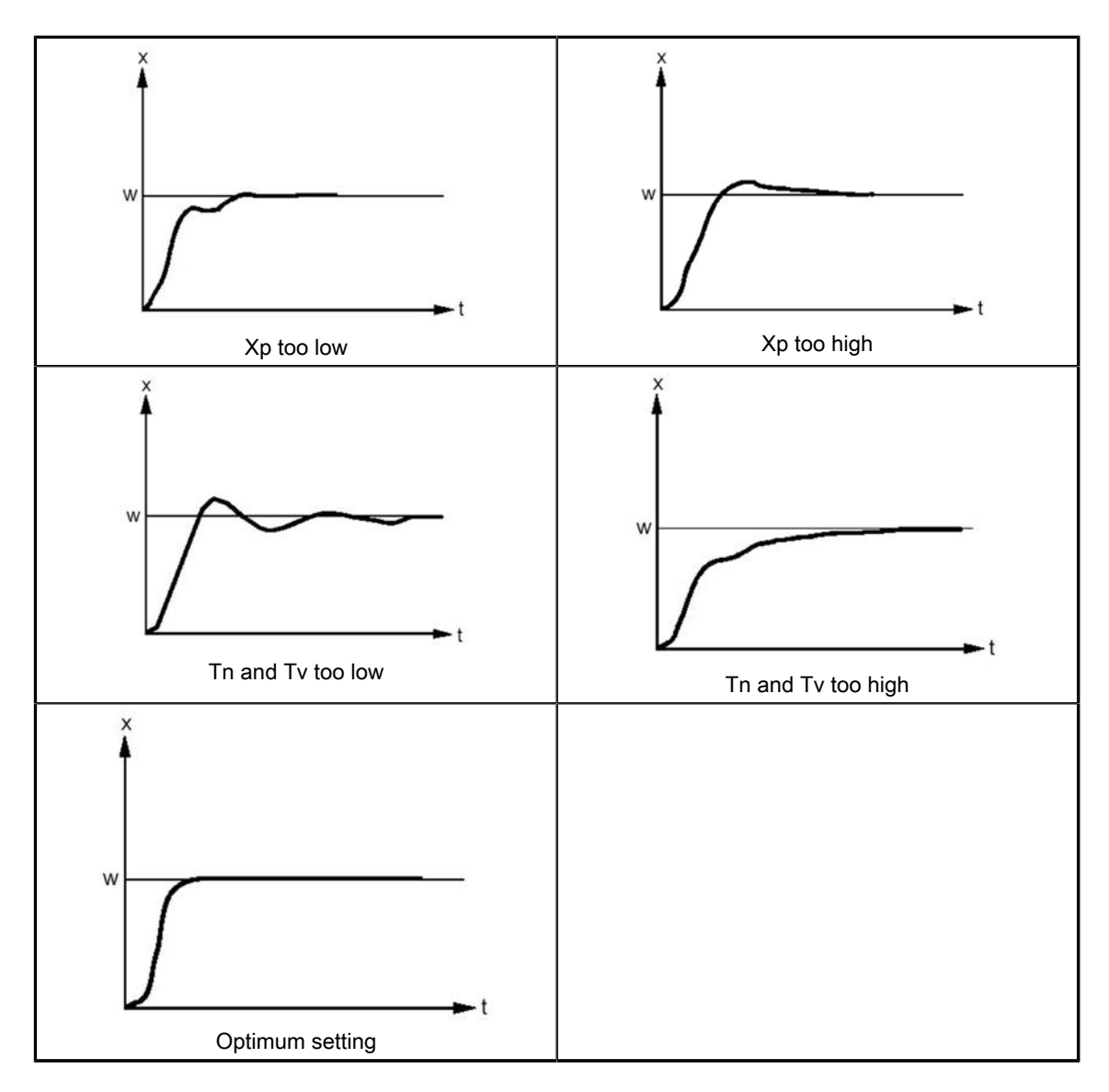

If load control is not completely stabilized, but fluctuates continuously near the setpoint value, the following parameters can be used to control this.

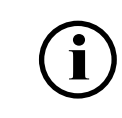

Always make sure that the PID parameters are correctly set before using the following parameters. A noticeable fluctuation of load near the set value indicates poor setting of PID parameters.

| Params. & Display |                |                 |                  |
|-------------------|----------------|-----------------|------------------|
| K.                | LoadController |                 |                  |
|                   | 5              | ControllerParam |                  |
|                   |                | 5               | MinActuatorStep  |
|                   |                |                 | SW_FilterTimeCon |

MinActuatorStep is the minimum possible actuator step. This affects the load controller accuracy but may stabilize its action. If the value for this parameter is too high, the load control becomes unstable. The factory setting is 1%.

SW\_FilterTimeCon. can be used to delay the internal load controller. If the value for this parameter is too high, the internal load controller becomes unstable. The factory setting is 3s.

# 4.28 Capacity controller on/off

If temperature or pressure has been given a set value, burner start-up and shut down limits are percentages of the set value. Calculate switching points according to following example:

|         | Setting                    | 158 °F                                |
|---------|----------------------------|---------------------------------------|
| Mod_On  | Burner start               | –10% (=44.6 °F) 158 — 44.6 = 113.4 °F |
| Mod_Off | Burner shutdown            | +5 % (=38.3 °F) 158 + 38.3 = 196.3 °F |
| Mod_On  | is possible to set between | -50+50 %                              |
| Mod_Off | is possible to set between | 0+50 %                                |

| Params. & Display |                |                 |         |
|-------------------|----------------|-----------------|---------|
| K)                | LoadController |                 |         |
|                   | 5              | ControllerParam |         |
|                   |                | 5               | Mod_On  |
|                   |                |                 | Mod_OFF |

Example running period.
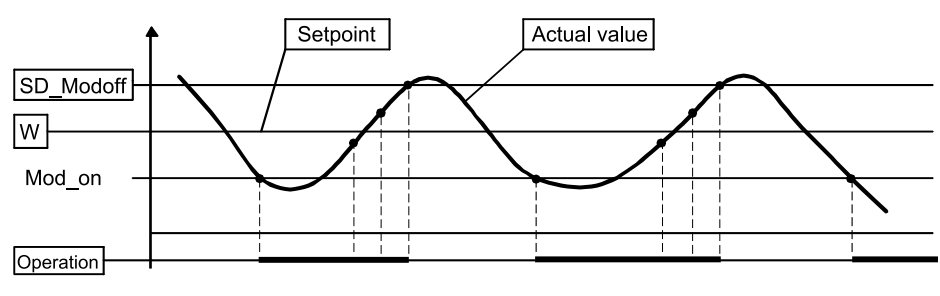

Operation phase ver. 3

## 4.29 Boiler temperature limiting with burner control

Boiler temperature can be limited with burner control. It can be implemented with the same sensor used for temperature control, or with a separate sensor. When pressure control is selected, temperature limiter is not in use.

If limiter temperature switch-on point is reached, burner shuts down. Burner restarts when temperature limiter is reset.

Example:

| TL_ThresholdOff | Limiter switch-on point            | 176 °F          |
|-----------------|------------------------------------|-----------------|
| TL_SwiDiff_On   | Temperature difference percentages | -10 % (46.4 °F) |
|                 | Limiter reset temperature          | 161.6 °F        |

|                   |                |             |              | Description                                         |
|-------------------|----------------|-------------|--------------|-----------------------------------------------------|
| Params. & Display |                |             |              |                                                     |
| <b>L</b>          | LoadController |             |              |                                                     |
|                   | 5              | TempLimiter |              |                                                     |
|                   |                | 4           | TL_ThreshOff | Temperature limiter<br>OFF threshold, °F            |
|                   |                |             | TL_SD_On     | Temperature limiter<br>switching differential<br>ON |

## 4.30 Cold start thermal shock protection

Cold start thermal shock protection protects the boiler from thermal stress if the boiler has cooled down. The burner starts with small load and the load increases as the boiler warms up. Without protection, the burner runs straight to full load.

If boiler temperature or pressure has dropped under set value *ThresholdOn*, the burner starts with minimum load. The load depends on two factors:

## oilon

- 1. If the set value does not reach the set step within the maximum time, the load will be increased by one stage step.
- 2. If the set value has reached the set step before the maximum time has elapsed, the load increases by one stage step.

The menu shows values used in the chart example.

|                   |                |           |                 | <b>Example,</b><br>Set value 145 PSI |
|-------------------|----------------|-----------|-----------------|--------------------------------------|
| Params. & Display |                |           |                 |                                      |
| ~                 | LoadController |           |                 |                                      |
|                   | <b>K</b>       | ColdStart |                 |                                      |
|                   |                | <b>V</b>  | ColdStartOn     | activated                            |
|                   |                |           | ThresholdOn     | 40% of set value                     |
|                   |                |           | StageLoad       | 15% load step                        |
|                   |                |           | StageSetp_Mod   | 10% of set value                     |
|                   |                |           | StageSetp_Stage |                                      |
|                   |                |           | MaxTmeMod       | 5 minutes                            |
|                   |                |           | MaxTmeStage     |                                      |
|                   |                |           | ThresholdOff    | 80% of set value                     |
|                   |                |           | AdditionalSens  |                                      |
|                   |                |           | Setp AddSensor  |                                      |
|                   |                |           | Release Stages  |                                      |

Cold start thermal protection operation example.

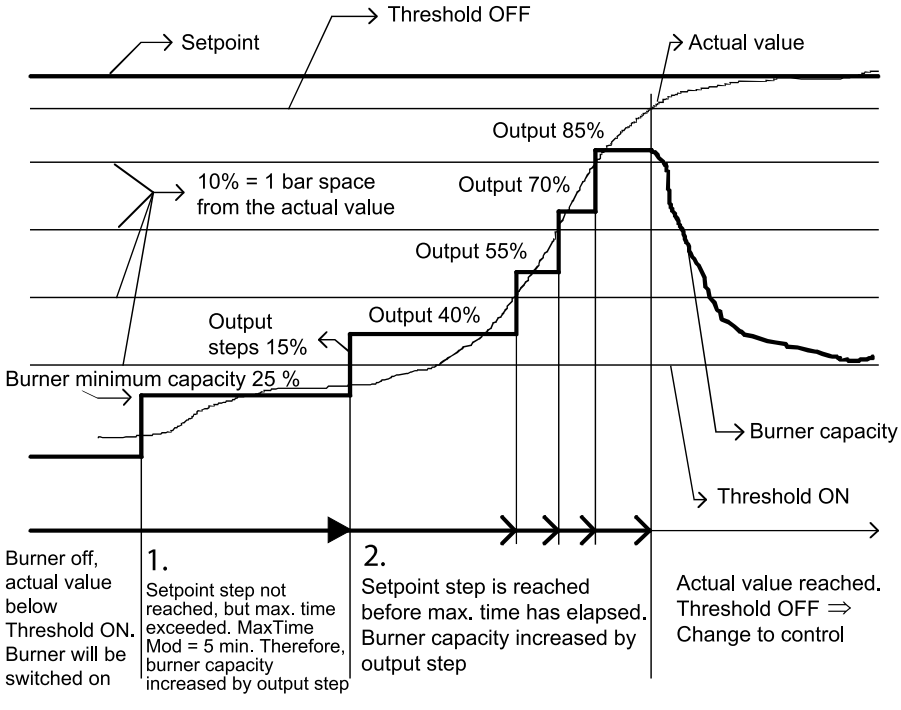

Cold start ver. 4

# 4.31 Measuring flue gas and combustion air temperature (WD200)

Flue gas and combustion air temperature measuring sensor can be connected to  $O_2$  module.

Select the sensor type and set the alarm threshold from the menu as follows:

| Params. & Display |           |               |                 |
|-------------------|-----------|---------------|-----------------|
| K)                | O2 Module |               |                 |
|                   | <b>L</b>  | Configuration |                 |
|                   |           | 4             | O2 Sensor       |
|                   |           |               | SupAirTempSens  |
|                   |           |               | FlueGasTempSens |
|                   |           |               | MaxTempFlGasGas |
|                   |           |               | MaxTempFlGasOil |

## 4.32 Activating O<sub>2</sub> trim control (WD200)

At the end of commissioning activate O<sub>2</sub> trim control from the display and operation unit menu.

| Operation |                 |                          |
|-----------|-----------------|--------------------------|
| <b>L</b>  | O2Ctrl activate |                          |
|           | <b>→</b>        | deactivated<br>activated |

## 4.33 Backing up parameters

1. Start backing up parameters by selecting the following from the display and operating unit:

| Updating |             |              |
|----------|-------------|--------------|
| 4        | ParamBackup |              |
|          |             | BackupInfo   |
|          | 4           | LMV5x -> AZL |
|          |             | AZL -> LMV5x |

- 2. Start backing up by pressing Enter.
- 3. Parameter backup is done when the text *Parameters saved* appears on the display.

# 5 Operation

## 5.1 WiseDrive system

WiseDrive 100 / 200

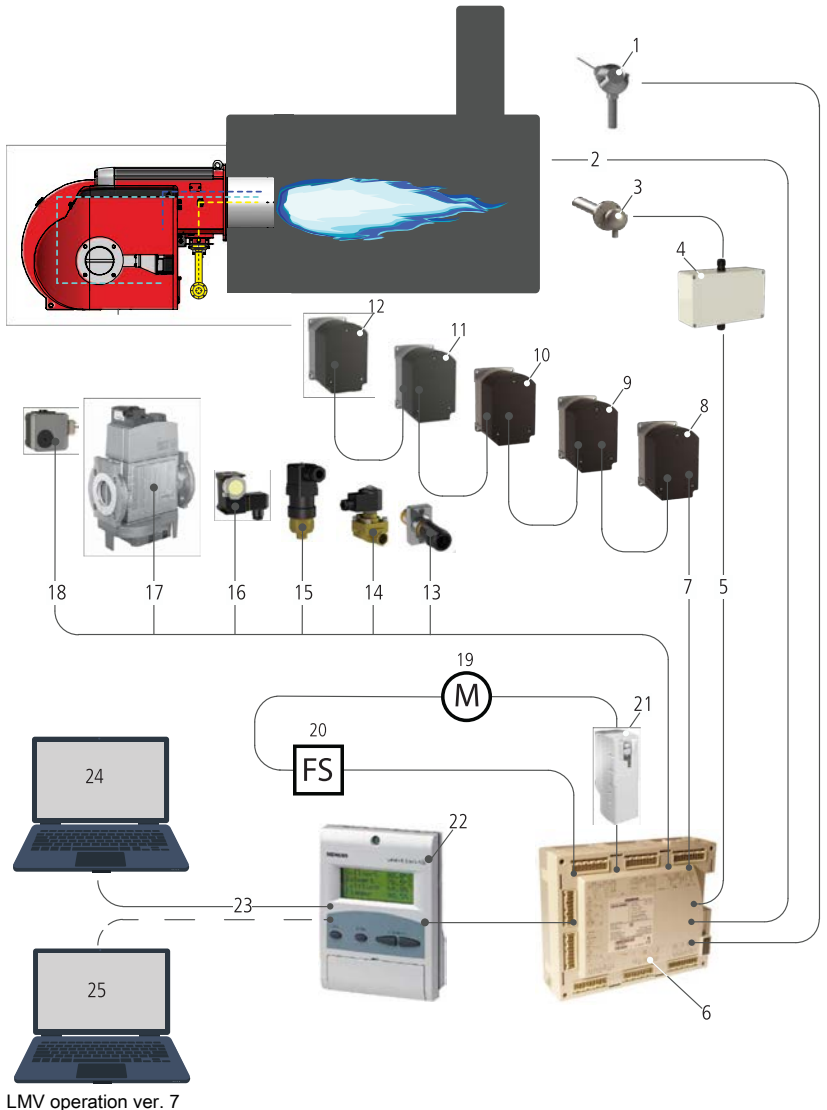

# WiseDrive system components

- 1. Boiler pressure/ temperature
- measurement
- 2. Safety devices
- O2 sensor (WD200)
   O2 module (WD200)
- 5. CAN BUS
- 6. Control unit
- 7. CAN BUS
- 8. Gas damper
- 9. Oil regulator
- 10. Combustion head regulation / gas/ oil flame disc positioning
- 11. Air damper
- 12. Flue gas damper
- 13. Flame detector
- 14. Oil valves
- 15. Oil pressure switch
- 16. Gas pressure switch
- 17. Gas valves
- 18. Air pressure switch
- 19. Motor
- 20. Speed sensor
- 21. Frequency converter for variable speed drive (WD200)
- 22. Display and
- operating unit 23. MOD-BUS
- 24. Control room
- 25. Service computer

LIMV operation ver. 7

The assembly may vary depending on the scope of delivery.

In the WiseDrive system, burner operation is controlled and supervised by a separate burner controller.

In the WD200 system, the burner can be equipped with an  $O_2$  module to increase combustion efficiency.

The burner control adjusts the burner's fuel and air ratio as well as solenoid valves.

The system includes an operating and display unit for local use. A remote PC application can be used during commissioning and servicing.

To enable continuous operation, the WiseDrive system uses components designed specifically for this system. The system supervises components related to safety functions with continuous self-testing.

#### **Burner control**

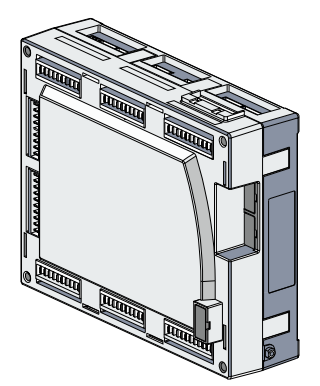

Burner controller is a microprocessor-based burner control and safety system.

Burner control can have the following features:

- Burner control and safety functions
- Electronic fuel/air ratio
- Gas valve proving
- Capacity controller
- Fan frequency converter control (WD200)
- Residual oxygen control (WD200)
- Boiler cold start thermal shock protection
- Fuel flow meter (WD200)
- Burner efficiency measuring (WD200)
- Start-up and running time counters
- Fault and lockout history
- Real-time clock
- Bus interface

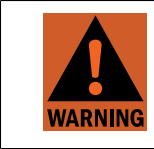

LMV5 ver. 3

The burner controller is a safety device. Do not open the unit or interfere with its operation.

#### Servomotors

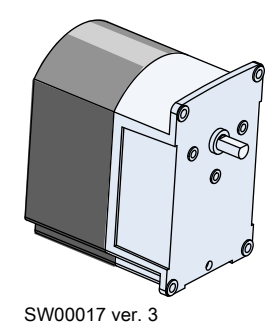

NOTICE

Servomotors are used to drive fuel regulators and other actuating devices.

- Electrostatic discharge can cause damage to the servomotor.
   Do not dismount the servometer.
  - Do not dismount the servomotor.
- Do not modify the unit or any connected equipment or interfere with its operation. This could damage the servomotor or change burner settings.
  - Never use a servomotor that you think might be damaged.

#### **Combustion air**

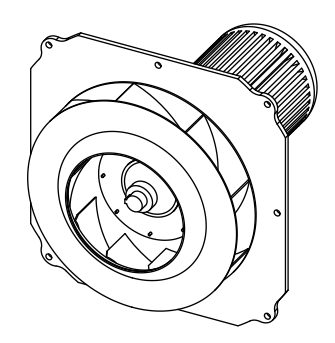

Combustion air provides the needed air pressure and volume for efficient combustion. In the WD200 system, the fan motor can be fitted with a variable speed drive. The variable speed drive adjusts air pressure according to burner's capacity by controlling the fan speed.

Fan (300 - 700) ver. 3

## Operating and display unit

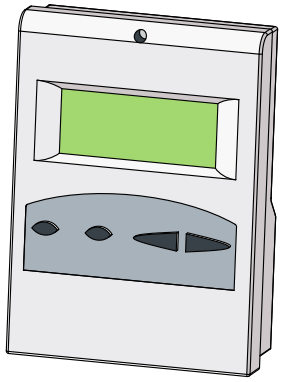

AZL ver. 4

The WiseDrive system operating and display unit is used for monitoring and adjusting settings. The menu is available in several languages. The operating and display unit has an internal memory backed up by a battery. The memory stores the burner control parameters. Battery durability is approximately 10 years.

## O<sub>2</sub> module (WD200)

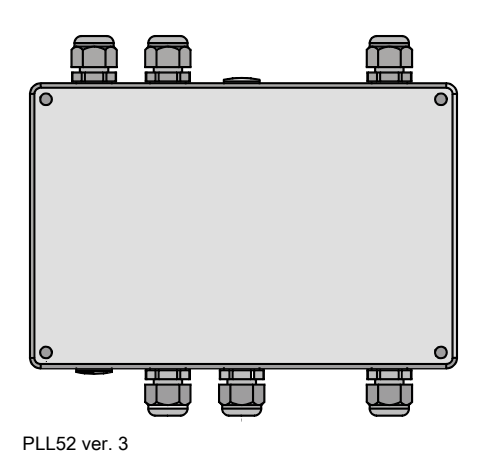

 $O_2$  module and oxygen sensor measure the residual oxygen content of the flue gases. Burner control uses the measurements to monitor and optimize the combustion process. Flue gas and combustion air temperature sensors can be connected to the system to measure efficiency.

## Oxygen sensor (WD200)

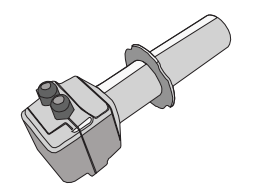

Oxygen sensor measures the amount of residual oxygen from flue gas. The sensor is a ceramic zirconium dioxide cell and self-testing.

QG020 ver. 3

#### **Flame detector**

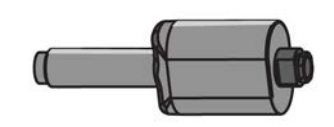

QRI ver. 3

F200K ver. 1

**QRI** is a flame detector for use with gas, oil and other flames that emit infrared light. Flame signal intensity can be monitored on display. Flame detector is equipped with selftest function and is suitable for continuous operation.

**F200K** is a flame detector for use with gas and oil burners. Depending on type, it can detect either IR or UV light. Flame signal intensity can be monitored on display. Flame detector is equipped with self-test function and is suitable for continuous operation.

## 5.2 Legend to PI diagrams

| $\ge$  | Valve            |      | Firing system, burner        |
|--------|------------------|------|------------------------------|
|        | Non-return valve |      | Filter                       |
| T<br>T | Regulator        | -PDS | Differential pressure switch |
|        | Shutoff valve    | -RE  | Flame detector               |

| M                  | Compound regulator     | -PS <sup>L</sup> | Pressure switch, low     |
|--------------------|------------------------|------------------|--------------------------|
|                    |                        |                  |                          |
| <b>/∳</b> <i>†</i> | Air dampers            | -PS <sup>H</sup> | Pressure switch, high    |
|                    | Butterfly valve        | GS               | Gauging position switch  |
| $\bigcirc$         | Oil pump               | -PI              | Pressure indicator       |
|                    | Oil pressure regulator | —(M)             | Motor                    |
| $\bigcirc$         | Fan                    |                  | Flame arrester           |
| $\bowtie$          | Ball valve             | ⊡-₹              | Pneumatic shut-off valve |
| ₽₽                 | Solenoid valve         | X                | Safety valve             |
|                    | One way valve          |                  | Pressure regulator       |
|                    | Adjustable valve       |                  | Mesh                     |
| ц <u>т</u>         | Valve open softener    |                  | Orifice                  |

# 5.3 Legend to time sequence diagrams

## Phases:

| 00 | Lockout phase                                     | 50 | 2nd safety time                            |
|----|---------------------------------------------------|----|--------------------------------------------|
| 01 | Safety phase                                      | 52 | Interval 2 (ti2)                           |
| 10 | Homerun                                           | 54 | Low-fire position                          |
| 12 | Standby (stationary)                              | 60 | Operation 1 (stationary)                   |
| 21 | Shutoff valve ON (start release)                  | 62 | Operation 2<br>Low-fire position           |
| 22 | Fan motor ON                                      | 70 | Post-combustion time                       |
| 24 | Pre-purge position                                | 72 | Post-purge position                        |
| 30 | Pre-purge time (tv1)                              | 74 | Post-purge time (tn1)                      |
| 32 | Pre-purge time (tv)                               | 76 | Flue gas recirculation post-purge position |
| 34 | Pre-purge time (tv2) (flue gas recirculation ARF) | 78 | Post-purge time (tn3)                      |
| 36 | Ignition position                                 | 79 | Direct start                               |
| 38 | Pre-ignition (Z) ON                               | 80 | Valve proving evacuating time              |
| 40 | Burner valve ON                                   | 81 | Valve proving time atmospheric pressure    |
| 42 | Ignition OFF                                      | 82 | Valve proving filling time                 |
| 44 | Interval 1 (ti1)                                  | 83 | Valve proving time gas pressure            |

## Times:

| Post-purge lockout position       | t78                                                                                                    | Post-purge time 3 gas / oil (tn3)                                                                                                    |
|-----------------------------------|----------------------------------------------------------------------------------------------------|----------------------------------------------------------------------------------------------------|
| Max. time safety phase            | t80                                                                                                    | Valve proving evacuate time                                                                                                    |
| Min. time home run                | t81                                                                                                    | Valve proving time atmospheric pressure                                                                                                    |
| Min. time start release           | t82                                                                                                    | Valve proving filling time                                                                                                    |
| Fan running time                  | t83                                                                                                    | Valve proving time gas pressure                                                                                                    |
| Pre-purge time part 1             | tmn1                                                                                                    | Min. time extraneous light test (5 s) after skipping pre-purge                                                                                                    |
| Pre-purge time part 3             | tmx1                                                                                                    | Max. damper running time                                                                                                    |
| Min. ON time oil pump             | tmx2                                                                                                    | Max. time startup release                                                                                                    |
| Pre-ignition time gas/oil         | tmx3                                                                                                    | Max. time circulation heavy oil                                                                                                    |
| Pre-ignition time OFF             | tn                                                                                                    | Post-purge time                                                                                                    |
| Interval 1 gas/oil                | TSA1                                                                                                    | First safety time gas/oil                                                                                                    |
| Max. time low-fire                | TSA2                                                                                                    | Second safety time gas/oil                                                                                                    |
| Post-combustion time              | tv                                                                                                    | Pre-purge time gas/oil                                                                                                    |
| Post-purge time 1 gas / oil (tn1) |                                                                                                    |                                                                                                    |
|                                   | Post-purge lockout position         Max. time safety phase         Min. time home run         Min. time start release         Fan running time         Pre-purge time part 1         Pre-purge time part 3         Min. ON time oil pump         Pre-ignition time gas/oil         Preval 1 gas/oil         Max. time low-fire         Post-combustion time         Post-purge time 1 gas / oil (tn1) | Post-purge lockout positiont78Max. time safety phaset80Min. time home runt81Min. time start releaset82Fan running timet83Pre-purge time part 1tmn1Pre-purge time part 3tmx1Min. ON time oil pumptmx2Pre-ignition time gas/oiltmx3Pre-ignition time OFFtnInterval 1 gas/oilTSA1Max. time low-fireTSA2Post-combustion timetvPost-purge time 1 gas / oil (tn1) |

## Abbreviations:

| AL    | Alarm                           | PV  | Pilot valve                                                    |
|-------|---------------------------------|-----|----------------------------------------------------------------|
| ARF   | FGR = flue gas recirculation    | R   | Temperature or pressure controller ON<br>(internal + external) |
| CPI   | Closed Position Indicator       | RP  | No-load position                                               |
| DP    | Pressure switch                 | SK  | Safety loop (safety limit thermostat, water shortage)          |
| DW-DK | Pressure switch + valve proving | SP  | Setpoint position                                              |
| DWmin | Pressure switch-min             | SR  | Safety relay internal                                          |
| DWmax | Pressure switch-max             | STB | Safety limit thermostat                                        |
| FS    | Flame signal                    | SV  | Shutoff valve                                                  |
| GSK   | Fan contactor contact           | TW  | Temperature switch internal                                    |
| KL    | Low-fire position               | V1  | Fuel valve 1                                                   |
| LK    | Air damper                      | V2  | Fuel valve 2                                                   |
| LP    | Air pressure switch             | V3  | Fuel valve 3                                                   |
| М     | Fan motor                       | VL  | Pre-purge position                                             |
| N     | Post-purge                      | Z   | Ignition                                                       |
| NL    | Post-purge position             | ZL  | Ignition load position                                         |

## Symbols:

| Signal ON | Signal OFF | Next phase                                                                                                    |  |
|-----------|------------|----------------------------------------------------------------------------------------------------|--|
|           |            | $01 \stackrel{\bigcirc}{\checkmark} 00, \text{ repetition } = 0$<br>12, repetition > 0                         |  |
|           |            | Parameter <i>NormalDirectstart</i><br>Checking with controller ON<br>Deviation → 10<br>No repetition decrement |  |
|           |            | 10                                                                                                    |  |
|           |            | 70                                                                                                    |  |
|           |            | Without valve proving → 70<br>With valve proving → 80                                                          |  |
|           |            | 62                                                                                                    |  |

| Signal ON | Signal OFF | Next phase                                                        |  |  |  |  |  |  |  |  |
|-----------|------------|-------------------------------------------------------------------|--|--|--|--|--|--|--|--|
|           |            | Stop, up to phase maximum time $\rightarrow 01$                   |  |  |  |  |  |  |  |  |
| 03 s      |            | Stop, up to phase maximum time → 10                               |  |  |  |  |  |  |  |  |
| 03 s      | 030 s      | $01 \stackrel{\text{OO, repetition}}{12, \text{ repetition}} = 0$ |  |  |  |  |  |  |  |  |

| Output OFF / input Irrelevant |
|-------------------------------|
| Output ON / input ON          |

|   | Permissible positioning range                                                                                                    |
|---|----------------------------------------------------------------------------------------------------|
| A | In Standby: actuator can move within the permissible positioning range, but is always driven to the home position. It has to be in the home position before changing the phase. |

| 0°  | Position as supplied (0°) |
|-----|---------------------------|
| 90° | Actuator fully open (90°) |

## Indices:

| 1)  | Param.: | <i>ValveProvingType</i> → Valve proving takes place between phases 30/32 and/or phases 60/70                                                                                                    |
|-----|---------|----------------------------------------------------------------------------------------------------|
| 2)  | Param.: | Short / long pre-ignition time for oil only<br>Short / long oil pump – ON – time                                                                                                    |
| 3)  |         | Delayed shutdown within safety time                                                                                                    |
| 5)  | Param.: | Normal / direct startup<br>Normal startup → sequential phase = 10<br>Direct startup → sequential phase = 79 (when R = ON)                                                                                             |
| 6)  |         | Sequential phase = 24                                                                                                    |
| 7)  |         | Only with valve proving during startup                                                                                                    |
| 8)  | Param.: | With/without alarm on prevention of startup                                                                                                    |
| 9)  | Param.: | With continuous purge the shown output signals are inverted                                                                                                    |
| 10) |         | Fan controlled as before<br>Post-purge in lockout position = <i>PostpurgeLockout</i>                                                                                                    |
| 11) | Param.: | With / without extraneous light test in STANDBY                                                                                                    |
| 12) |         | With valve proving during startup phase 10                                                                                                    |
| 13) | Param.: | Normal / continuous purge<br>Normal purge:<br>Checking for OFF in 10 and 12, stop to phase-max time $\rightarrow$ 01<br>Continuous purge:<br>Checking for ON in 10 and 12, stop up to phase-max time $\rightarrow$ 01 |
| 14) | Param.: | <i>OilPressureMin, act from ts</i> → no check before first safety time (LO, HO) or second safety time (LOgp, HOgp)                                                                                                    |
| 15) | Param.: | <i>GasPressureMin, deact xOGP</i> → pressure switch-min (Pmin) can be deactivated for oil programs with gas pilot                                                                                                    |
| 16) | Param.: | OilPumpCoupling:<br>$direct\_coupl \rightarrow$ shutoff valve - oil to be connected to output $Oil pump / magnetic clutch.$<br>Output is active when fan is on and for another 15 s after fan is switched off.        |
| 18) | Param.: | <i>Alarm act / deact, deactivated</i> → alarm output can temporarily be deactivated (for current error only)                                                                                                    |
| 19) | Param.: | Only LMV50 and LMV52: Continuous pilot gas/oil: Activated $\rightarrow$ pilot valve is also activated in operation                                                                                                    |

| 20) | Param.: | Only LMV50 and LMV52: Extraneous light, pilot phase, operating phase gas/oil → Separate flame supervision possible |
|-----|---------|----------------------------------------------------------------------------------------------------|
| 22) | Param.: | Depending on parameter StartPoint Op                                                                               |
| 23) | Param.: | Depending on parameter DriveLowfire Gas or DriveLowfire Oil                                                        |
| 24) | Param.: | Depending on parameter HeavyOilDirStart                                                                            |
| 25) | Param.: | Air pressure test = deactivated in standby $\rightarrow$ irrelevant in phase 10 and 12                             |
| 26) | Param.: | Long post-purge time tn3 ( <i>PostpurgeT3long</i> )                                                                |
| 27) | Param.: | Only LMV50 → cooling function in standby                                                                           |
| 28) | Param.: | Continuous purge                                                                                                   |

| k) | Heavy oil direct start      |
|----|-----------------------------|
| I) | Restricted startup behavior |
| n) | Restricted safety loop      |

## 5.4 Burner operation and PI diagram, gas

## **Combustion air**

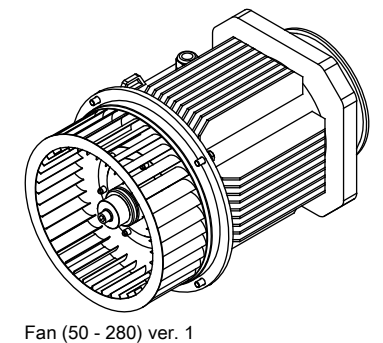

The burner is equipped with a fan which is designed to produce consistently high air pressure. This is required for flawless ignition and good combustion in modern combustion chambers. A servomotor controls the air volume according to fuel

## Pre-purge and ignition

combustion.

After the pre-purge, the servomotors run to ignition position, the ignition begins and ignition gas valves open. Gas is released to the nozzle and ignited by an electric arc. After the first safety time, both fuel valves open and the ignition flame ignites the main flame.

## Gas valve proving

Gas valve proving is carried out by a pressure switch that tests the double solenoid valve and ignition gas valve tightness according to the burner control program phase. The pressure switch carries out gas valve testing during controlled shutdown or during the next pre-purge period.

## Burner operation

During burner operation, the control unit adjusts servomotors according to capacity controller inputs. Servomotors adjust the gas regulator valve and air dampers between partial load and full load according to the capacity demand.

## **Burner shutdown**

If the current partial load exceeds the capacity demand, the burner shuts down and the double solenoid valve closes.

## **PI diagram**

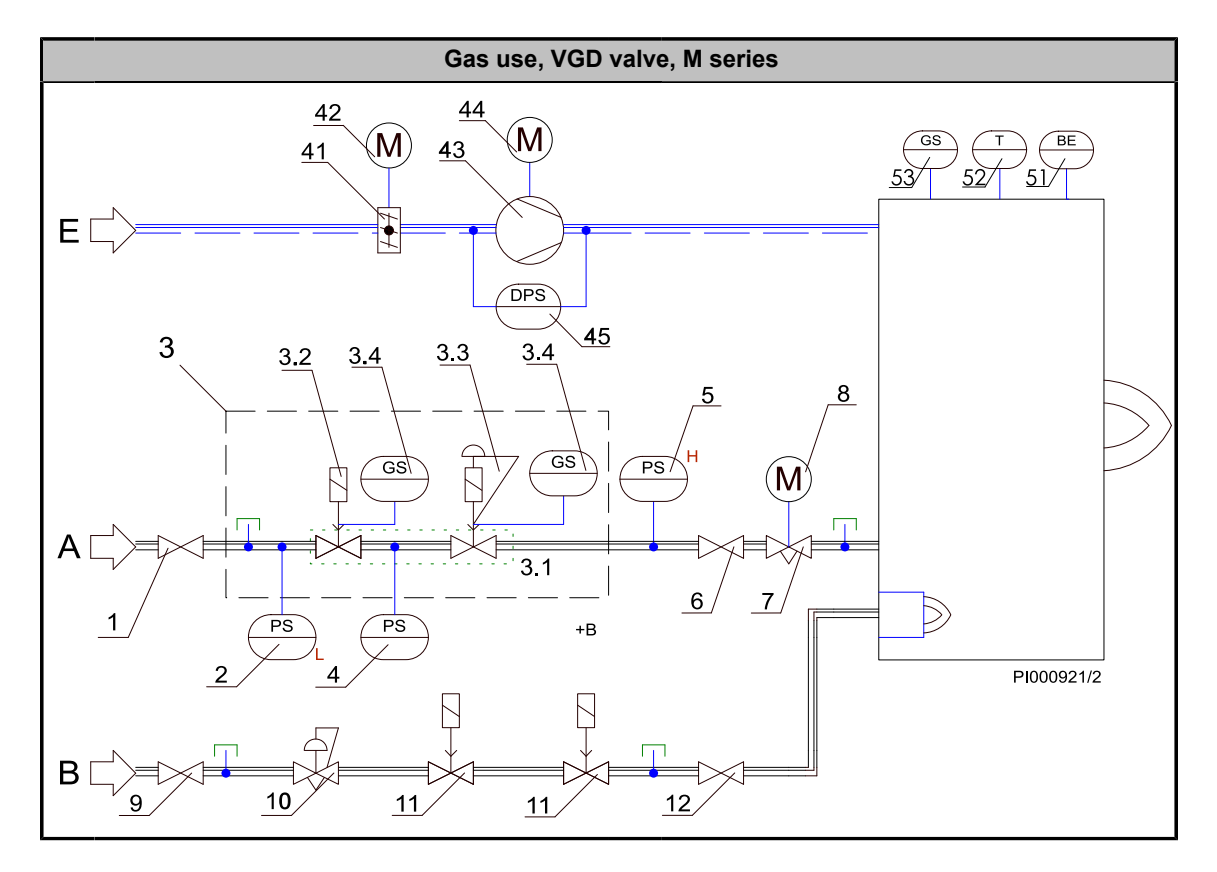

| Pos. | Item                                                                  | Pos. | Item                                 |
|------|-----------------------------------------------------------------------|------|--------------------------------------|
| 1    | Manual shut-off valve                                                 | 12   | Manual shut-off valve                |
| 2    | Pressure switch, low                                                  | 41   | Air damper                           |
| 3    | Safety shut-off valves                                                | 42   | Servomotor                           |
|      | 3.1 Valve                                                             | 43   | Combustion air fan                   |
|      | 3.3 Actuator + 3.4 (optional)                                         | 44   | Electric motor                       |
|      | 3.4 Proof of closure switch (IRI: 2 pcs, when capacity > 12.5 MBTU/h) | 45   | Differential pressure switch for air |
| 4    | Pressure switch (optional, when capacity < 12.5<br>MBTU/h)            | 51   | Flame detector                       |
| 5    | Pressure switch, high                                                 | 52   | Ignition transformer                 |
| 6    | Manual shut-off valve                                                 | 53   | Burner hatch limit switch            |
| 7    | Gas butterfly valve                                                   | 54   | Connection box                       |
| 8    | Servomotor                                                            |      |                                      |
| 9    | Manual shut-off valve                                                 | E    | Air inlet                            |
| 10   | Pressure regulator                                                    | A    | Gas inlet                            |
| 11   | Safety shut-off valve                                                 | В    | Ignition gas inlet                   |

#### Startup Shutdown Valve proving Operation Gas pilot ignition 1 (Gp1) TSA2 TSA1 6) tv 00 01 10 12 21 22 24 30 32 34 26) 78 Phase number 36 38 40 42 44 50 52 54 60 62 70 72 74 76 80 81 82 83 79 Timer - result - relationship AND OR AND t74 t80 t81 t82 t83 t0 t21 t22 t30 t34 t42 t44 t52 t78 tmx1 Timer 1 t10 t38 t62 t70 Timer 2 TSA1 > tv ≻ tmn1 Timer 3 = Phase max, time t01 tmx1 tmx1 tmx1 tmx tmx1 tmx1tmx2 tmx1 tm ltmx1 tmx1 tmx2 AST plug in number Function inputs X4-01 Pin 1 Operating mode gas X60 Pin 1/3 Temperature switch n) X500 Pin 1 Controller Of (1) \_ i0 + 5) ET4 Total Scholl Pin 1 Controller ON / OFF X10-02 Pin 16 Flame signal 20) X3-02 Pin 16 Flame signal 20) X3-02 Pin 1 Air pressure switch X4-01 Pin 3 Flam contactor contact X4-01 Pin 3 Flue gase recirculation Flue gase recirculation X5-03 Pin 3 Cooling function 27) V7.03 Pin 2 $\mathbb{D}$ -11) P 25) \_ 70 25) X7-03 Pin 2 CPI gas X7-03 Pin 2 CPI gas X7-03 Pin 2 CPI oil X7-03 Pin 2 CPI oil X7-03 Pin 2 CPI gas + oil 777 X9-03 Pin 4 Pressure switch-min 3)1) X7-03 Pin 2 Start release gas 3) II X9-03 Pin 3 Pressure switch-max 3) Y-D X9-03 Pin 2 Pressure switch-wax 9 Y-D X9-03 Pin 2 Pressure switch-wax 9 Y-D Gas RAST plug pin number Function outputs X3-01 Pin 1 Fan motor 9) 27) 9) X4-02 Pin 3 Ignition œ X4-03 Pin 3 Start signal 中 -10 X4-03 Pin 3 Pressure switch release 36 X4-03 Pin 3 Pressure switch release 36 9) 9) X3-01 Pin 2 Alarm 18) 47 44 X9-01 Pin 1 Shutoff valve 32 44 9) Gas -9) 8) ΠX X9-01 Pin 2 Pilot valve ШX 19) 19) 19) 19) Gas Ш¥ X9-01 Pin 2 Fuel valve 1 X9-01 Pin 2 Fuel valve 2 Ē 90° -Actuators Gas (address 2) Oil (address 3) Postpurging Ignition Low-fire 22) Home position ACTUATORS 90° / 100% Prepurging Postpurging Actuators Air (address 1) AUX1 (address 4) AUX 2 (address 5) VSD VSDX, VSD Ignition Low-fire Air, 231 22) Home position 0°/0% 90° Prepurging Actuator AUX3 for FGR (address 6) NOX-red. $\mathcal{Q}$ Postpurging Ignition Low-fire Home position 23)

## 5.5 Time sequence diagram, gas use

7550f57e/0515, Gp1 ver. 6

|        |                            |                                       | (0-0)                 |                |          |          |                    |      |     |          |     |          |     | Sta                     | rtup |      |     |       |              |        |            | Oper           | ation        |              | Sh                               | utdov | vn       |                  |           |                | Valve        | prov          | ing                |
|--------|----------------------------|---------------------------------------|-----------------------|----------------|----------|----------|--------------------|------|-----|----------|-----|----------|-----|-------------------------|------|------|-----|-------|--------------|--------|------------|----------------|--------------|--------------|----------------------------------|-------|----------|------------------|-----------|----------------|--------------|---------------|--------------------|
| 6      | as pliot i                 | gnition 2                             | (GpZ)                 |                |          |          |                    |      |     |          | 1)  | t∨       |     |                         |      | Т    | SA1 |       | TSA2         |        |            |                | 1)           |              |                                  |       |          | 5)               | 6)        |                |              |               |                    |
|        |                            | Phase number                          |                       | 00             | 01       | 10       | 12                 | 21   | 22  | 24       | 30  | 32       | 34  | 36                      | 38   | 40   | 42  | 44    | 50           | 52     | 54         | 60             | 62           | 70           | 72                               | 74    | 76       | 26)              | 79        | 80             | 1 81         | 82            | 2 83               |
|        |                            | Timer - result - re                   | alationship           |                |          | AND      |                    | AND  |     |          |     |          |     |                         |      |      |     |       |              |        |            |                | OR           | AND          |                                  |       |          |                  |           |                | +            | -             |                    |
|        |                            | Timer 1                               |                       | t0             |          | t10      |                    | t21  | t22 |          | t30 |          | t34 |                         | t38  |      | t42 | t44   | 1            | 52     |            |                | t62          | t70          |                                  | t74   |          | t78              | tmx1      | t8             | ) t81        | t82           | 2 t83              |
|        |                            | Timer 2                               |                       |                |          |          |                    |      |     |          | tv- |          | >   | tmn1                    |      | TSA1 | ≻   |       |              |        |            |                |              |              |                                  |       |          |                  |           |                | -            | -             |                    |
|        |                            | Timer 3 = Phase                       | max. time             |                | t01      | tmx1     | tmx1               | tmx2 |     | tmx      | 1   | tmx1     |     | tmx1                    |      |      |     |       |              | -  t   | tmx1       |                | tmx1         | tmx1         | tmx1                             |       | mx1      |                  | tmx2      |                | +            | -             | +                  |
|        | RAST plug                  | Eurotion inn                          | u to                  |                |          | -        |                    |      |     |          |     |          |     |                         |      |      |     |       |              |        | _          | -              | _            | -            |                                  | -     |          | $\left  \right $ | $\square$ | $\vdash$       | +            | +             |                    |
|        | pin number                 | Function inp                          | iuis                  |                |          |          |                    |      |     |          |     |          |     |                         |      |      |     |       |              |        | _          | _              |              | _            |                                  | _     |          |                  |           | $\vdash$       | +-           | +             |                    |
|        | X4-01 Pin 1                | Operating mode                        | gas /                 |                |          |          | _                  |      |     |          |     |          |     |                         | _    |      |     |       |              |        |            | _              |              | _            |                                  | _     |          |                  |           |                | ┶            |               |                    |
|        | X3-04 Pin 1                | Safety loop n)                        | 24                    |                |          |          |                    |      | _   | _        |     | _        | _   |                         |      |      |     | _     |              |        | _          | _              |              | _            |                                  | _     |          |                  |           | 12             | <u>) 12)</u> | 12)           | <mark>/ 12)</mark> |
| _      | X60 Pin 1 / 3              | Temperature swi                       | itch n) 🖵             |                |          |          |                    |      | -   |          |     | _        | -   |                         |      |      |     |       |              |        | -          | _              |              | _            |                                  | _     |          |                  |           |                | +-           | +             |                    |
| +      | X5-03 Pin 1                | Controller ON / 0                     | OFF 한국                |                |          |          |                    |      |     |          |     |          |     |                         |      |      |     |       | _            |        |            | _              | _            | _            |                                  | _     |          | 5)               |           |                | +            | -             |                    |
| Gas    | X10-02 Pin 1 / 6           | Flame signal 20)                      | 10                    |                |          |          | 11)                |      |     |          |     |          |     |                         |      |      |     |       |              |        |            | _              |              |              |                                  |       |          |                  |           |                | 1            | Ë             | <u> </u>           |
|        | X3-02 Pin 1                | Air pressure swit                     | tch [-P               |                | 25)      | -13)     | 13)                | 28)  |     |          |     | _        | _   |                         | _    | _    |     |       |              | _      | _          | _              | _            | _            |                                  |       | _        |                  |           |                | -            | -             |                    |
|        | X4-01 Pin 3                | Fan contactor co                      | ontact /              |                |          | H16)     | 13)                |      |     |          | _   | _        | _   |                         |      | _    |     |       |              | _      | _          | _              | _            | _            |                                  | _     |          |                  |           |                | 4            |               |                    |
|        | X4-01 Pin 3                | pressure switch                       | ation 7-0             |                | 25)      | -13)     | 13)                | 28)  |     |          |     |          | _   |                         |      | _    |     |       |              | _      | _          | _              |              | _            |                                  |       |          |                  |           |                | <u> </u>     |               |                    |
|        | X5-03 Pin 3                | Cooling function                      | 27) [/                |                |          |          |                    |      |     |          |     |          |     |                         |      |      |     |       |              |        |            |                |              |              |                                  |       |          |                  |           |                |              |               |                    |
|        | X7-03 Pin 2<br>X9-03 Pin 2 | CPI gas                               | 7                     |                |          |          |                    |      |     |          |     |          |     |                         |      |      |     |       |              | -      | _          | _              |              | - 1          |                                  |       |          |                  |           |                |              |               |                    |
|        | X7-03 Pin 2                | CPI oil                               | 7                     |                |          |          |                    |      |     |          |     |          |     |                         |      |      |     |       |              |        |            |                |              |              |                                  |       |          |                  |           |                | -            |               |                    |
|        | X7-03 Pin 2                | CPI gas + oil                         | 7                     |                |          |          |                    |      |     |          |     |          |     |                         |      |      |     |       |              |        |            |                |              |              |                                  |       |          |                  |           |                | +            |               |                    |
|        | X9-03 Pin 2                | Breesure switch                       | min au [4-[7]         |                |          |          | -                  |      |     |          |     | -        |     |                         |      |      |     | _     |              |        |            | _              |              | -            |                                  |       |          |                  |           | 12             | 12           | 121           | 12)                |
|        | X7-03 Pin 2                | Start rologgo ga                      | 5 00 15 17            |                |          | -        |                    | _    | _   | _        |     | _        |     |                         | _    |      |     |       |              | _      | _          | _              | _            | _            |                                  | -     |          |                  |           | 12             | 12)          | 12)           | 12)                |
| Sas    | X0-03 Pin 3                | Brocouro quitob                       | may a) [1]            |                |          |          |                    |      |     |          |     |          |     |                         |      |      | F   |       |              | -      | _          |                |              | -            |                                  | -     |          |                  |           |                | T 2)         | 12)           | - 2)               |
| ľ      | X0-03 Pin 2                | Pressure switch                       |                       |                |          | -        |                    |      |     | -        | -   |          |     |                         |      |      |     |       |              | -      |            | _              |              | _            |                                  | -     |          |                  | _         | -              | -            | _             |                    |
|        | RAST plug                  | valve proving                         |                       |                |          | -        |                    | _    |     | _        | -   |          | -   |                         |      | -    |     |       |              | _      | _          | _              |              | _            |                                  | _     |          |                  |           | $\vdash$       | —            | -             |                    |
|        | pin number                 | Function ou                           | tputs                 |                |          |          |                    |      |     |          |     |          |     |                         |      |      |     |       |              |        |            |                |              |              |                                  |       |          |                  |           |                | _            |               |                    |
|        | X3-01 Pin 1                | Fan motor                             | لى                    | 100.           | 10)      | 9)       | - <i>Z/)</i><br>9) | 9)   |     |          |     |          | _   |                         |      |      |     | _     |              |        |            |                |              |              |                                  |       |          |                  |           |                |              |               |                    |
|        | X4-02 Pin 3                | Ignition                              | <u> </u>              |                |          |          |                    |      |     |          |     |          |     |                         |      |      |     |       |              |        |            |                |              |              |                                  |       |          |                  |           |                |              |               |                    |
| -      | X4-03 Pin 3                | Start signal                          | 内                     |                |          |          |                    |      |     |          |     |          |     |                         |      |      |     |       |              |        |            |                |              |              |                                  |       |          |                  |           |                |              |               |                    |
| + \$   | X4-03 Pin 3                | Pressure switch                       | release 🗆 🏵           |                |          |          |                    | 9)   |     |          |     |          |     |                         |      |      |     |       |              |        |            |                |              |              |                                  |       |          |                  |           | Г              |              |               |                    |
| Ga     | X4-03 Pin 3                | Pressure switch                       | release 🖂             | 9)             | 9)       | 9)       | 9)                 |      |     |          |     |          | -   |                         |      |      |     | _     |              |        |            |                |              | _            |                                  | -     |          |                  |           |                | هد           |               |                    |
|        | X3-01 Pin 2                | Alarm 18)                             | R                     |                |          | <u> </u> | 8)                 |      |     |          |     |          |     |                         |      |      |     |       |              |        |            |                |              |              |                                  |       |          |                  |           |                | T            | -             |                    |
|        | X9-01 Pin 1                | Shutoff valve                         | ⊡-¥                   |                |          |          |                    |      |     |          |     |          |     |                         |      |      |     | _     |              |        |            |                |              |              |                                  |       |          |                  |           |                |              |               |                    |
| 。<br>。 | X9-01 Pin 2                | Pilot valve                           | L K                   |                |          |          |                    |      |     |          |     |          |     |                         |      |      |     | _     | 1            | 9)     | 19)        | 19)            | 19)          |              |                                  |       |          |                  |           |                | T            |               |                    |
| ß      | X9-01 Pin 2                | Fuel valve 1                          |                       |                |          |          |                    |      |     |          |     |          |     |                         |      |      |     |       |              |        |            |                |              |              |                                  |       |          |                  |           |                | +            |               |                    |
|        | X9-01 Pin 2                | Fuel valve 2                          |                       |                |          |          |                    |      |     |          |     |          |     |                         |      |      |     |       |              | _      | _          | —              |              | -            |                                  |       | _        |                  |           |                |              |               |                    |
| _      |                            |                                       |                       |                | -        |          |                    |      |     |          | -   |          |     |                         |      |      |     |       |              |        |            |                |              | _            |                                  | -     | _        |                  |           | F              | =            | -             | -                  |
|        |                            | <u>3</u> 5                            | 90° -                 | 17             | 1        |          |                    |      |     |          |     |          |     |                         |      |      |     |       |              | +      | _          | 77             |              |              |                                  |       | _        |                  |           |                | +-           | ⊬             | 77                 |
|        |                            | ess<br>ess<br>ess                     | –<br>Dectourging –    | V              | V        |          |                    |      |     |          |     |          |     |                         |      |      |     |       |              |        |            | 1/             | $\Sigma$     | / /          | $\overline{\Lambda}$             |       |          |                  |           | V              | //           | //            |                    |
|        | Q P                        | addr                                  | anition _             | V/             | V/       | 11       |                    |      |     |          |     |          |     |                         |      |      |     |       |              |        | _          | Y/             | $\lambda$    | / /          | Ά                                |       |          |                  |           | V              | //           | 1             | //                 |
|        | 1                          | Dil (9)                               | Low-fire -            | Ł/             | Y/       | Yλ       |                    |      |     |          | -   |          |     | $\vdash$                |      |      |     | 23)`  | $\sim$       | $\leq$ | $\sum_{n}$ | 54             | $\Delta$     | 4            |                                  |       | _        |                  |           | μ              | 44           | 4             | 44                 |
|        |                            | но но                                 | ome position -        | <i>/ /</i>     | V /      | $\sim$   | _                  |      |     |          |     |          |     | <u> </u>                |      |      |     |       |              | ť      | 22)        |                |              | _            |                                  |       | -        |                  |           |                | +            | +             |                    |
| ျပ္သ   |                            |                                       | 0 -                   |                |          |          |                    |      |     |          |     |          |     |                         |      |      |     |       |              | -      |            |                |              | _            |                                  |       | _        |                  |           | F              | —            | -             | -                  |
| 15     |                            | 22.2                                  | 90° / 100% =          | $\overline{7}$ | 77       |          |                    |      |     |          |     |          |     |                         |      |      |     |       |              |        |            | $\overline{D}$ | $\backslash$ |              |                                  |       |          |                  |           | $\nabla$       | 77           | $\overline{}$ | 77                 |
| Ē      | ∩ ×.                       | I I I I I I I I I I I I I I I I I I I | Postpurging -         | Ł/             | V/       | 1/-      |                    |      |     |          | 4   |          |     | Λ.                      |      |      |     |       |              |        |            | 7/             | $\Sigma$     | / /          | $\langle \mathcal{N} \rangle$    |       | _        |                  |           | V              | //           | //            | //                 |
| 13     |                            | ddre<br>addre<br>/SD                  | Ignition _            | V/             | Y /      | 17       |                    |      |     |          |     |          |     | $  \rangle$             |      |      |     | 6     |              | ᆺ      |            | Y/             | $\lambda$    | / /          | Ά                                |       |          |                  |           | V              | //           | //.           |                    |
| 12     | Air                        | X1(a)                                 | Low-fire -            | ł/             | Y/       | ľλ       |                    |      |     | $\vdash$ |     |          |     |                         |      |      |     | 23) ` | $\sim$       | $\leq$ | $\Delta$   | 54             | $\Delta$     | 4            |                                  |       | _        |                  |           | μ              | 44           | 4             | 44                 |
| ∣₹     |                            | A A A A                               | me position -         | <u> </u>       | V /      | $\vdash$ | _                  |      |     | 1        |     |          |     |                         |      |      |     |       |              | É      | 22)        |                |              |              |                                  |       |          |                  |           | E              | +            | -             |                    |
|        |                            |                                       | 0 / 076               |                | -        | -        | -                  |      |     |          |     |          |     |                         |      |      |     |       | $\vdash$     | +      | _          |                | _            | _            |                                  | -     | _        |                  | $\square$ | -              | +            | +             | + - 1              |
| 1      |                            | щ <sub>е</sub>                        | 90° -                 | 77             | 17       | 1        |                    |      |     |          |     |          | L   |                         |      |      |     |       |              |        |            | $\overline{D}$ |              | 7            |                                  |       |          |                  |           | $\overline{Z}$ | 77           | $\overline{}$ |                    |
| 1      | C red.                     | ator<br>ss 6<br>ss 6                  | Postpurging -         | Ł/             | ¥/       | K        |                    |      |     |          |     | 1        |     | $\overline{\mathbf{N}}$ |      |      |     |       |              | T      |            | ľ⁄             | $\Sigma$     | //           | $\mathbf{\lambda} \mathbf{\Box}$ |       | _        |                  |           | V              | //           | //            |                    |
|        | Ýě                         | Actu<br>X3 fc<br>ddre                 | Ignition _            | ¥/             | Y/       | 1A       |                    |      |     |          |     | 1/       |     | $  \rangle$             |      |      |     |       | $\downarrow$ | Д      |            | K/             | $\lambda$    | //           | $\lambda$                        | _     | 4        |                  |           | Y              | //           | //.           | //                 |
|        | / z                        | , UA<br>(a)                           | Low-fire -            | ł/             | Y/       | ľλ       |                    | -    |     |          | +   | $\vdash$ | -   |                         |      | -    |     | 23)   | $\sim$       | 4      |            | 34             | $\Delta$     | $\checkmark$ | $\mathcal{N}$                    |       | $\vdash$ |                  | $\vdash$  | K              | 44           | <u>`</u>      | 44                 |
|        |                            | Hor                                   | ne position _<br>0° - | <u> </u>       | <u> </u> | Ľ        |                    |      |     |          |     |          |     |                         |      |      |     |       | $\equiv$     | Ť      | ,          |                |              | Ť            |                                  | -1    |          |                  |           |                | $\pm$        | +             | +                  |
|        |                            |                                       | •                     | 1              | 1        |          |                    |      |     | 1        | 1   |          | 1   |                         |      |      |     |       |              |        |            |                |              |              |                                  |       |          |                  |           |                | 1            | 1             | 1                  |

7550f60e/0515, Gp2 ver. 2

## 5.6 Burner automation description, gas use

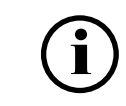

Items marked with an asterisk (\*) apply only if the burner is equipped with an ignition gas valve.

## **Prerequisites for start**

- All failures and interlocks reset.
- Burner flange limit switch closed.
- Safety loop closed.
- Boiler safety devices not activated.
- Control switch in position 1.
- Burner control in stand-by position.
- Manual or automatic mode selected in burner control. If automatic mode is selected, the capacity controller must also be switched on.

- Remote control contacts closed.
- Boiler thermostat/pressure switch contact closed.
- Differential air pressure switch contact open.

#### 20, 21 Start-up

- Burner control safety functions are activated.
- Gas safety valve (optional) opens.
- Gas pressure recognition, pressure switch min. closed.
- Gas start release circuit (optional) closed.

## 22 Fan motor starts

## 24 Servomotors drive to pre-purge position

- Fan contactor must be closed or driven by a frequency converter. Motor sensor must detect the motor's rotation speed and direction.
- When a sufficient air pressure is reached, the differential air pressure switch contact closes. Otherwise, burner control goes to a lockout. Control remains active until controlled shutdown.

## 30...34 Pre-purge

- Pre-purge begins.
- If the previous shutdown was not normal or the burner has been switched off, an automatic gas valve proving is performed.
- If burner control receives a flame signal, burner control goes to a lockout. Control remains active until the beginning of pre-ignition.

## 36 Servomotors drive to ignition position.

#### 38 Pre-ignition begins.

#### 40... 42 First safety time TSA1, max. 10 s, begins.

- Ignition gas valve opens.\*
- Gas valve 1 opens.
- Ignition gas is released to ignition nozzle.\*
- An electric arc is formed. An ignition flame\* is ignited by the arc.
- Gas maximum pressure control period begins. Pressure switch max. contact must be closed, otherwise burner control goes to a lockout.

#### 44 Interval 1, safety time TSA1, max. 10 s, ends

- First safety time, max. 10 s, ends.
- Ignition ends.
- Flame (ignition flame\*) must have been ignited by now. Otherwise, burner control does not receive a flame signal and goes to a lockout.
- Flame signal must be available to burner control from the end of the 1st safety time until controlled shutdown.
- Flame burns at a set ignition load.

#### 50\* Second safety time TSA2, max. 10 s, begins

- Gas valve 2 opens.\*
- Gas flows through a gas butterfly valve to the nozzle.\*
- Main flame is ignited by the ignition flame.\*

## oilon

## 52\* Interval 2, second safety time ends.

- Ignition gas valve closes.\*
- The main flame must have been ignited by now. Otherwise, burner control does not receive a flame signal and goes to a lockout.\*
- Main flame burns at a set ignition load.\*

## 54 Servomotors run to min. capacity

## 60 Operation

- Burner control in automatic operation: the burner's capacity controller adjusts burner capacity within its modulating range to correspond to the current load by controlling air dampers, gas regulator and fan motor rotation speed. The burner operates controlled by burner control and capacity controller according to set parameters and functions. If a process value exceeds the corresponding controller setting, the burner is switched off.
- Burner in manual operation: the burner runs at a capacity set by the user. A boiler thermostat or pressure switch controls when the burner is switched off.
- Lockout, if flame signal or air pressure signal is lost during operation.
- Lockout, if gas pressure rises too high.
- Lockout, if servomotors do not reach the defined position during operation.
- Lockout, if fan contactor contact opens or fan motor rotation speed signal disappears during burner operation.
- Lockout, if the user presses the operating and display unit's **Esc** and **Enter** button simultaneously during operation.
- Immediate shutdown, if gas pressure drops too low during operation.
- Immediate shutdown, if start release circuit opens during operation.
- Immediate shutdown, if safety loop opens during operation.
- Immediate shutdown, if boiler temperature limiter is activated during operation.

#### 62 Controlled shutdown

- Servomotors run to min. load.
- Burner control carries out automatic gas valve proving.

## 70 Post-purge begins

- Gas safety valve closes (optional).
- Gas valve 1 closes.
- Gas valve 2 closes.

#### 72... 78 Post-purge begins

- Servomotors run to post-purge position.
- Lockout, if burner control receives flame signal.
- Fan motor stops at the end of phase.
- Burner control safety functions end at the end of phase.

#### 10 Servomotors run to stand-by position

• Re-start possible, when standby position 12 is reached.

#### 80... 83 Gas valve proving

- 80: emptying of piping between valves, gas valve 1 closed and valve 2 open.
- 81: test of normal pressure in piping between valves, gas valves 1 and 2 closed.
- 82: filling of piping between valves, gas valve 1 open and valve 2 closed.
- 83: pressure test of piping between valves, gas valves 1 and 2 closed.

## 00 Lockout phase

- Servomotors run to stand-by position.
- Burner failure activates.
- Requires manual reset.

## 5.7 Gas valve proving

The system performs gas valve proving using a pressure switch or transmitter that monitors the section of pipe between the valves. During gas valve proving, burner control opens and closes gas valves at programmed intervals. If a leak is detected, the gas valve proving function prevents gas valves from opening and the ignition phase from starting. Safety shutdown is activated. The control unit display indicates which valve is leaking.

Gas valve proving is carried out during a normal burner shutdown, between phases 62 and 70. If the previous shutdown was not normal, for example, because of a lockout or because burner control has been de-energized, it will take place during the next startup sequence (during the pre-purge period) between phases 30 and 32.

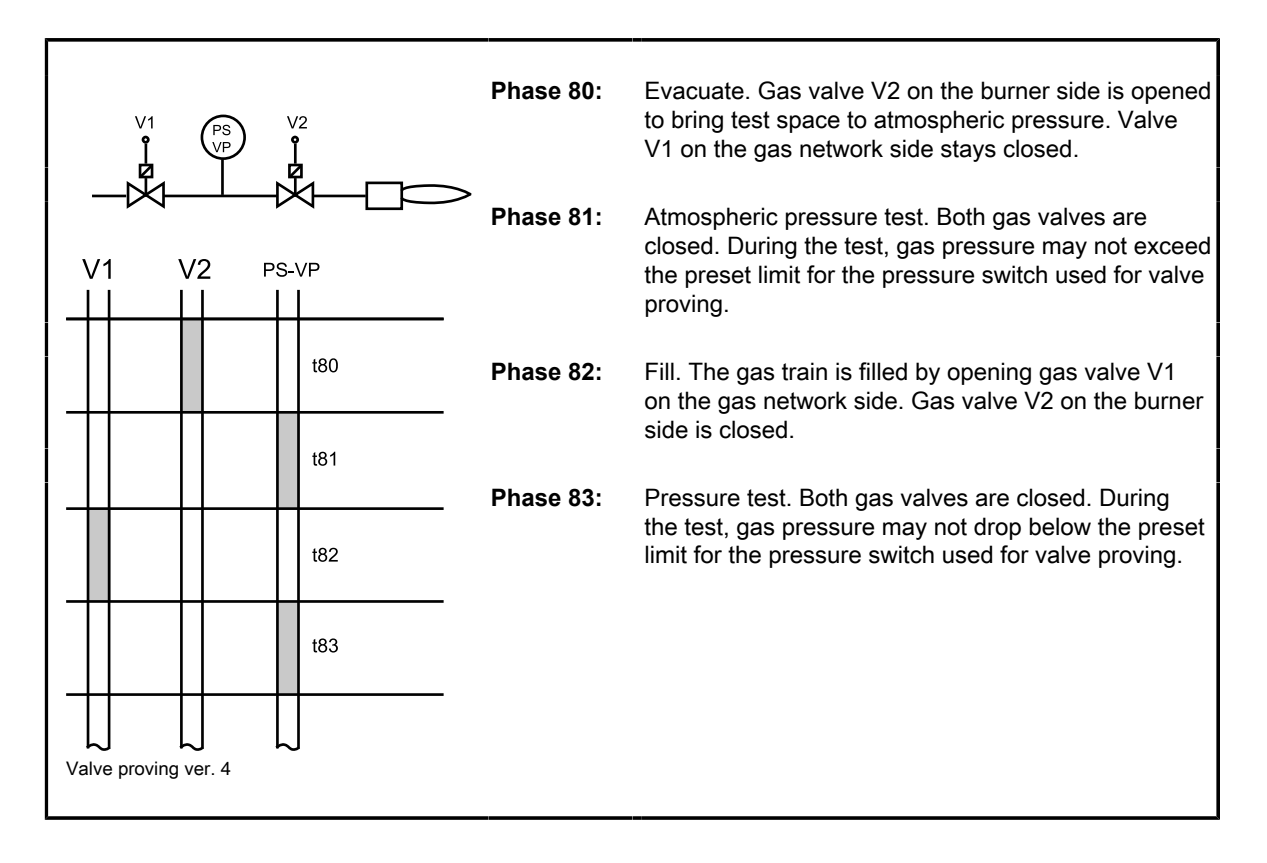

Valve proving sequence phases are 80... 83.

# 6 Maintenance

## 6.1 Burner maintenance

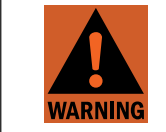

Installation, commissioning, or service of the appliance is to be carried out by authorized and trained personnel only, adhering to all local regulations and requirements.

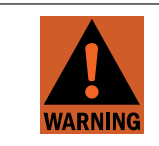

Secure all safety covers, enclosures, and guards with all screws before start-up. Use appropriate tools.

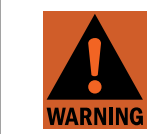

Cut off power supply to the burner and close the manual shut-off valves always before any maintenance work. Cutting power is adequate when just inspecting the device.

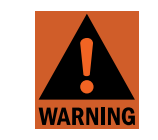

Before starting maintenance work, make sure that there is no pressure in the piping. If there is pressure, discharge gas from the piping.

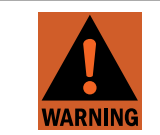

Check the combustion opening regularly for fouling even during periods when the burner is out of use. A blockage in the combustion head may cause a hazard.

## **Before maintenance**

- Cut off power supply
- Close fuel valves
- Discharge pressure from piping
- Disconnect ignition cables
- Remove rods for adjustable combustion head

#### To maintain flawless operation, do the following at least once a year:

- 1. Check burner head extension, and change if necessary.
- 2. Check diffuser disc, and change if necessary. Check burner adjustments if diffuser disc appears dirty.
- 3. Check ignition cable condition from the whole length. Change, if necessary.
- 4. Clean and check ignition electrodes, and check correct position. Change, if necessary.
- 5. Check flame detector position, condition and cleanliness.
- 6. Clean filters at least once a year. Filters may have to be cleaned more often depending on circumstantial conditions.
- 7. Check air dampers fixing screws and servomotor axle lock. Retighten if necessary.
- 8. Check hoses and pipes and their joints for leaks. Repair/change, if necessary.

- 9. Check and lubricate adjustment rod joints if the burner has adjustable combustion head.
- 10. Clean burner from dust and moisture.
- 11. Check that boiler room fresh air ventilator is open.
- 12. Check combustion characteristics by flue gas measurements regularly or when sooting boiler.
- 13. Check regularly combustion characteristics by flue gas measurements, after refilling storage tank or at least once a year.

#### **Recommended maintenance**

Accurate installation, and adjustments, as well as regular maintenance ensure correct burner operation.

Correct installation, adjustments, and regular maintenance ensure trouble-free burner operation.

- Service the burner annually.
- Use only original spare parts.
- When ordering spare parts, give the burner type and serial number indicated on the burner type label or manufacturing card.

If you need help with maintenance issues, contact your nearest representative or Oilon customer service at http://www.oilon.com/customer-service/.

Burner contains electric and electronic components. Adhere to rules and regulations from local authorities when disposing. See also section Handling and storing.

## 6.2 Dismounting combustion head (GP)

#### **Burner cross-section**

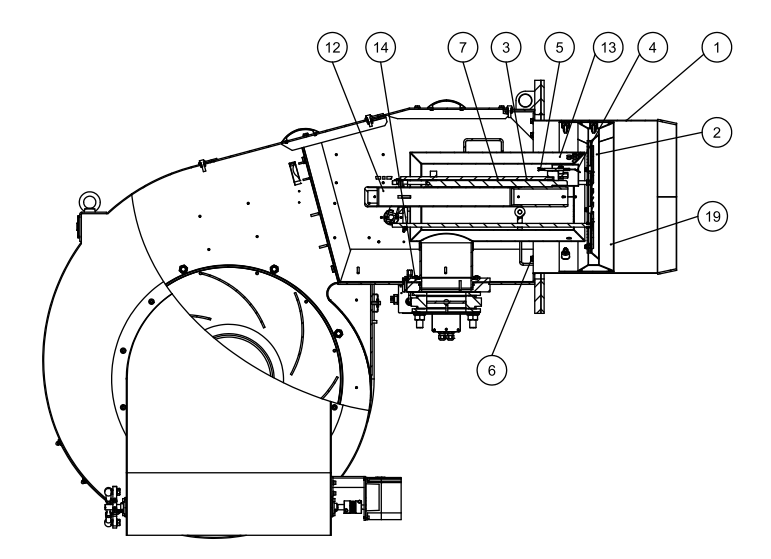

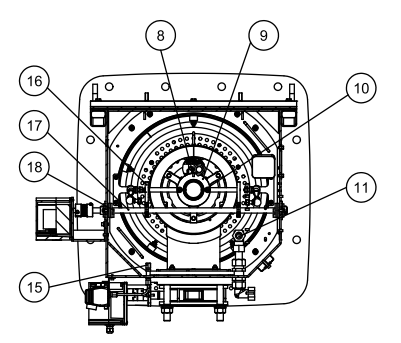

D035815 ver. 2

| Pos. | Item            | Pos. | Item              |
|------|-----------------|------|-------------------|
| 1    | Combustion head | 11   | Ignition gas hose |
| 2    | Diffuser disc   | 12   | Support pipe      |
| 3    | Ignition nozzle | 13   | Gas nozzle        |

| Pos. | Item                                        | Pos. | Item                                         |
|------|---------------------------------------------|------|----------------------------------------------|
| 4    | Ignition electrode                          | 14   | Gas nozzle fixing screw                      |
| 5    | Ignition cable                              | 15   | Gas pressure switch impulse tube             |
| 6    | Combustion head fixing screw                | 16   | Combustion head adjusting rod                |
| 7    | Ignition electrode combination              | 17   | Combustion head regulating axle              |
| 8    | Ignition electrode combination fixing screw | 18   | Combustion head regulating axle fixing screw |
| 9    | Regulating pipe locking ring                | 19   | Adjustment ring                              |
| 10   | Support pipe fixing screw                   |      |                                              |

## To dismount burner and detach combustion head

- 1. Open service covers.
- 2. Detach ignition gas hose from lower end.
- 3. Detach gas pressure switch impulse tube from lower end.
- 4. Detach combustion head adjusting rods.
- 5. Detach ignition cables.
- 6. Detach fixing screws of combustion head regulating axle and lift out the regulating axle.
- 7. Detach fixing screws of combustion head regulating axle and lift up support pipe with its ignition electrode combination.
- 8. Detach nozzle fixing screws, and lift out nozzle with its diffuser disc and its adjustment rings.
- 9. Unscrew combustion head fixing screws, and draw combustion head out.

Reassemble in reverse order.

## 6.3 Dismounting and changing burner motor

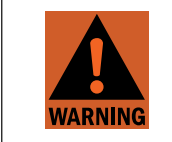

Cut off electricity from the burner and ensure that the motor has no voltage.

## Fan cross section

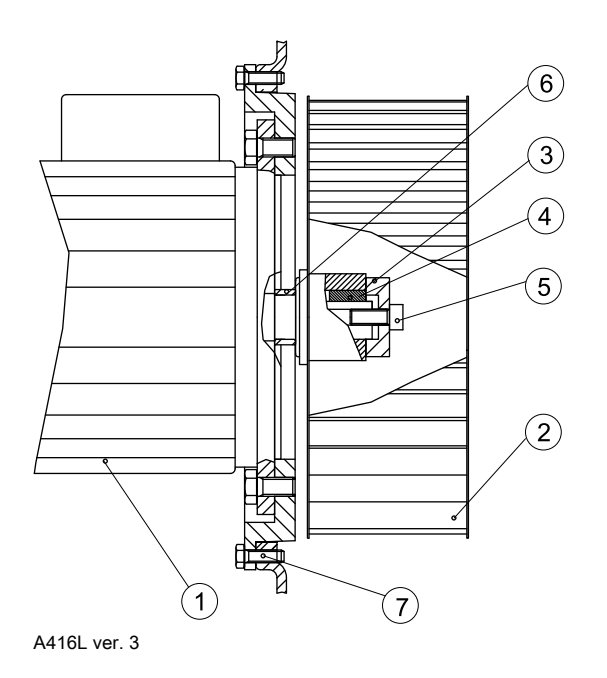

| 1 | Motor                           |
|---|---------------------------------|
| 2 | Fan wheel                       |
| 3 | Fixing sleeve                   |
| 4 | Wedge                           |
| 5 | Fixing screw of fan wheel       |
| 6 | Base bushing                    |
| 7 | Fixing screw of mounting flange |

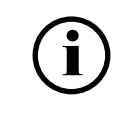

If necessary, lift the fan motor with a lifting device or strap.

## To dismount motor and fan wheel:

- 1. Switch off the burner from the mains.
- 2. Disconnect the electrical cable of the motor.
- 3. If in use, detach the rotation speed sensor from the motor's fan casing.
- 4. Screw off screws in the motor mounting flange and lift the motor away.
- 5. Screw off the fan wheel fixing screw and fixing sleeve.
- 6. Pull out the fan wheel from motor shaft using an extractor.
- 7. Loosen the wedge and base bushing.

## To mount motor and fan wheel:

- 1. Place base bushing.
- 2. Set the wedge into the shaft slot.
- 3. Pull the fan wheel to its place using a binder plug. The fan wheel lies against base bushing.
- 4. Place the fixing sleeve.
- 5. Screw down the fan wheel with a fixing screw to the motor shaft.
- 6. Place the motor and attach screws.
- 7. Connect the electrical cable to the motor.
- 8. Connect the burner to the mains. Check motor rotation direction.

## 6.4 Dismounting and changing servomotors

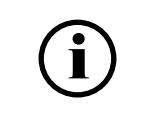

The permissible tightening torque for the elastic coupling clamping screw is 2 Nm. The permissible tightening torque for the tightening screw is 4 Nm.

Once the servomotor has been replaced, test that both the elastic coupling and the servomotor's axle turn freely. Either monitor the components during the next start-up or run the servomotor to its standby position (initial stage).

# 

Servomotor of gas butterfly valve VKF-10

d074074 ver. 1

| Pos. | Description                                         | Pos. | Description                            |
|------|-----------------------------------------------------|------|----------------------------------------|
| 1    | Servomotor                                          | 5    | Butterfly valve VKF-10                 |
| 2    | Servomotor fixing screw                             | 6    | Aligning surface of servomotor's shaft |
| 3    | Shaft coupling                                      | 7    | Flange gasket                          |
| 4    | Shaft coupling aligning plate and<br>clamping screw | 8    | Cable fitting                          |

- 1. Run the servomotor to 90° position so that the clamping screw on the servomotor shaft turns horizontally.
- 2. Turn off the burner power supply.
- 3. Disconnect the cables.
- 4. Loosen the lock and alignment plate of the motor coupling (motor coupling stays on butterfly valve's shaft).
- 5. Unscrew the servomotor fixing screws and remove the servomotor.
- 6. Connect the cables to the still loosen servomotor as instructed and turn on the burner power supply.
- 7. Run servomotor to the 90° position with the burner controller.
- 8. Turn off the burner power supply.
- 9. Fasten the new servomotor to the motor coupling.
- 10. First, make sure that the locking plate of the motor coupling hits the plane of the motor shaft.
- 11. Tighten the motor coupling locking screw.
- 12. Tighten the servomotor fixing screws.
- 13. Connect the power supply to the burner.
- 14. Run the burner to the original position.

## 6.5 Assigning servomotors

#### Addressing servomotor

- 1. Open servomotor protecting cover fixing screws, and remove cover.
- 2. Check that terminating resistor is connected as in the original servomotor.
- 3. Check the state of green signal light. If light is steady, servomotor is unaddressed and is ready for addressing. If light is blinking, servomotor has already been addressed.

Gas servomotor blink cycle example.

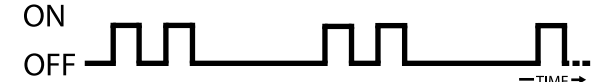

| 1 blink  | Air servomotor             |
|----------|----------------------------|
| 2 blinks | Gas servomotor             |
| 3 blinks | Oil servomotor             |
| 4 blinks | Combustion head servomotor |

4. Check address. If address is incorrect, keep red button pressed approx. 10, until green light is steady.

#### Assigning servomotor bus address

- 1. Select Params & Display from display and operating unit menu.
- 2. Select Actuators-> Addressing.
- 3. Select desired actuator: AirActuator, GasActuator, OilActuator or AuxActuator.

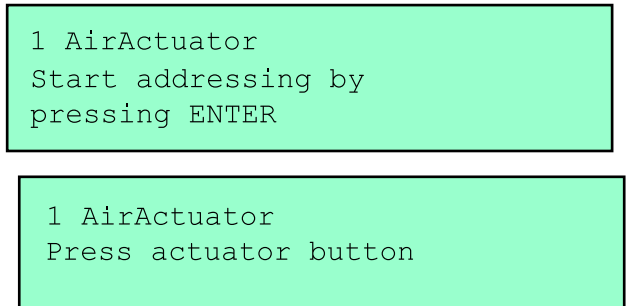

- 4. Keep red button pressed until next display appears.
- 5. Addressing is completed when green light for servomotor address starts to blink according to servomotor addressing number.

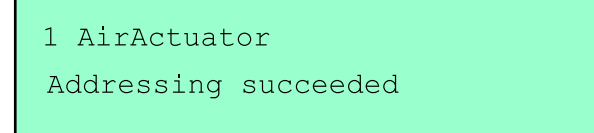

6. Place protective cover.

#### **Testing servomotor**

Burner control switch is in position 1, control. Choose parameters of initial stage setting from control panel.

| Param. &<br>Display |              |               |                  |               |                   |
|---------------------|--------------|---------------|------------------|---------------|-------------------|
| K)                  | RatioControl |               |                  |               |                   |
|                     | 5            | Fuel settings |                  |               |                   |
|                     |              | 5             | Special settings |               |                   |
|                     |              |               | 5                | Initial stage |                   |
|                     |              |               |                  | 5             | Initialstage Gas  |
|                     |              |               |                  |               | Initialstage Air  |
|                     |              |               |                  |               | Initialstage Aux1 |
|                     |              |               |                  |               | Initialstage Aux2 |
|                     |              |               |                  |               | Initialstage Aux3 |

In standby position run servomotor's axle between 2°- 88°. After maintenance check servomotor's proper function by running servomotor's axle in these positions and return servomotor to initial position.

## 6.6 Testing safety and control devices

Perform safety tests for the following components always during burner maintenance or checking. Perform tests at least once a year.

The following components should be tested:

- flame detector
- differential pressure switch
- gas pressure switches
- gas shut-off valves
- servomotors
- O<sub>2</sub> /CO trim control (if equipped)
- boiler safety devices

#### Flame detector

| Test method                                                                                                    | Outcome                                                                                                    |
|----------------------------------------------------------------------------------------------------|----------------------------------------------------------------------------------------------------|
| <ul><li>Step 1</li><li>1. Prevent any light from reaching the detector and start the burner.</li></ul>                                                                                                    | The burner must shut down and lockout at the end of safety time. Error code 25 and the text <b>No flame at end of safety time.</b> |
| <ol> <li>Step 2</li> <li>Start the burner.</li> <li>Activate the flame detector with a light source during pre-purge.</li> </ol>                                                                                              | The burner must shut down and lockout at pre-<br>purge program phase. Error code 23 appears on the<br>display.                     |
| <ol> <li>Step 3         <ol> <li>Start the burner. Wait until the start-up sequence is finished.</li> <li>Remove the flame detector from the burner, and prevent any light from reaching the detector.</li> </ol> </li> </ol> | The burner shuts down. Error code 26 and the text <b>Loss of Flame</b> appear on the display.                                      |

#### **Differential pressure switch**

For the physical location of the ports and for adjusting the switch, see section *Adjusting combustion differential air pressure switch*.

| Test method                                                                                                    | Outcome                                                                                                    |
|----------------------------------------------------------------------------------------------------|----------------------------------------------------------------------------------------------------|
| <ul> <li>Step 1</li> <li>1. Disconnect the high pressure hose (+) from the switch.</li> <li>2. Start the burner.</li> <li>After testing, reconnect the high pressure hose.</li> </ul>                                                                                                    | Boiler pre-purging begins. The burner<br>must shut down before the pre-purge<br>cycle is completed.<br>Error code 28 and a text <b>Air pressure off</b><br>appear on the display.                 |
| <ul> <li>Step 2</li> <li>1. Disconnect the low pressure hose (-) from the switch.</li> <li>2. Start the burner.</li> <li>After testing, reconnect the low pressure hose.</li> </ul>                                                                                                    | Boiler pre-purging begins. The burner<br>must shut down before the pre-purge<br>cycle is completed.<br>Error code 28 and a text <b>Air pressure off</b><br>appear on the display.                 |
| <ol> <li>Step 3</li> <li>Start the burner. Wait until the start-up sequence is finished.</li> <li>After the start-up is completed, rotate the setting wheel on the switch towards the maximum setting.</li> <li>After testing, return the setting wheel to its original position.</li> </ol> | The burner should shut down before the<br>maximum setting.<br>Error code 28 and text <b>Air pressure off</b><br>appear on the display.                                                            |
| <ol> <li>Step 4         <ol> <li>Start the burner. Wait until the start-up sequence is finished.</li> <li>After the start-up is completed, disconnect both pressure hoses from the switch.</li> </ol> </li> <li>After testing, reconnect both hoses to the original positions.</li> </ol>    | The burner should shut down<br>immediately after hoses are<br>disconnected.<br>The burner will shut down immediately.<br>Error code 28 and text <b>Air pressure off</b><br>appear on the display. |

## Gas pressure switches

For instructions on adjusting the switches, see section *Adjusting gas pressure switches*.

## Gas pressure, minimum

| Test method                                                                                                    | Outcome                                                                                                    |
|----------------------------------------------------------------------------------------------------|----------------------------------------------------------------------------------------------------|
| <ol> <li>Step 1         <ol> <li>Rotate the setting wheel on the switch to its maximum value.</li> <li>Start the burner.</li> </ol> </li> <li>After testing, return the setting wheel to its original position and reset the switch.</li> </ol>                                                                                | Boiler pre-purging begins. The burner<br>must shut down before the pre-purge<br>cycle is completed.<br>Error code 2F and the text <b>Gas Pressure</b><br><b>has dropped below minimum Limit</b><br>appear on the display. |
| <ol> <li>Step 2         <ol> <li>Start the burner. Wait until the start-up sequence is finished.</li> <li>Rotate the setting wheel on the switch towards the maximum value while the burner is running.</li> </ol> </li> <li>After testing, return the setting wheel to its original position and reset the switch.</li> </ol> | The burner should shut down before the<br>maximum setting.<br>Error code 2F and the text <b>Gas Pressure</b><br>has dropped below minimum Limit<br>appear on the display.                                                 |

## Gas pressure, maximum

| Test method                                                                                                    | Outcome                                                                                           |
|----------------------------------------------------------------------------------------------------|---------------------------------------------------------------------------------------------------|
| <ol> <li>Start the burner. Wait until the start-up sequence is<br/>finished.</li> </ol>                                                                          | The burner will shut down before the minimum setting.                                             |
| <ol> <li>Drive the burner to maximum capacity.</li> <li>Rotate the setting wheel on the switch towards the minimum value while the burner is running.</li> </ol> | Error code 30 and text <b>Gas Pressure</b><br>has exceeded maximum Limit appear<br>on the display |
| After testing, return the setting wheel to its original position and reset the switch.                                                                           |                                                                                                   |

#### Gas shut-off valves

If the burner is equipped with an automatic valve proving system the valves are tested to be leak free during each start-up sequence.

To prove the valves manually:

- 1. Install a pressure gauge between the fuel shut-off valves. Refer to the valve manufacturer's instructions for the exact location of the measuring port.
- 2. Start the burner. Wait until the start-up sequence is finished.
- 3. Rotate the dial on the gas minimum pressure switch towards the maximum value. Wait for the burner to shut down.
- 4. After the burner has shut down observe the reading on the pressure gauge for a few minutes. The indicated pressure must not lower during that time.

#### Servomotors

During burner start-up the burner control drives the servomotors to maximum position and during shutdown to 0-position. The burner control supervises the correlation of the position settings and back coupling.

During burner shutdown, check the air damper and the locking screws of the fuel adjusting valve. Push air damper plates lightly to make sure they are firmly attached.

#### O<sub>2</sub>/CO trim control (if equipped)

- The system is self-checking during start-up.
- Confirm proper fuel/air ratio with flue gas analysis.

#### Variable Speed Module (if equipped)

| Test method |                                                                                                    | Outcome                                                                        |
|-------------|----------------------------------------------------------------------------------------------------|--------------------------------------------------------------------------------|
| 1.          | Turn control switch S1 to position 0 (STOP) to cut off power supply from burner control.                         | During prepurge, the burner stops due to a fault. The error code is 15 and the |
| 2.          | Detach speed sensor cable from burner controller (connector X70).                                                | diagnostic code is 40 (VSD Module – Fan speed not reached).                    |
| 3.<br>4.    | Turn control switch S1 back to position 1 (CONTROL).<br>To start the burner, turn control switch S1 to the flame |                                                                                |
|             | position (position 2, AUTOMATIC).                                                                                |                                                                                |

#### **Boiler safety devices**

| Test method                                                                                                    | Outcome                                                                                                    |
|----------------------------------------------------------------------------------------------------|----------------------------------------------------------------------------------------------------|
| When the burner is in standby position, activate, for example,<br>the temperature limiter switch from the boiler safety chain (X3–<br>04:1) and start the burner. Perform this test to all safety circuit<br>devices one by one.<br>Devices connected to the safety circuit are described in the<br>electrical diagram. | The burner does not start and the text<br><b>Safety loop open</b> switches with <b>Safety</b><br><b>shutdown</b> on the display. |

## 6.7 Troubleshooting

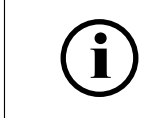

Before troubleshooting, check the section First start-up

If the fault can not be found in the *First start-up*, check the individual burner functions. Reset the burner control if it is in lockout position. The burner goes to standby position. When the prerequisites for start are fulfilled, the burner starts. Observe the burner functions, program phase, and possible faults from the operating and display unit. Use measuring instruments for identifying the fault.

For further information, refer to *Troubleshooting fault codes* or burner control manufacturer manual.

| Condition                                                                                                    | Possible cause                                                                                                    | Action                                                                                           |
|----------------------------------------------------------------------------------------------------|----------------------------------------------------------------------------------------------------|--------------------------------------------------------------------------------------------------|
| Burner does not start. Burner<br>control remains in stand-by<br>position. Set temperature or<br>pressure too low. | Break in control loop.<br>Required start-up signal from<br>burner control terminal X5-03.4<br>does not transfer to terminal<br>X5-03.1. | Find out the cause of the break.                                                                 |
|                                                                                                    | Control unit is damaged.                                                                                                    | Change.                                                                                          |
| Control loop closed, burner or<br>control unit start-up program does<br>not start.                                | <ol> <li>Faulty servomotor</li> <li>Faulty control unit</li> <li>Mechanical jam in levers or<br/>couplings.</li> </ol>                  | <ol> <li>Change servomotor.</li> <li>Change control unit.</li> <li>Check and release.</li> </ol> |
|                                                                                                    | Safety loop open.                                                                                                    | Find out cause of the break.<br>Check burner control terminals<br>X3-04.1 and X3-04.2            |
|                                                                                                    | Faulty differential air pressure switch.                                                                                                | Change.                                                                                          |
| Fan motor starts.<br>Lockout during pre-purge.                                                                    | Jammed or damaged servomotor.<br>Servomotors do not reach desired<br>position.                                                          | Check and adjust or change.                                                                      |
| Burner control stays waiting for start release.                                                                   | Start-up release loop is open.                                                                                                    | Find out cause, repair.                                                                          |
|                                                                                                    | Low gas pressure.                                                                                                    | Find cause and repair.                                                                           |
|                                                                                                    | Faulty differential air pressure switch.                                                                                                | Change.                                                                                          |

#### Start failure

## Motor failure

| Condition                                             | Possible cause                         | Action                                                                                                    |
|-------------------------------------------------------|----------------------------------------|----------------------------------------------------------------------------------------------------|
| Fan or oil pump motor does not start. Lockout occurs. | Break in main circuit.                 | Find out cause of the break.                                                                                              |
|                                                       | Break in control circuit.              | Find out cause of the break, see<br>circuit diagram. Check burner<br>control operation. Replace faulty<br>burner control. |
|                                                       | Motor overload/thermal relay released. | Check setting, reset.                                                                                                    |

| Condition | Possible cause                                              | Action                 |
|-----------|-------------------------------------------------------------|------------------------|
|           | Faulty motor contactor.                                     | Change.                |
|           | Faulty motor.                                               | Change.                |
|           | Fault in frequency converter or soft starter (if equipped). | Check error and reset. |

## Lack of fan air pressure

| Condition                                                                                                    | ndition Possible cause                     |                                     |
|----------------------------------------------------------------------------------------------------|--------------------------------------------|-------------------------------------|
| Fan motor starts, but during pre-<br>purge period lockout occurs.       Faulty differential air pressure<br>switch setting.       C         Dirty or damaged differential air<br>pressure switch impulse tubes.       C |                                            | Check setting, adjust if necessary. |
|                                                                                                    |                                            | Clean or replace.                   |
|                                                                                                    | Faulty differential air pressure C switch. |                                     |
| Fan suction blocked.                                                                                                    |                                            | Clean.                              |
|                                                                                                    | Incorrect motor rotation direction.        | Reconnect motor.                    |

## Leakage test failure

| Condition                               | Possible cause         | Action                         |  |
|-----------------------------------------|------------------------|--------------------------------|--|
| Leakage test failure                    | Gas block failure      | See section Gas valve proving. |  |
| Gas inlet pressure to burner too<br>low |                        | Find out cause and repair.     |  |
|                                         | Faulty pressure switch | Change.                        |  |
|                                         | Faulty gas valve       | Change.                        |  |

## No electric arc for ignition

| Condition                                                                                                    | Possible cause                     | Action                                                                                    |
|----------------------------------------------------------------------------------------------------|------------------------------------|-------------------------------------------------------------------------------------------|
| Fan motor starts, control voltage<br>from burner control to ignition<br>transformer is switched on, no<br>electric arc is formed, and after a<br>short time lockout occurs.Dirty or damaged ignition<br>electrodes. |                                    | Clean or change.                                                                          |
|                                                                                                    | Ignition electrodes too far apart. | Adjust electrodes according to instructions in section <i>Adjusting combustion head</i> . |
| Damaged or disconnected ignition<br>cable.<br>Faulty ignition transformer.                                                                                                    |                                    | Change.                                                                                   |
|                                                                                                    |                                    | Change.                                                                                   |

## Flame does not form

| Condition                                                                                                    | Possible cause                                 | Action                                                                                 |  |
|----------------------------------------------------------------------------------------------------|------------------------------------------------|----------------------------------------------------------------------------------------|--|
| <b>Gas or oil use:</b><br>Fan motor starts, the electric arc<br>used for ignition is in order. After<br>a short period of time lockout<br>occurs. | Fuel valves do not open or open<br>too slowly: |                                                                                        |  |
| Break in control circuit.<br>Faulty actuator.<br>Faulty fuel pressure.                                                                            |                                                | Find out cause of the break.<br>Replace faulty part.                                   |  |
|                                                                                                    |                                                | Check components (filter, throttle<br>plug, regulator, pressure switch)<br>and adjust. |  |

| Condition | Possible cause                        | Action            |
|-----------|---------------------------------------|-------------------|
|           | Faulty fuel/air ratio.                | Adjust.           |
|           | Faulty combustion head<br>adjustment. | Check and adjust. |
|           | Nozzle dirty or blocked.              | Clean or change.  |
|           | Too low ignition load.                | Check.            |

## Burners with ignition pilot gas valve, ignition flame does not form

| Condition                                                                                                    | Possible cause                       | Action                       |  |  |
|----------------------------------------------------------------------------------------------------|--------------------------------------|------------------------------|--|--|
| Fan motor starts, ignition is in<br>order. After a short time lockout<br>occurs.<br>Gas valve 1 or ignition gas<br>valve(s) do not open or open too | Incorrect ignition gas valve setting | Adjust ignition gas valve.   |  |  |
| slowly.                                                                                                    |                                      |                              |  |  |
|                                                                                                    | Faulty actuator.                     | Change faulty part.          |  |  |
|                                                                                                    | Cable damaged.                       | Change.                      |  |  |
|                                                                                                    | Break in valve control circuit.      | Find out cause of the break. |  |  |

## Lockout occurs after flame establishment

| Condition                                                                                   | Possible cause                                                                      | Action                   |  |
|---------------------------------------------------------------------------------------------|-------------------------------------------------------------------------------------|--------------------------|--|
| Flame forms. Lockout occurs.                                                                | Gas pressure unstable.                                                              | Check and repair.        |  |
|                                                                                             | Incorrect burner adjustment                                                         | Adjust.                  |  |
| When burner runs to full load,<br>flame extinguishes, shutdown<br>occurs and then re-start. | en burner runs to full load,<br>ne extinguishes, shutdown<br>urs and then re-start. |                          |  |
|                                                                                             | Blocked filter                                                                      | Clean or replace filter. |  |

## Flame monitoring fault, lockout

| Condition                                                          | Possible cause                                                                  | Action                     |  |  |
|--------------------------------------------------------------------|---------------------------------------------------------------------------------|----------------------------|--|--|
| Lockout during pre-purge.                                          | Faulty flame detector                                                           | Change.                    |  |  |
|                                                                    | Faulty burner control                                                           |                            |  |  |
|                                                                    | Incorrect flame signal because of<br>extraneous light                           | Block extraneous light.    |  |  |
| Flame forms. Lockout during ignition phase or in normal operation. | Incorrect flame detector position                                               | Repair.                    |  |  |
|                                                                    | Dirty flame detector                                                            | Clean.                     |  |  |
|                                                                    | Flame too weak (light)                                                          | Check burner adjustments.  |  |  |
|                                                                    | Faulty flame detector                                                           | Change.                    |  |  |
|                                                                    | Faulty burner control                                                           | Check fault code. Replace. |  |  |
| Lockout in shut-down period.                                       | Faulty flame detector                                                           | Change.                    |  |  |
|                                                                    | Faulty burner control                                                           | Check fault code. Replace. |  |  |
|                                                                    | Incorrect flame signal because of<br>extraneous light                           | Block extraneous light.    |  |  |
|                                                                    | Diffuser disc overheated due to to low minimum capacity.                        | Adjust minimum capacity.   |  |  |
|                                                                    | Diffuser disc overheated due<br>to too low pressure drop in<br>combustion head. | Adjust pressure loss.      |  |  |
| Gas use:<br>Lockout during shutdown period                         | Flame does not extinguish: leaking gas valves.                                  | Replace.                   |  |  |

## Poor combustion

| Condition                                                                                                    | Possible cause                                      | Action                                     |  |
|----------------------------------------------------------------------------------------------------|-----------------------------------------------------|--------------------------------------------|--|
| CO content is too high or smoke number too high.                                                                                                    | Pressure drop in combustion head too low.           | Adjust pressure drop.                      |  |
|                                                                                                    | Incorrect diffuser disc location.                   | Adjust diffuser disc.                      |  |
| Diffuser disc burned out       Too low combustion air velocity: incorrect adjustment ring position         Too low partial load       Too low partial load |                                                     | Adjust, change diffuser disc if necessary. |  |
|                                                                                                    |                                                     | Adjust, change diffuser disc if necessary. |  |
|                                                                                                    | Incorrect distance between nozzle and diffuser disc | Adjust.                                    |  |

## 6.8 Maintenance during shutdown

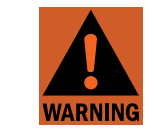

Installation, commissioning, or service of the appliance is to be carried out by authorized and trained personnel only, adhering to all local regulations and requirements.

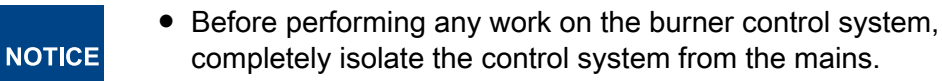

• Check all safety functions before use.

During a longer shutdown, perform a visual check of the unit's overall condition and cleanliness.

Follow these general instructions:

- Check and clean nozzles.
- Check the condition and function of actuators, handles, levers, and other moving components.
- Check piping, valve operation, filters, and gaskets.

Start operation only after a thorough inspection. Before start-up, make sure that the appliance is in good working order.

If you need help with maintenance and service, contact your nearest representative or Oilon customer service.

## 6.9 Burner parts (GP)

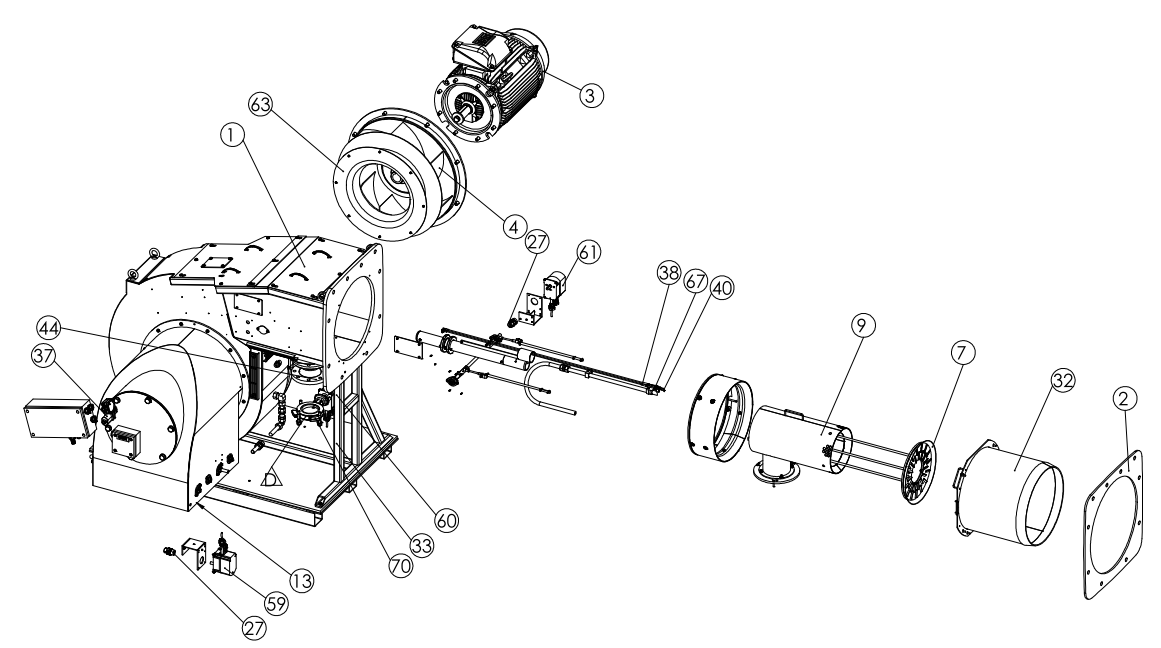

d067537 - GP-1000 M - 1200 M WDx00 US ver. 1

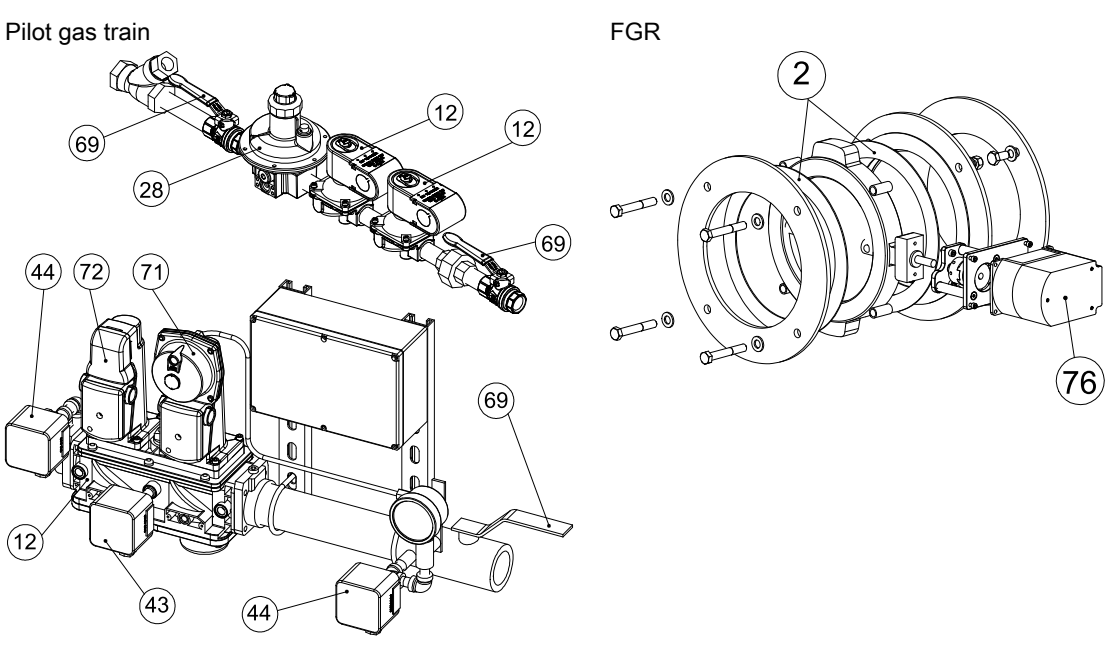

Main gas train

i

The assembly may vary depending on the scope of delivery.

## 6.10 Burner part list

|    | Part name                              | Recommended change interval |              |             |                             |
|----|----------------------------------------|-----------------------------|--------------|-------------|-----------------------------|
| #  |                                        | 1–2<br>year                 | 3–5<br>years | 10<br>years | on demand/<br>start-up max. |
| 1  | Protective cover                       |                             |              |             | Х                           |
| 2  | Flange gasket                          |                             |              |             | Х                           |
| 3  | Fan motor                              |                             |              |             | Х                           |
| 4  | Fan wheel                              |                             |              |             | Х                           |
| 7  | Diffuser disc                          |                             |              |             | Х                           |
| 9  | Gas nozzle                             |                             |              |             | Х                           |
| 12 | Gas valve block                        |                             |              | Х           | 250 000                     |
| 13 | Air dampers                            |                             |              |             | Х                           |
| 27 | Coupling, complete                     |                             |              |             | Х                           |
| 28 | Pressure regulator                     |                             |              | Х           |                             |
| 32 | Combustion head                        |                             |              |             | Х                           |
| 33 | Support leg                            |                             |              |             | Х                           |
| 37 | Flame detector                         |                             |              |             |                             |
|    | QRI                                    |                             | Х            |             |                             |
|    | F200K                                  |                             |              | Х           |                             |
| 38 | Ignition cable                         |                             | Х            |             |                             |
| 40 | Ignition electrode                     |                             | Х            |             |                             |
| 43 | Valve leak tester                      |                             |              | Х           | 250 000                     |
| 44 | Pressure switch, gas                   |                             |              | Х           |                             |
| 59 | Servomotor, air                        |                             |              | Х           |                             |
| 60 | Servomotor, gas                        |                             |              | Х           |                             |
| 61 | Servomotor, combustion head            |                             |              | Х           |                             |
| 63 | Air cone                               |                             |              |             | Х                           |
| 67 | Ignition electrode support             |                             |              | Х           | 250 000                     |
| 69 | Manual shut-off valve                  |                             |              |             | Х                           |
| 70 | Regulating valve                       |                             |              | Х           |                             |
| 71 | Valve actuator with pressure regulator | 1                           | Х            |             |                             |
| 72 | Valve actuator                         | 1                           | Х            |             |                             |
| 76 | Servomotor, FGR                        |                             |              | Х           |                             |

Contact information of Oilon dealer:

Date of installation:

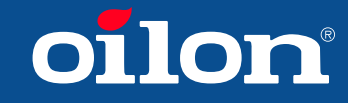

OILON GROUP P.O. Box 5 FI-15801 LAHTI FINLAND Tel: +358 3 85 761 Fax: +358 3 857 6239 Email: info@oilon.com www.oilon.com